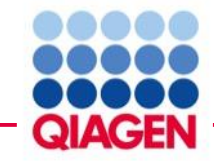

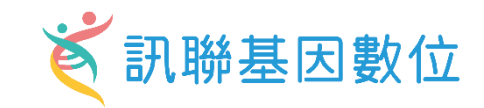

## Insights into single-cell RNA-seq via Qiagen Ingenuity Pathway analysis

Cleo Hsi資深業務專員 Christine Hsiung 熊嘉妮 專案主任

Bioinfo@GGA.ASIA

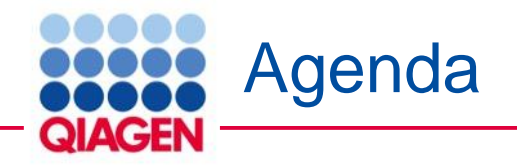

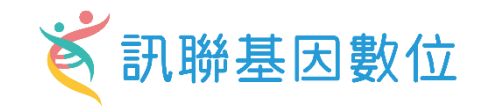

- Introduction to QIAGEN Ingenuity Pathway Analysis
- Querying IPA's Knowledge base
  - Search in IPA
  - Custom network construction
  - Contextualization using public data
- Analyzing RNA seq using IPA
  - Data format
  - Data upload and analysis setup
  - Core analysis
- Summary

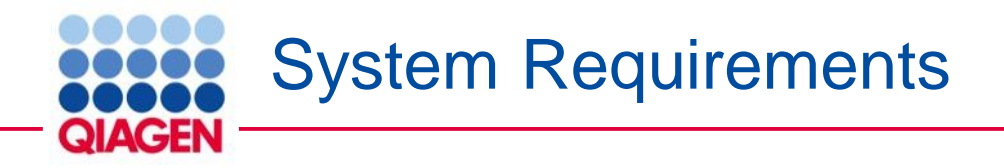

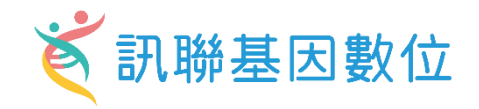

#### **Operating systems**

- Windows operating systems:
  - Windows 11, 10, 8
- Mac operating systems:
  - macOS Sonoma, Ventura, Monterey
- Internet browsers:
  - □ Firefox 91 or later\*
  - □ Safari 16 or later\*
  - □ Chrome 110 or later\*
  - □ Microsoft Edge 94 or later\*
- ◆ Java runtime environment (<u>JRE;</u> not needed if you <u>install</u> the IPA client):
  - □ JRE 8 to 10

#### Hardware

•CoreTM i5 processor or equivalent running at 2 GHz or higher with 64-bit OS and Java •Minimum at least 3 GB RAM free for Java

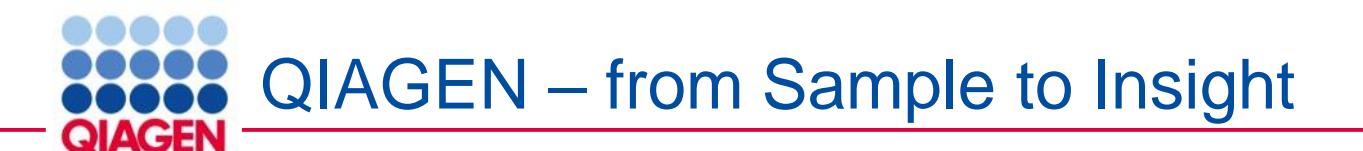

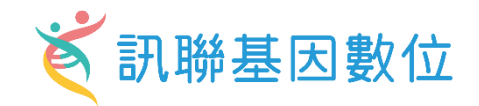

#### An example: Analyzing variant data from Sample to Insight

 $\rightarrow$ 

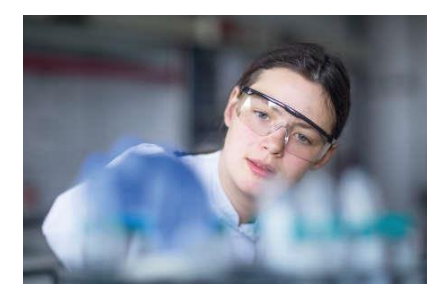

### Sample to data

NGS library prep Sequencing

- Platform- and assay-agnostic
- Whole genome, whole exome, custom panels

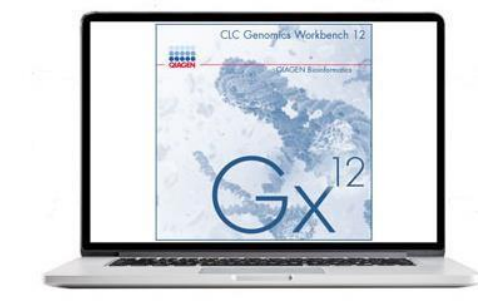

#### Data to information

Normalization and quality control Read mapping

Variant calling

QIAGEN CLC Genomics Workbench, Server and Cloud Computation

BaseSpace ad Amazon Web Service integration

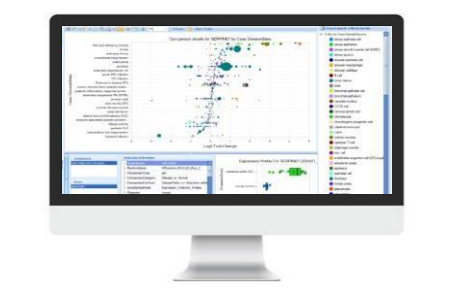

#### Information to knowledge Data integration Metadata exploration Differential expression

 QIAGEN OmicSoft Suite, Lands, and APIs

#### **Curated experiments**

 QIAGEN OmicSoft Lands: OncoLand, DiseaseLand, Single Cell Land

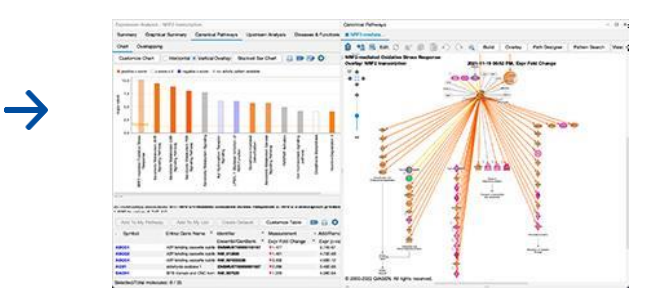

- Knowledge to insight Interpretation Pathway analysis
- QIAGEN IPA

Variant interpretation

• QCI Translational, HSMD, HGMD and COSMIC

Portfolio designed to transition complex 'omics data into high-value actionable insights without the need for deep expertise

 $\rightarrow$ 

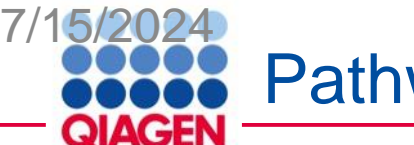

Pathway and Network Analysis

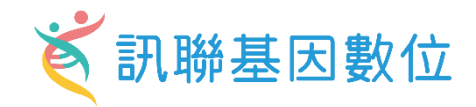

• Save time compared to traditional approach

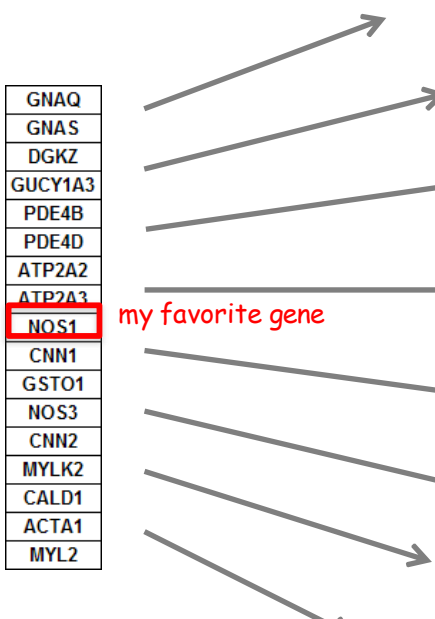

| Article types            | Display Settings: [V] Summary, 20 per page, Sorted by Recent                                                          |
|--------------------------|----------------------------------------------------------------------------------------------------|
| Review                   | See 225 articles about GNAQ gene function                                                                             |
| More                     | see also: GNAQ guanine nucleotide binding protein (G prote<br>anag in Homo sapiens I Mus musculus I Rattus porvegicus |
| Text quailability        | grad in <u>Homo superio</u>   <u>Mas masedias</u>   <u>Hatte horregistas</u>                                          |
| Abstract available       | Bosults: 1 to 20 of 114                                                                                               |
| Free full text available | Results. 1 to 20 01 114                                                                                               |
| Full text available      | Sturge-Weber Syndrome and Port-Wine Stains Caus                                                                       |
|                          | 1. Shirley MD, Tang H, Gallione CJ, Baugher JD, Frelin                                                                |
| Publication              | AM, Pevsner J.                                                                                                    |
| dates                    | N Engl   Mod. 2013 May 8. [Epub ahead of print]                                                                       |
| 5 years                  | Med - as supplied by publisher]                                                                                       |

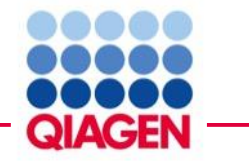

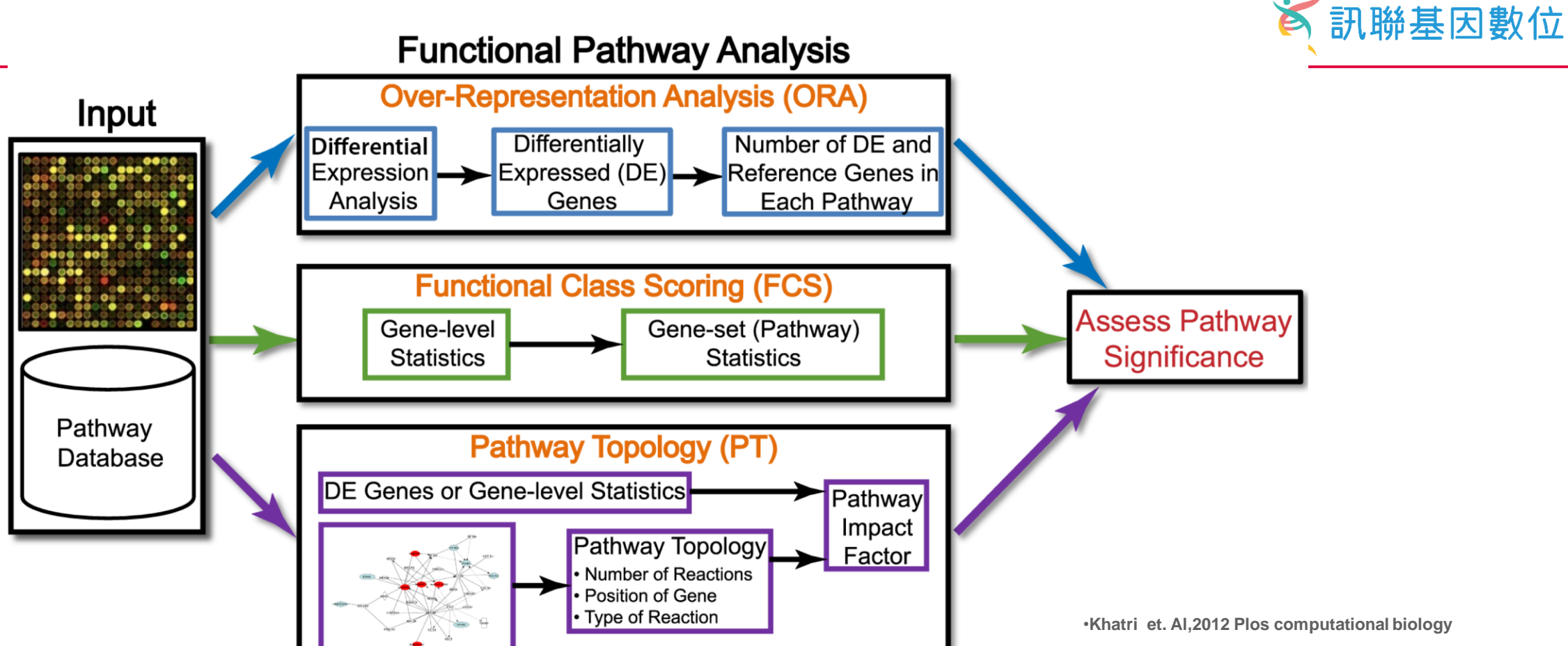

- The data generated by an experiment using a high-throughput technology (e.g., microarray, proteomics, metabolomics), along with functional annotations (pathway database) of the corresponding genome, are input to virtually all pathway analysis methods.
- ORA methods require that the input is a list of differentially expressed genes
- FCS methods use the entire data matrix as input
- PT-based methods additionally utilize the number and type of interactions between gene products, which may or may not be a part of a pathway database.
- The result of every pathway analysis method is a list of significant pathways in the condition under study.

#### 訊聯基因數位 E Why are we using Qiagen Ingenuity Pathway analysis? QIAGEN What do they Public PDE6A relate to each SLC6A14 /commercial LPCAT1 other? database C2 CFB Drugs and REG4 **CD55** chemicals TIMP1 Your DPP10 PDIA4 PRKG2 Pathway NAT8B dataset SHISA5 LCN2 CDH3 Disease 0 ACAT1 NAALADL1 APOBEC3B NMT2 Function KYNU TMEM63C S100A11 *THE PERSON* PI3 Network CDC25B CNNM2 CHRNA1 LRRN2 RMDN2 CNTFR Machine ORA/FCS/Topology CDC14A C7orf31 What are the Pathway Analysis learning BACE2 CXCL1 relationship SLC36A1 **WDR78** between each PKM

molecules?

# Publication using Qiagen Ingenuity Pathway Analysis 🏹 訊聯基因數位

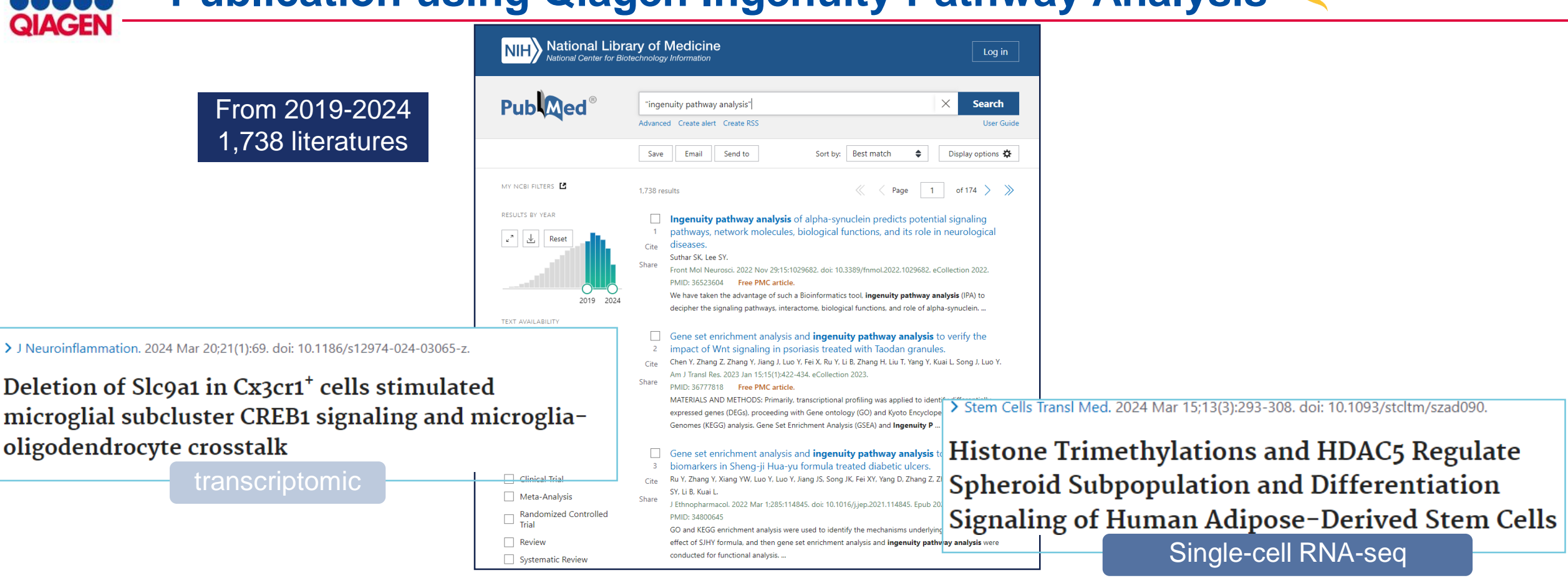

J Allergy Clin Immunol. 2024 May;153(5):1268-1281. doi: 10.1016/j.jaci.2023.12.030. Epub 2024 Mar 29.

Galectin-10 in serum extracellular vesicles reflects asthma pathophysiology

#### proteinomics

> Chin Med. 2022 Jun 15;17(1):71. doi: 10.1186/s13020-022-00632-5.

Serum metabolomics analysis of deficiency pattern and excess pattern in patients with rheumatoid arthritis metabolomics Ingenuity Pathway Analysis is Powered by QIAGEN Knowledge Base

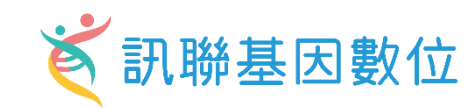

### **Ingenuity Literature Findings**

Ingenuity Expert Findings – manually curated Findings from the fulltext with contextual details from top journals

Ingenuity ExpertAssist Findings – automated text Findings that are manually reviewed from abstracts covering a broader range of publications – comprise a small percentage of IPA's findings

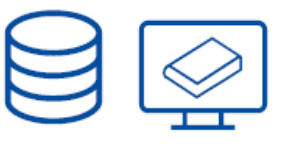

### Ingenuity Modeled Knowledge

Ingenuity Expert Knowledge – content we model such as canonical pathways, toxicity lists, etc.

Ingenuity-Supported Third-Party Information – content areas include protein-protein, miRNA, biomarker, clinical trial information and others

Databases such as COSMIC, Clinical Trials, OMIM, TargetScan, BioGRID, MGD and HumanCyc

A massive, manually curated Knowledge Base updated weekly for the last ~20 years QIAGEN Knowledge Base The Ingenuity Ontology

>**12.6** million findings

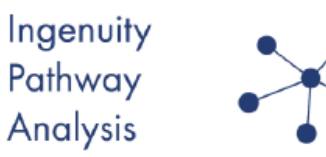

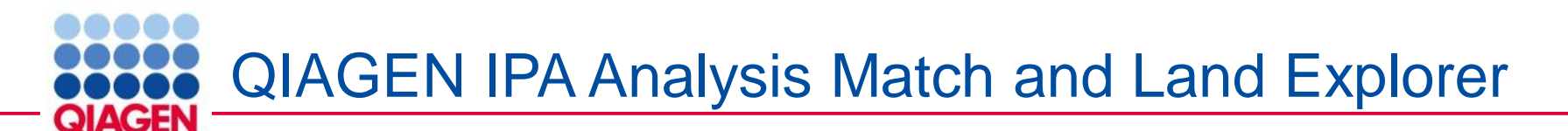

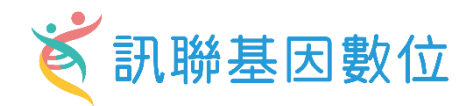

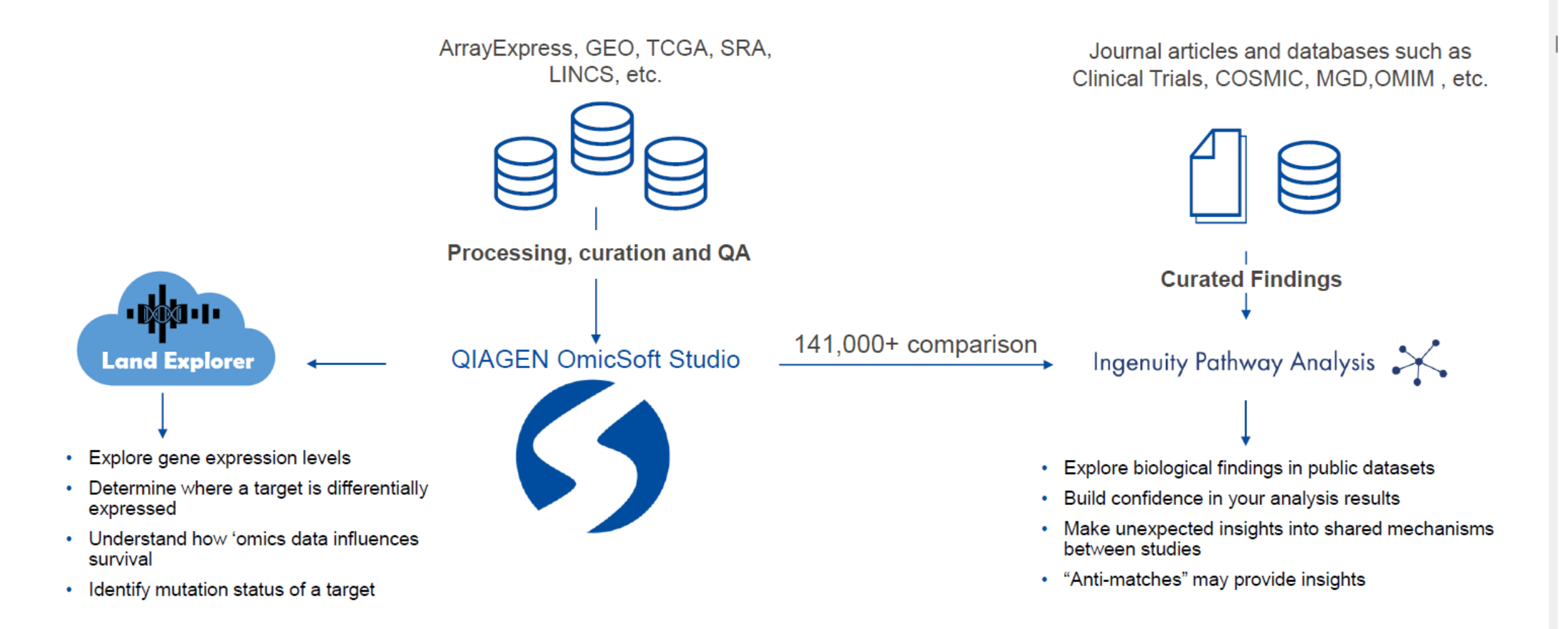

# Every Connection in IPA is Backed by Literature Findings

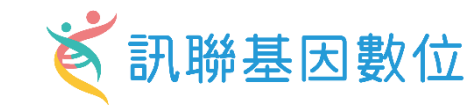

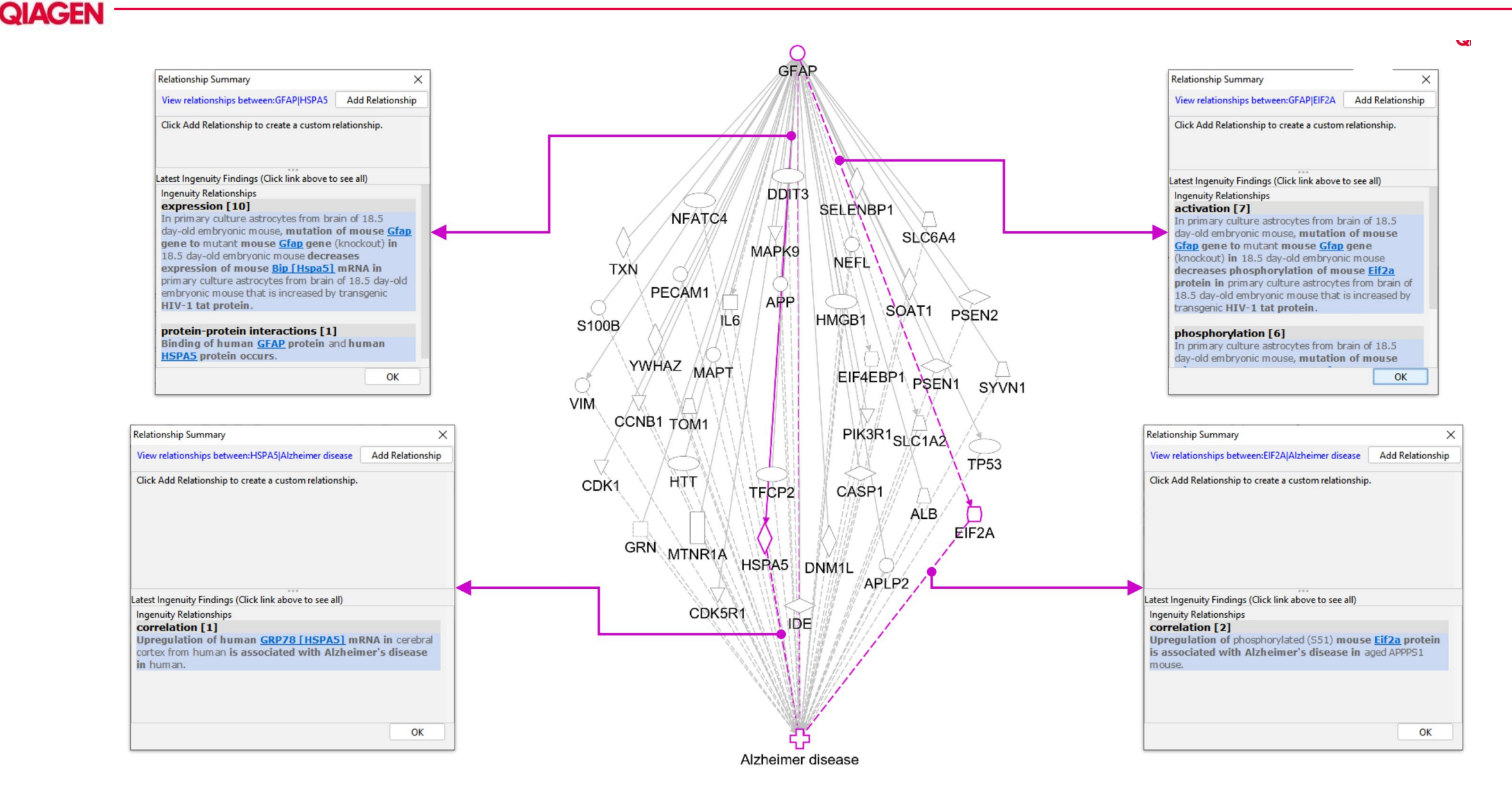

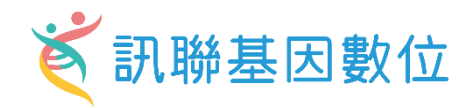

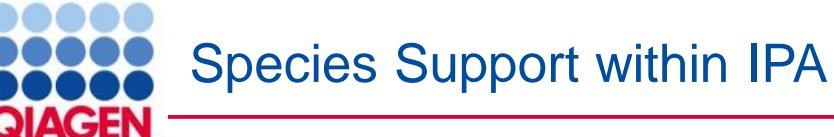

### **Fully supported:**

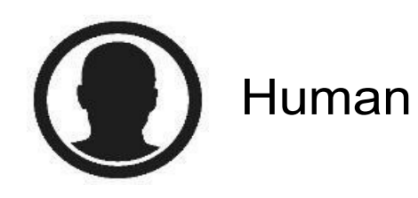

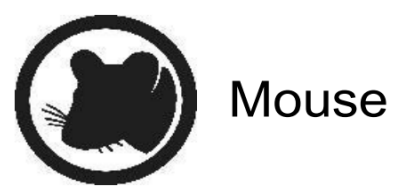

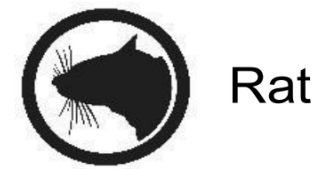

#### What species identifiers are accepted for analysis by IPA?

- Atlantic Salmon (Salmo salar)
- Thale cress (Arabidopsis thaliana)
- Bat (Greater horseshoe bat, *Rhinolophus ferrumequinum*)
- Ø Brewer's yeast (Saccharomyces cerevisiae)
- Cat (domestic, Felis catus)
- Chicken (Gallus gallus)
- Chimpanzee (Pan troglodytes)
- Chinese hamster (Cricetulus griseus)
- Cow (Bos taurus)
- Crab-eating macaque (Macaca fascicularis)
- Dog (Canis lupus familiaris)
- Fission yeast (Schizosaccharomyces pombe)
- Fruit fly (<u>Drosophila melanogaster</u>)
- Golden hamster (*Mesocricetus auratus*)

- ✓ Guinea pig, domestic (Cavia porcellus)
- ✓ Horse (Equus caballus)
- ✓ Human (Homo sapiens)
- ✓ Mouse (*Mus musculus*)
- ✓ Pig (Sus scrofa)
- ✓ Rabbit (Oryctolagus cuniculus)
- ✓ Rainbow trout (*Oncorhynchus mykiss*)
- ✓ Rat (*Rattus norvegicus*)
- ✓ Rhesus Monkey (Macaca mulatta)
- ✓ Roundworm (*Caenorhabditis elegans*)
- ✓ Sheep (Ovis aries)
- ✓ Western clawed frog (Xenopus tropicalis)
- ✓ Zebrafish (*Danio rerio*)

HomoloGene Release 68 (04/09/2014) Gene2accession(24/08/2023) Gene\_orthologs(24/08/2023) (http://www.ncbi.nlm.nih.gov/homologene/statistics/)

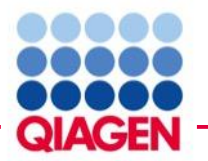

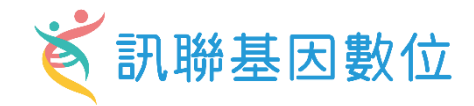

### Get more complete mapping during dataset upload!

| Vendor IDs           | Gene                             | Protein                                        | Transcript                   | microRNA              | SNP          | Chemical               |
|----------------------|----------------------------------|------------------------------------------------|------------------------------|-----------------------|--------------|------------------------|
| Affymetrix<br>(na36) | Entrez Gene<br>(2023/8)          | GenPept                                        | Ensembl<br>(110)             | miRbase<br>(mature)   | Affy SNP IDs | CAS Registry<br>Number |
| Agilent              | GenBank<br>(257)                 | International<br>Protein Index<br>(IPI)        | RefSeq<br>(human \<br>mouse) | miRBase<br>(stemloop) | dbSNP        | HMDB                   |
| Life Tech (ABI)      | Symbol-human<br>(HUGO/ HGNC, EG) | UniProt/ Swiss-<br>Prot Accession<br>(2022_02) | UCSC (hg18)                  |                       |              | KEGG                   |
| Codelink             | Symbol- mouse<br>(EG)            |                                                | UCSC (hg19)                  |                       |              | PubChem CID            |
| Illumina             | Symbol- rat (EG)                 |                                                | UCSC (hg38)                  |                       |              |                        |
| Ingenuity            | GI Number                        |                                                |                              |                       |              |                        |
|                      | UniGene                          |                                                |                              |                       |              |                        |

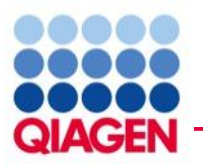

### IPA with OmicSoft Land Explorer

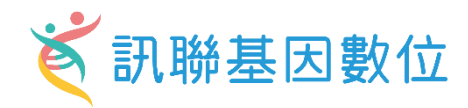

| Genes and Chemicals Create New EGER                                                                                                    | Diseases and Functions Pathways and Lists Datasets and Anal         | lyses Advanced Search                         | irch 🔯                                                                                                    |                                                                                                  | QIAGEN Land Explorer                                                                             |
|----------------------------------------------------------------------------------------------------|---------------------------------------------------------------------|-----------------------------------------------|----------------------------------------------------------------------------------------------------|--------------------------------------------------------------------------------------------------|--------------------------------------------------------------------------------------------------|
| Project Manager ×                                                                                                    | Search Results                                                      |                                               |                                                                                                    |                                                                                                  | ×                                                                                                |
| My Projects     smh_miRBA     CMU_Hung_RNAseq                                                                                                    | Add To My Pathway Add To My List Create Dataset                     | BioProfiler Interaction Network Activi        | ity Plot                                                                                                    | # 1 - 100 (                                                                                      | 1/2) ~ 🔍 💓                                                                                       |
| Im DDARDS     exosome miRNA 2     mexosome miRNA     miRNA     modelmatrix     modelmatrix     modelmatrix     modelmatrix     modelmatrix     modelmatrix     modelmatrix     modelmatrix     modelmatrix     modelmatrix | A # Symbol     Matched Term       1     EGFR   EGFR, EGFR vill, EGF | Syn<br>R1, Egfr, HER1 (EGFR) 903<br>EG<br>ERI | onym(s)<br>30024/15RIK, C-ERBB, <mark>EGFR1</mark> , EGF receptor, <mark>EGFR vill,</mark><br>F-TK, epidermal growth factor receptor, ERBB, ERBB1, Errb1,<br>RP, HER1, <mark>HER1 (EGFR)</mark> , MENA, NISBD2, PIG61, wa-2, Wa <sup>4</sup> | Entrez Gene Name<br>epidermal growth factor receptor                                             | Location<br>Plasma Membran                                                                       |
| MDMC1020     Mu CGU_20221018     Mu TMU0816     Mu BIONET     Mu CMUHuang                                                                                                    |                                                                     |                                               | Choose                                                                                                    | which you want                                                                                   |                                                                                                  |
| OmicSoft Land Explorer: Sa                                                                                                    | mple-level experimental data                                        |                                               |                                                                                                    |                                                                                                  |                                                                                                  |
| Data Type / Data Source                                                                                                    | Normal Tissue                                                       | Cell Lines                                    | Ongology Consortia                                                                                                    | Oncology Studies                                                                                 | Disease Studies                                                                                  |
| RNA-seq expression:                                                                                                    | Solid tissue (GTEx), Solid tissue (HPA), Blueprint                  | Cancer cell lines (CCLE)                      | TCGA, TARGET, BeatAML, ICGC,<br>CGCI, CCLE+GTEx+TCGA,<br>ENCODE RNA-associated gene<br>knockdown                                                                                                    | General oncology, Mouse studies                                                                  | Human disease, Mouse disease, Rat<br>disease                                                     |
| Microarray expression:                                                                                                    | Solid tissue (GTEx)                                                 | Cancer cell lines (CCLE), Cell lines (Other)  | TARGET, expO, METABRIC,<br>CCLE+GTEx                                                                                                    | General oncology, Metastasis, Mouse studies                                                      | Human disease, Mouse disease, Rat<br>disease                                                     |
| Differential regulation:                                                                                                    | Solid tissue (GTEx)                                                 | Treated cells (LINCS)                         | TCGA, TARGET, ENCODE RNA-<br>associated gene knockdown                                                                                                    | General oncology, Metastasis, Mouse studies                                                      | Human disease, Mouse disease, Rat disease                                                        |
| Alteration frequency:                                                                                                    |                                                                     | Cancer cell lines (CCLE), Cell lines (Other)  | TCGA, TRACERx, BeatAML, ICGC,<br>TARGET, METABRIC                                                                                                    | General oncology, Metastasis                                                                     |                                                                                                  |
| Survival by expression:                                                                                                    |                                                                     |                                               | TCGA, BeatAML, TARGET, CGCI                                                                                                    | General oncology, Clinical outcomes                                                              |                                                                                                  |
| Single Cell differential regulation:                                                                                                    | Human Cell Landscape (HCL), Tabula<br>Sapiens                       |                                               |                                                                                                    | Human Disease (UMI), Human<br>Disease (non-UMI), Mouse Disease<br>(UMI), Mouse Disease (non-UMI) | Human Disease (UMI), Human<br>Disease (non-UMI), Mouse Disease<br>(UMI), Mouse Disease (non-UMI) |
| Protein expression:                                                                                                    | Solid tissue (GTEx)                                                 | Cancer cell lines (CCLE)                      |                                                                                                    | General oncology                                                                                 |                                                                                                  |

### IPA Gene View :OmicSoft Land Explorer

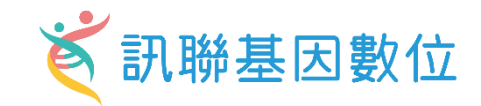

Automatically discover other IPA Core Analyses with similar (or opposite) biological results as compared to yours, to help confirm your interpretation of the results or to provide unexpected insights into underlying shared biological mechanisms

| Expression A       | nalysis - EEC P32 Tumor v      | s Norm RPKM_1050 - 202     | 21-03-30 10:58 上午             |                          |                |                |                 |                            |                 |             |                 |         | – 🗆 X         |
|--------------------|--------------------------------|----------------------------|-------------------------------|--------------------------|----------------|----------------|-----------------|----------------------------|-----------------|-------------|-----------------|---------|---------------|
| Summary            | Graphical Summary              | Pathways Upstream          | Analysis Diseases & Functions | Regulator Eff            | ects Netwo     | rks Lists      | Analysis Match  | Molecules                  |                 |             |                 |         |               |
| Evaluate N         | /letadata View As H            | eatmap View Com            | parison Customize Table       | □ ■                      |                |                |                 |                            |                 | z-sc.       | 97.12 - 35.7 (1 | /703) 🗸 |               |
|                    | Veur                           |                            |                               |                          |                |                |                 | Donor                      |                 | •           | nalva           |         |               |
| Analysis Nam       | ne tour                        | Project                    | ' Anall/ste 🗥                 | <a>case.t▼×</a>          | case.t T ×     | comp 🍸 ×       | < comp ▼ ×      | сотр т х                   | CP (z T × UR (z | z T × CN (z | naiys           | S ⊽ z ` | τ × DM (z τ × |
| 1358- normal       | control [kidney organoid]      | 3-D cultu SingleCellHuma   | an normal coptrol             | kidney organ             | 3-D culture    | Cluster vs Ot  | nephron pro     | GSE114002 UV https://www   | 50.00 52.09     | 46.90       | 39.95           | 47.23   | 25.79         |
| 19- normal co      | ™datase                        | RatDisease                 | normal control                | skeletal muscle          | NA             | Treatment vs   | TreatTime[da    | GSES CALCAD GLA            | 55.90 45.83     | 38.73       | 47.27           | 46.93   | 15.79         |
| 671- normal o      | control [bronchial epithelio   | um] air liq: SingleCellHum | an normal control             | bronchial epi            | air liquid int | Cell Type vs   | pulmonary io    | GSE102580_UN https://www   | 55.90 48.99     | 30.00       | 51.57           | 46.62   | 13.41         |
| 654- normal o      | control [bronchial epitheliu   | um] air liq: SingleCellHum | an normal control             | bronchial epi            | air liquid int | Cluster vs Ot  | pulmonary io    | GSE102580_UN_bttps://www.  | 55.90 48.99     | 30.00       | 51.57           | 46.62   | 13.41         |
| 25- hepatoce       | llular carcinoma (LIHC) [live  | er] NA 116: OncoHuman      | hepatocellul                  | liver                    | NA             | Treatment1 v   | CellLine:Infec  | GSE2094                    | 20 52.92        | 26.46       | 50.53           | 46.45   | 16.87         |
| 5349- intrahe      | patic cholangiocarcinoma       | [liver] 534 SingleCellHuma | an intrahepatic               | liver                    |                | Cell Type vs   | cytotoxic T ce  | GSE142                     | 51.12           | 24.49       |                 | 46.28   | 31.02         |
| 13- normal co      | ontrol [skeletal muscle] NA    | 8919 RatDisease            | normal control                | skeletal muscle          | NA             | Treatment vs   | TreatTime[da    | GSE578                     | 57.45           | 30.00       | 6.13            | 45.89   | 15.11         |
| 3645- normal       |                                | SingleCellHum              | an normal control             | embryo                   | differentiatio | Cluster vs Ot  | embryonic st    | GSE131                     |                 | 31.62       |                 | 45.81   | 27.78         |
| 3682- no           |                                | SingleCellHuma             | an normal control             | embryo                   | differentiatio | . Cell Type vs | empryonic st    | GSEI3                      | 56.67           | 31.62       | 44.96           | 45.81   | 27.78         |
| 8210 m             |                                | Fin ale Cell Human         | disease control               | arrway epith             | NA             | Chuster vs. Ot | samplingrim     | GSE475                     | 50.99           | 21.62       | 52.50           | 45.50   | 10.40         |
| 0219-11<br>20. por |                                | BatDisease                 | normal control                | reuna<br>skolotal mussla | NA             | Trastmont vs   | TreatTimeIda    | GSE164                     | 40.00           | 20.00       | 44.06           | 13.20   | 14.42         |
| 20- mon            |                                | SingleCellHum              | an osteoarthri                | sveretal muscle          | NA             | Cluster vs. Ot | synovial r      | GSE152805                  | 100 53.85       | 31.62       | 44.50           | 45.16   | 16.44         |
| 23- por            |                                | HumanDisease               | normal count                  | foreskin                 |                | Tuster vs Ot.  | Samulat         | GSE59717 GPL1 https://www. | 50.00 53.96     | 30.00       | 45.10           | 45.02   | 15.61         |
| 1- prost           |                                | Metastatic                 | rostate ca                    | prostate                 | ~              | mno            | ro              | CSE6919                    | 00 57.45        | 33.17       | 38.59           | 44.80   | 34.62         |
| 2- penh            |                                | HumanDisease               | nenbrolithias                 | nanillan                 |                | лпра           | Ie              | F73                        | 53.85           | 30.00       | 50.55           | 44.70   | 24.88         |
| 8878- 0            |                                | SingleCellHum              | an colorectal ca              | colonrectum              |                |                |                 | GSE17                      | 58,31           | 33.17       | 37.19           | 44.67   | 33.85         |
| 1388- n            |                                | SingleCellMou              | se normal control             | nbryo                    |                | Cell Type vs   | trophob         | GSE10                      | 56.57           | 22,36       | 6.2             | 43.76   | 13.38         |
| 10818- r           |                                | SingleCellHum              | an normal control             | bladder                  |                | Cell Type vs   | plasma E cell   | Tabula                     | • 54.77         | 22.36       |                 | 43.31   | 26.44         |
| 216- breast        |                                | OncoHuman                  | breast carcin                 | breast                   | dasatinib      | Treatment vs   | CellLine:Trea   | GSE18                      | 43,59           | 20.00       | 47.27           | 43.02   | 8.39          |
| 1- normal cor      | ntrol flung in a corol         | MouseDisease               | normal control                | lung                     | NA             | Treatment vs   | ExperimentG     | GSE44                      | 44.91           | 22.36       | -10100          | 42.89   | 12.46         |
| 161- lung ade      | enocarcinoma (LUAD);lung       | large cell SingleCellHum   | an lung adenoc                | lung                     | NA             | Cell Type vs   | unassigned c    | E-MTA                      | 41.46           | 26.46       | 53.59           | 2.88    | 25.93         |
| 5368- normal       | control [fetal testis] 5367    | SingleCellHum              | an normal control             | fetal testis             |                | Cluster vs Ot  | unassigned c    | GSE14                      | 61.64           | 47.96       | 61.89           | 42.87   | 21.80         |
| 23- normal co      | ontrol [heart] NA 6083         | RatDisease                 | normal control                | heart                    | NA             | Treatment vs   | TreatTime:Su    | GSE57800.01                | 30.00 42.00     | 36.06       | 42.76           | 42.70   | 12.79         |
| 3- diet induce     | ed obesity [lung] NA 20248     | MouseDisease               | diet induced                  | lung                     | NA             | Disease vs. N  | DiseaseState:   | GSE38092.GPLE https://www  | 50.00 45.83     | 33.57       | 41.26           | 42.66   | 10.20         |
| 7902- normal       | control [foreskin] pellet co   | ulture;TGF SingleCellHum   | an normal control             | foreskin                 | pellet culture | Cell Type vs   | chondrocyte     | GSE160625_UN-bH            | 40.82 46.00     | 30.00       | 53.59           | 42.60   | 14.20         |
| 105- normal o      | control [heart] NA 2522        | RatDisease                 | normal control                | heart                    | NA             | Other Comp     | Tissue:Gend     | GSE53960                   | 48.11           | 28.28       | 43.76           | 42.54   | 10.05         |
| 7781- normal       | control [foreskin] pellet co   | ulture;TGF SingleCellHum   | an normal control             | foreskin                 | pellet culture | Cluster vs Ot  | chondrocyte     | GSE1606                    | 50.00           | 26.46       | 42.53           | 42.25   | 20.41         |
| 6271- normal       | control [embryo] different     | iation me SingleCellHum    | an normal control             | embryo                   | differentiatio | Cell Type vs   | chondrogeni     | GSE1474                    | 41.46           | 30.00       |                 | 42.18   | 14.89         |
| 135- normal o      | control [liver] cerivastatin 6 | 363 RatDisease             | normal control                | liver                    | cerivastatin   | Treatment vs   | TreatTime[da    | GSE5780                    | 45.83           | 26.46       | 46/3            | 42.10   | 8.52          |
| 7640- idiopat      | hic pulmonary fibrosis [br     | onchoalve SingleCellHum    | an idiopathic p               | bronchoalve              |                | Cluster vs Ot  | epithelial cell | GSE1593                    | 56.57           | 24.49       |                 | 42.06   | 27.33         |
| 10- non-smal       | l cell lung carcinoma [lung    | ] NA 1141 OncoHuman        | non-small cel                 | lung                     | NA             | Other Comp     | SmokingStat     | GSE1980                    | 37.71           | 20.00       | 54.5            | 42.05   | 13.28         |
| EEC P32 Tumo       | or vs Norm RPKM - 2018-09      | -28 04:03 AS123            |                               |                          |                |                |                 |                            | 57.45           |             | 9.47            | 42.04   |               |
| EEC P32 Tumo       | or vs Norm RPKM - 2020-02      | -13 11:12 NDMC-0212        |                               |                          |                |                |                 |                            | 43.59           |             | 37.52           | 93      |               |
| 28- colon car      | cinoma [colon] recombinar      | nt hTGF al OncoHuman       | colon carcin                  | colon                    | recombinant    | Treatment1 v   | CellLine:Trea   | GSE105094.GP               | 38.38           | 31.62       | 47.27           |         | 9.24          |
| 1- normal cor      | ntrol [umbilical cord vein] r  | nechanica HumanDisease     | normal control                | umbilical cor            | mechanical s   | Treatment vs   | Treatment:Tr    | GSE17814.GPL9 http://www   | 61.24 43.59     | 26.46       | 35.73           | 41.75   | 7.59          |
| EEC P32 Tumo       | or vs Norm RPKM123 - 2020      | 0-02-14 11 NDMC-0212       |                               |                          |                |                |                 |                            | 86.60 42.43     |             | 37.52           | 41.64   |               |
| 3- normal cor      | ntrol [small airway epitheli   | um] 3132(HumanDisease      | normal control                | small airway             |                | Other Comp     | . SmokingStat   | GSE77658.GPL5 http://www   | 50.00 48.99     | 26.46       | 39.95           | 41.35   | 8.66          |
| MetastaticMe       | lanoma mRNA_vs_Normal          | PMID_204 CT20190116        |                               |                          |                |                |                 |                            | 61.24 44.72     |             | 59.25           | 41.30   |               |

Sample to Insig

QIAGEN

Analysis match

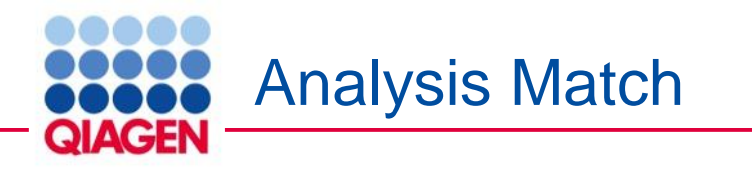

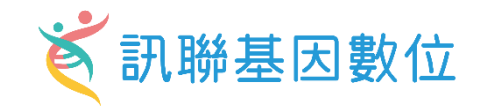

#### How signatures are created and compared

- Canonical Pathways (up to 20 pathways)
- Upstream Regulators (up to 100 regulators)
- Causal Networks (up to 100 master regulators)

#### Diseases & Functions (up to 100 diseases or functions)

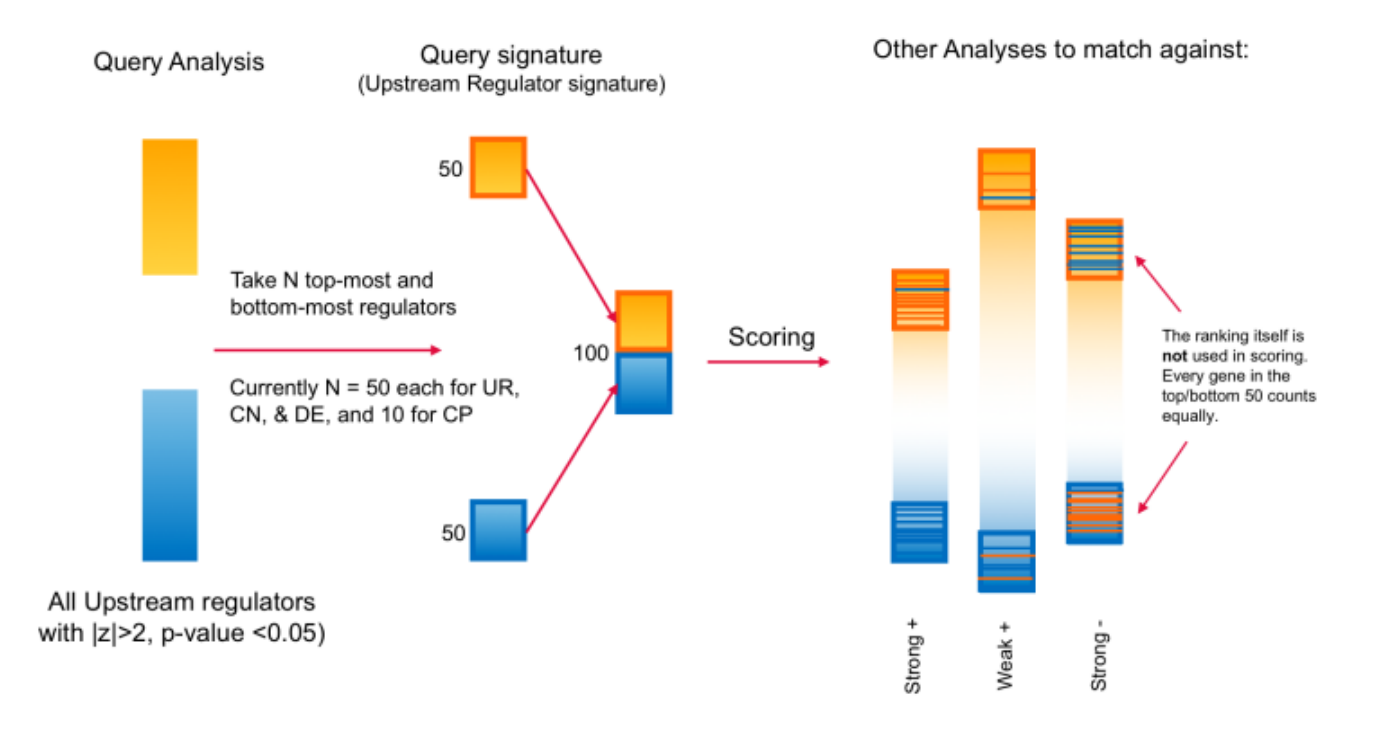

#### Example

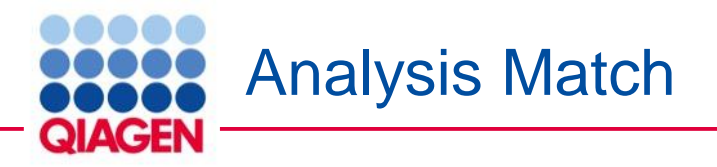

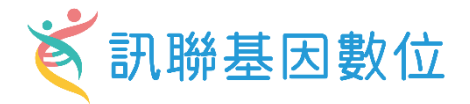

Mapping Your Results to OmicSoft Datasets by IPA Analysis Match

| Expression Analysis - EEC P32 Tumor vs Norm RM(M_1050 - 2021-03-30 10:58 上午                                                                                                    | n André Matela Malandar                                                                                                    | <b>}</b>                                                                                                    | ·                                                                                                    |
|----------------------------------------------------------------------------------------------------|----------------------------------------------------------------------------------------------------|----------------------------------------------------------------------------------------------------|----------------------------------------------------------------------------------------------------|
| Evaluate Metadata View As Heatmap View Comparison Customize Table                                                                                                    | ts Analysis Match Molecules                                                                                                    |                                                                                                    | • •                                                                                                    |
| Analysis Name       Y Project       X case.tim.       X case.tim. | compa T ×       compa T ×       weblink T         Treatment1vs CellLine:Sampli       GSE54329.GPL18 https://www.r         Treatment1vs       CellLine:Sampli       GSE54329.GPL18 https://www.r         Treatment1vs       CellLine:Sampli       GSE54329.GPL18 https://www.r         Treatment1vs       CellLine:Sampli       GSE54329.GPL18 https://www.r         Treatment1vs       CellLine:Sampli       GSE54329.GPL18 https://www.r         Treatment1vs       CellLine:Sampli       GSE54329.GPL18 https://www.r         Treatment1vs | <ul> <li>× CP (2-5 ▼ × UR (2-5 ▼ × CN (2-5 ▼ × CN (2-5 ▼ × CN (2-5 ▼ × CN (2-5 ▼ × CN (2-5 ▼ × CN (2-5 ▼ × CN (2-5 ■ 23.33)</li> <li>22.36</li> <li>25.90</li> <li>42.43</li> <li>20.00</li> <li>41.23</li> <li>28.28</li> <li>20.00</li> <li>41.23</li> <li>28.28</li> <li>24.49</li> <li>10.00</li> <li>10.00</li> <li>47.96</li> <li>20.00</li> <li>42.43</li> <li>23.60</li> <li>-11.34</li> <li>20.00</li> <li>-11.34</li> <li>20.00</li> <li>42.43</li> <li>22.36</li> <li>-28.40</li> <li>14.14</li> <li>-38.38</li> <li>6.32</li> <li>-37.42</li> <li>-24.49</li> <li>-38.73</li> <li>20.00</li> <li>-28.40</li> <li>14.14</li> <li>-38.38</li> <li>6.32</li> <li>-37.42</li> <li>-22.36</li> </ul> | ×         DE (z-s         T         ×         z-score         ×         ×         D         T         ×           11.42         12.45         9.96         9.96         9.96         9.96         9.96         9.96         9.96         9.96         9.96         9.96         9.96         9.96         9.96         9.96         9.96         9.96         9.96         9.96         9.96         9.96         9.96         9.96         9.96         9.96         9.96         9.96         9.96         9.96         9.96         9.96         9.96         9.96         9.96         9.96         9.96         9.96         9.96         9.96         9.96         9.96         9.96         9.96         9.96         9.96         9.96         9.96         9.96         9.96         9.96         9.96         9.96         9.96         9.96         9.96         9.96         9.96         9.97         9.96         9.96         9.96         9.96         9.96         9.96         9.96         9.96         9.96         9.96         9.96         9.96         9.96         9.96         9.96         9.96         9.96         9.96         9.96         9.96         9.96         9.96         9.96 |
| Or filter using wild card search<br>nclude: (use * for wildcard)<br>[comma-separated list]                                                                                                    |                                                                                                    |                                                                                                    |                                                                                                    |
| comma-separated list]                                                                                                    |                                                                                                    |                                                                                                    |                                                                                                    |
| Apply Cancel                                                                                                    |                                                                                                    |                                                                                                    |                                                                                                    |

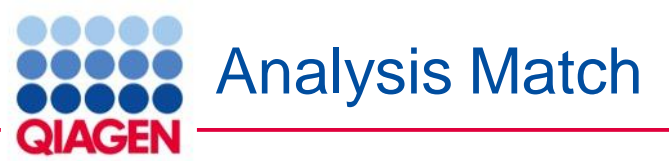

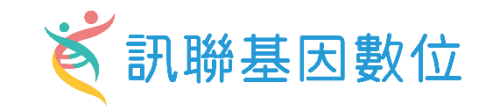

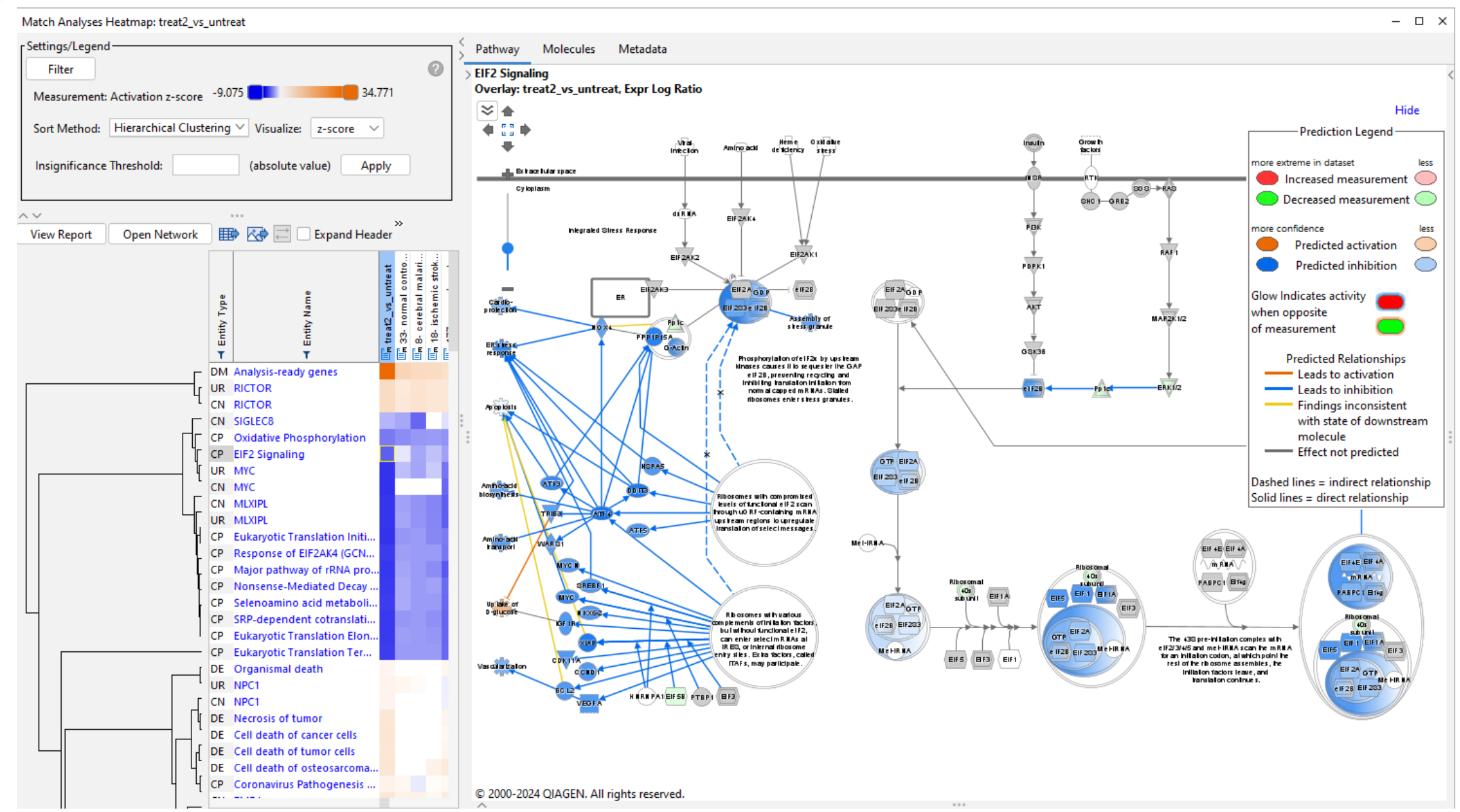

Sample to Insight

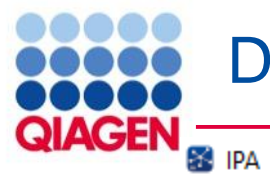

### Disease and Analysis Search

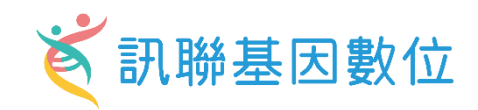

#### File Edit View Window Help

|                                                                                                    | Genes and Cher              | micals       | Diseases and Function | ons Pathways and           | d Lists Datasets            | and Analyses                 |                         | _                                            |
|----------------------------------------------------------------------------------------------------|-----------------------------|--------------|-----------------------|----------------------------|-----------------------------|------------------------------|-------------------------|----------------------------------------------|
| Create New                                                                                                    | human breast c              | ancer        |                       |                            |                             |                              | Se                      | arch Advanced Search                         |
| Search Results                                                                                                    |                             |              |                       |                            |                             |                              |                         | ×                                            |
| Datasets and Analyses                                                                                             |                             |              |                       |                            |                             |                              |                         |                                              |
| Search Results                                                                                                    |                             |              |                       |                            |                             |                              |                         |                                              |
| Showing first 5000 results out of 2109                                                                            | 904 in 23271ms for query [  | human breast | t cancer]             |                            |                             |                              | Libraries > OmicSoft >  | DiseaseLand > HumanDisease > Analyses        |
|                                                                                                    |                             |              |                       |                            |                             |                              | 1- disease control lute | arine endometrium] 31423                     |
| Folder lypes                                                                                                    |                             |              |                       |                            |                             |                              | 1º disease control juto | ane endometrium 51425                        |
| <ul> <li><u>dataset (107832)</u></li> <li><u>analysis (103062)</u></li> <li><u>VarianLossGain (10)</u></li> </ul> |                             |              |                       |                            |                             |                              |                         |                                              |
| Projects                                                                                                    |                             |              |                       |                            |                             |                              | All Experiment Metao    | lata                                         |
| ~~                                                                                                    |                             |              |                       |                            |                             |                              | case diseasestate       | disease control                              |
| Open Add to Comparison                                                                                            | Customize Table             |              |                       |                            | Crea 2023/ 202              | 3/ (1/125) 🗸 🔍 🔊             | case.sampleids          | GSM2079479;GSM2079482                        |
|                                                                                                    |                             | _            |                       |                            |                             |                              | case.samplematerial     | fresh frozen tissue                          |
| Name                                                                                                    |                             | Туре         | √ Creation Date       | case.diseasestate          | case.tissue                 | case.treatment               | c case.samplesource     | uterine endometrium                          |
| colon cancer-association                                                                                          |                             | dataset      | 2023/10/26 03:40:56   |                            |                             |                              | case.tissue             | uterine endometrium                          |
| colon cancer-association                                                                                          |                             | dataset      | 2023/10/24 09:00:47   |                            |                             |                              | comparisoncategory      | Disease vs. Normal                           |
| 1- [subcutaneous adipose tissue] 3271                                                                             | 8                           | analysis     | 2023/10/07 13:52:48   |                            | subcutaneous adipose tis    |                              | Ti comparisoncontrast   | DiseaseState => disease control vs normal co |
| 1- normal control [ovary] differentiation                                                                         | 1 medium 9426               | analysis     | 2023/10/07 13:52:44   | normal control             | ovary                       | differentiation medium       | comparisonid            | GSE78851.GPL6244.test1                       |
| 1- normal control [peripheral blood] 17                                                                           | '92                         | analysis     | 2023/10/07 13:52:21   | normal control             | peripheral blood            |                              | comparisonindex         | 31423                                        |
| 1- normal control [peripheral blood] and                                                                          | ti-CD3 antibody;anti-CD2    | analysis     | 2023/10/07 13:51:59   | normal control             | peripheral blood            | anti-CD3 antibody;anti-C     | Ti comparisontype       | glm                                          |
| 1- crohn's disease (CD) [colon] 30126                                                                             |                             | analysis     | 2023/10/07 13:51:53   | crohn's disease (CD)       | colon                       |                              | control.diseasestate    | normal control                               |
| 1144- disease control [fetal primary visu                                                                         | al cortex] 20567            | analysis     | 2023/10/07 13:51:35   | disease control            | fetal primary visual cortex |                              | control.sampleids       | GSM2079480;GSM2079481;GSM2079483             |
| 1- disease control [uterine endometriun                                                                           | n] 31423                    | analysis     | 2023/10/07 13:51:26   | disease control            | uterine endometrium         |                              | D control.samplemateria | fresh frozen tissue                          |
| 1159- normal control [fetal neostriatum]                                                                          | 20583                       | analysis     | 2023/10/07 13:51:08   | normal control             | fetal neostriatum           |                              | Ti control.samplesource | uterine endometrium                          |
| 1- type 2 diabetes mellitus [bone marrow                                                                          | w] IFN gamma;TNF alpha      | analysis     | 2023/10/07 13:50:59   | type 2 diabetes mellitus   | bone marrow                 | IFN gamma;TNF alpha          | D control.tissue        | uterine endometrium                          |
| 132- endometriosis [uterine endometriu                                                                            | ım] 17327                   | analysis     | 2023/10/07 13:50:43   | endometriosis              | uterine endometrium         |                              | D downregulated log2    | 0.202                                        |
| 126- normal control [peripheral blood]                                                                            | 33639                       | analysis     | 2023/10/07 13:50:37   | normal control             | peripheral blood            |                              | R cutoff                | -0.205                                       |
| 14- multidrug-resistant tuberculosis [pe                                                                          | ripheral blood] 17949       | analysis     | 2023/10/07 13:50:20   | multidrug-resistant tuberc | . peripheral blood          |                              | genemodelid             | OmicsoftGenCode.V33                          |
| 17- disease control [liver] recombinant h                                                                         | 1GGF2 34254                 | analysis     | 2023/10/07 13:50:14   | disease control            | liver                       | recombinant hGGF2            | length                  | 60699                                        |
| 1441- [cerebellar cortex] 20897                                                                                   |                             | analysis     | 2023/10/07 13:49:55   |                            | cerebellar cortex           |                              | O observation_name      | 1- disease control [uterine endometrium] 314 |
| 17- disease control [pancreas] 31613                                                                              |                             | analysis     | 2023/10/07 13:49:51   | disease control            | pancreas                    |                              | organism                | human                                        |
| 19- multiple sclerosis (MS) [peripheral b                                                                         | lood] 17040                 | analysis     | 2023/10/07 13:49:32   | multiple sclerosis (MS)    | peripheral blood            |                              | 0 platformname          | Affymetrix.HuGene-1_0-st-v1                  |
| 15- disease control [internal capsule] 4                                                                          | 191                         | analysis     | 2023/10/07 13:49:31   | disease control            | internal capsule            |                              | li projectname          | GSE78851                                     |
| 1523- disease control [primary visual con                                                                         | rtex] 20988                 | analysis     | 2023/10/07 13:48:55   | disease control            | primary visual cortex       |                              | 0 pubmed                | https://pubmed.ncbi.nlm.nih.gov/?term=272    |
| 19- myelodysplastic syndrome [peripher                                                                            | al blood] 6916              | analysis     | 2023/10/07 13:48:53   | myelodysplastic syndrome   | peripheral blood            | 1                            | sampledatamode          | Expression_Intensity_Probes                  |
| 19- myotonic dystrophy type 1 [quadrice                                                                           | eps femoris muscle] 10703   | analysis     | 2023/10/07 13:48:32   | myotonic dystrophy type 1  | quadriceps femoris muscle   |                              | therapeuticarea         | Endocrinology/Metabolism/Bone                |
| 164- normal control [peripheral blood]                                                                            | 1864                        | analysis     | 2023/10/07 13:48:29   | normal control             | peripheral blood            |                              | upregulated log2        | 0.1843                                       |
| 19- neuroblastoma [bone marrow] all-tr                                                                            | ans retinoic acid (ATRA);re | analysis     | 2023/10/07 13:48:07   | neuroblastoma              | bone marrow                 | all-trans retinoic acid (ATR | Ti cutoff               |                                              |
| 18- normal control [peripheral blood] p                                                                           | ersistent inflammation cul  | . analysis   | 2023/10/07 13:48:06   | normal control             | peripheral blood            | persistent inflammation c    | weblink                 | https://www.ncbi.nlm.nih.gov/geo/query/acc   |

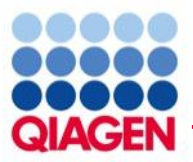

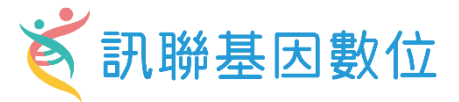

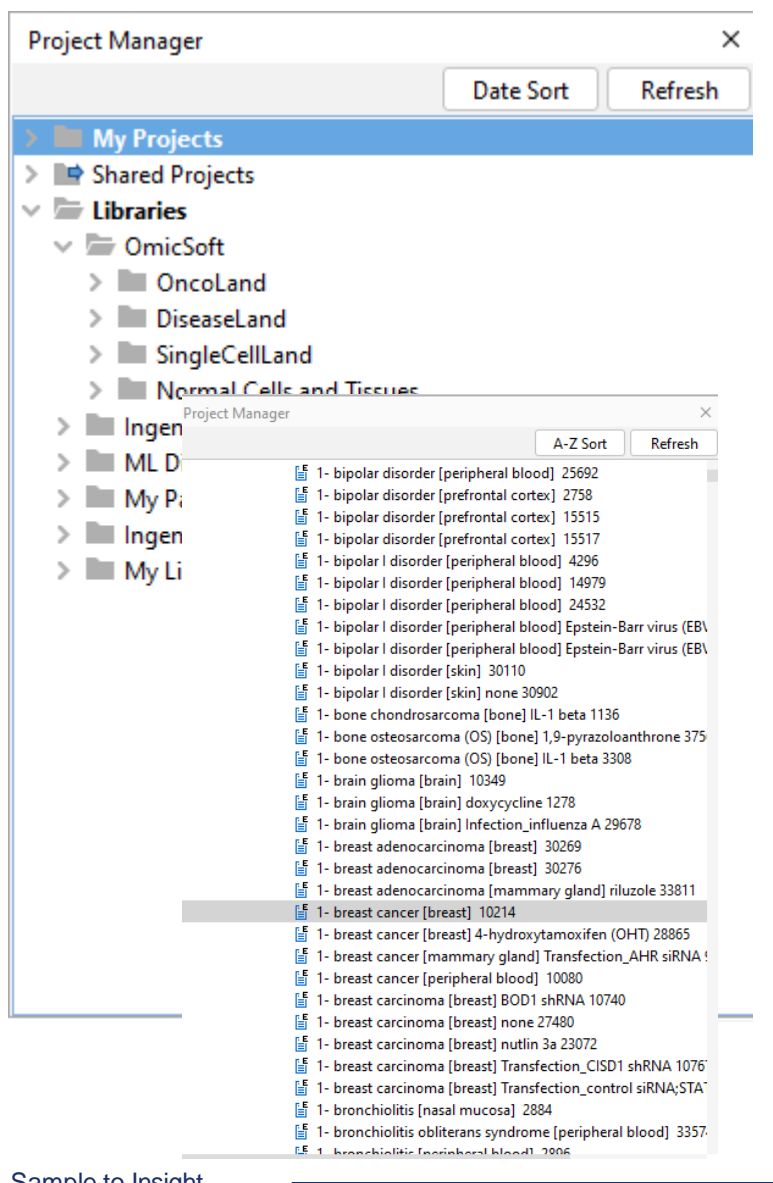

You can also use the repository without your own analysis, just by searching for available analyses of interest.

#### **Graphical summary**

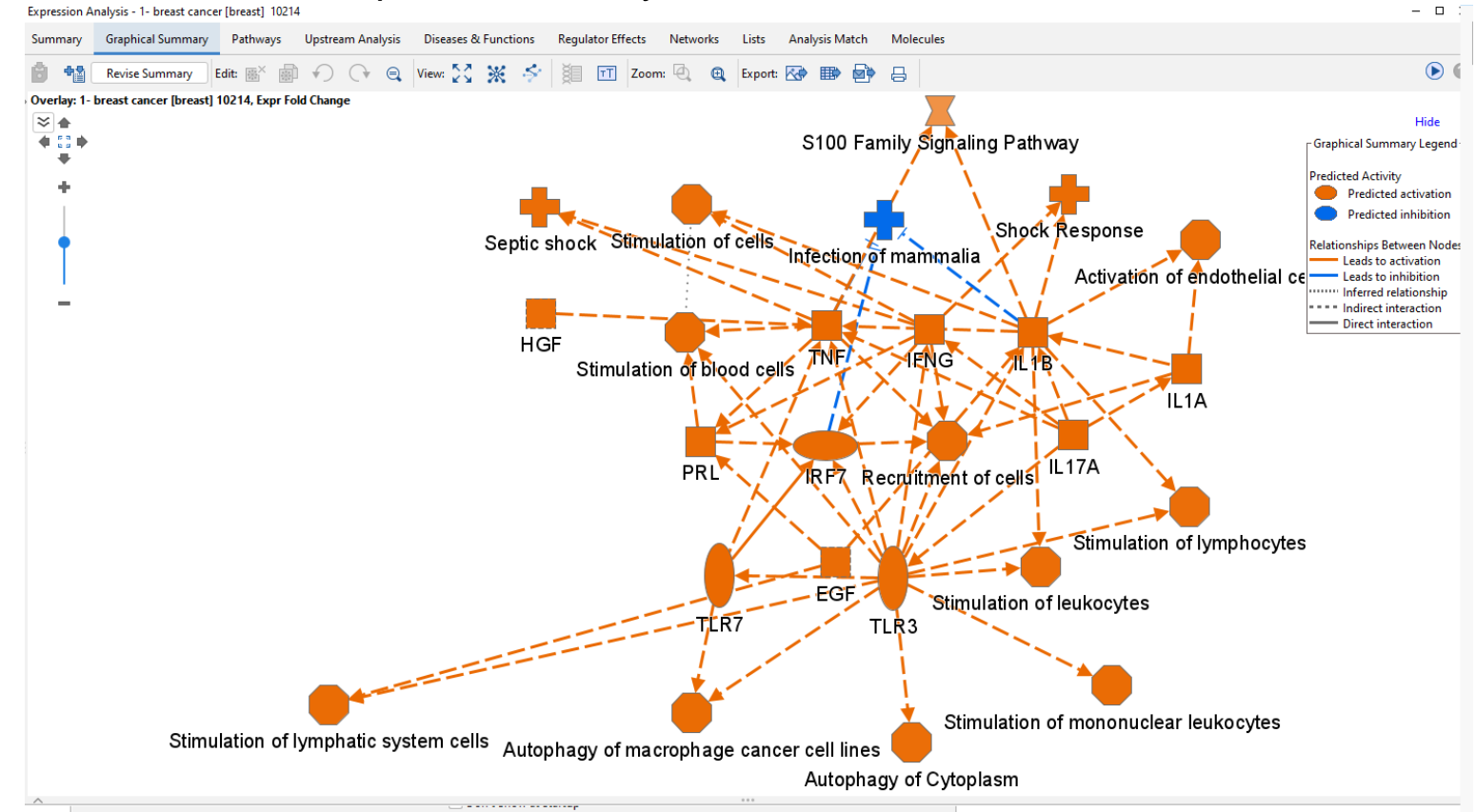

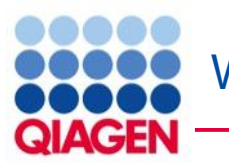

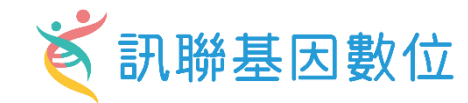

Figure 1. View Canonical Pathways with the new Bubble Chart (Volcano) option. Simply click on the drop-down menu in the Canonical Pathways tab in your Core Analysis to easily view pathways as a function of zscores vs -log p-values. This example was generated from gene expression data collected from TGF-b2-treated equine bone marrow-derived mesenchymal stem cell vs untreated samples (GSE207394). FASTQ files were reprocessed using QIAGEN RNA-Seq Portal. Note: Pathway names were added to this figure using PowerPoint.

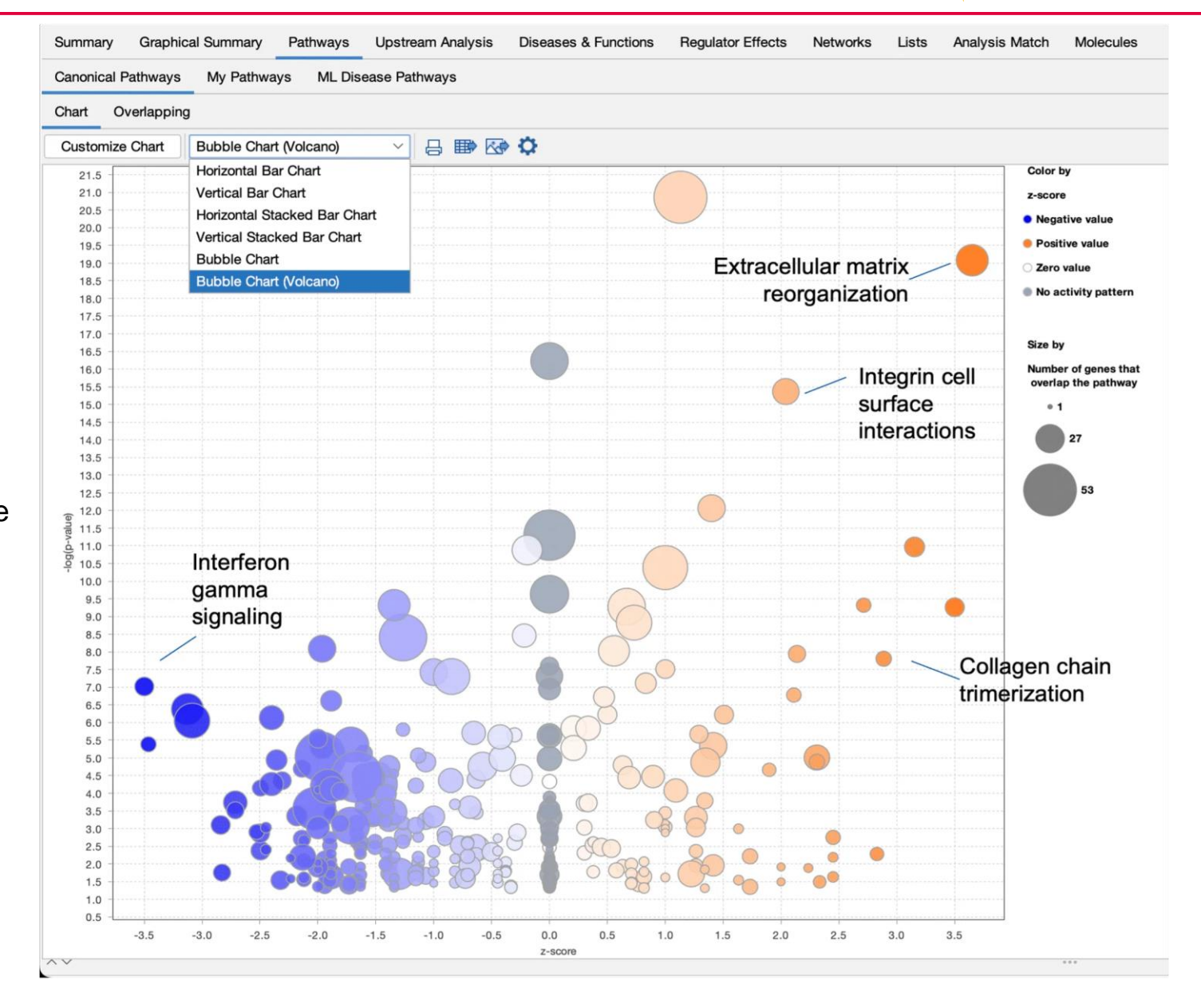

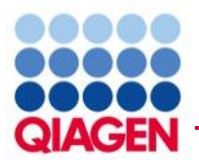

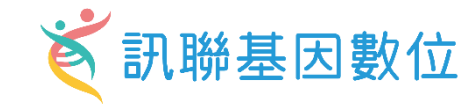

#### Other software improvements

- Updated several links from Gene View to Land Explorer
- Fixed shapes and coloring for groups and complexes in Path Designer
- Fixed an issue where changing pages in the Molecules tab in Core Analyses could freeze the software
- Fixed an issue involving column titles in exported Comparison Analysis Causal Network heatmaps

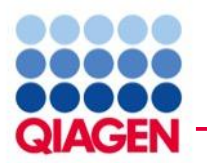

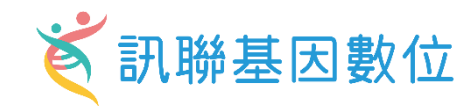

| With dataset                                           | Without dataset                                                  |
|--------------------------------------------------------|------------------------------------------------------------------|
| <ul> <li>Find connections in your data</li> </ul>      | <ul> <li>Search and explore the QIAGEN Knowledge Base</li> </ul> |
| <ul> <li>Identify novel biomarkers</li> </ul>          | Test hypothesis in silico                                        |
| <ul> <li>Uncover key targets and regulators</li> </ul> | <ul> <li>Identify degree of novelty in a hypothesis</li> </ul>   |
| <ul> <li>Discover novel disease mechanisms</li> </ul>  |                                                                  |
| Compare across experiments                             |                                                                  |
|                                                        |                                                                  |
|                                                        |                                                                  |

# Create Networks from Scratch and Test Activity in Silico Š 訊聯基因數位

#### New My Pathway 27

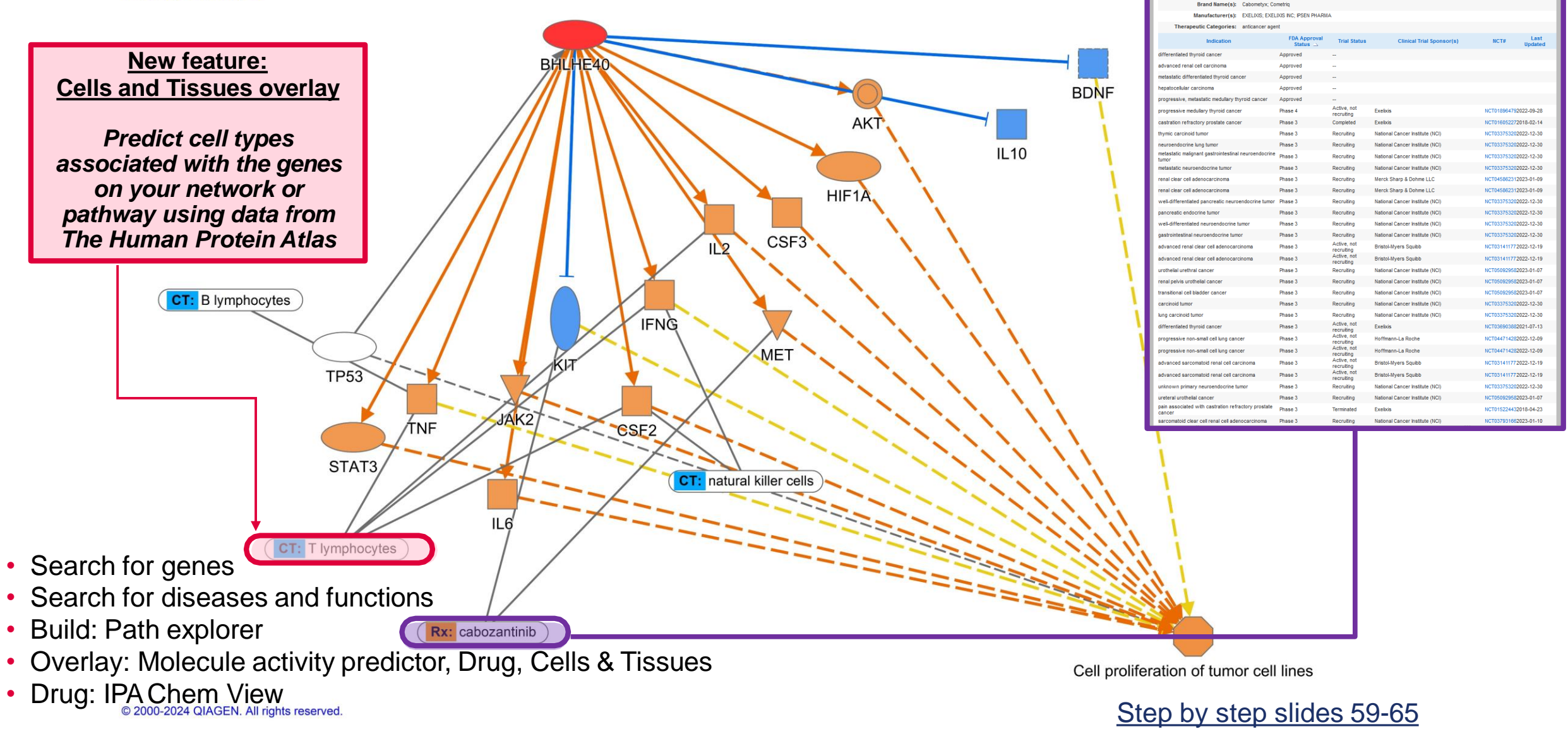

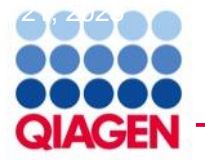

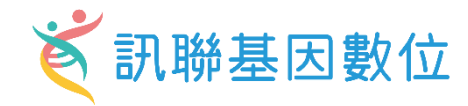

#### **Omics data type**

- RNA-seq
- scRNA-seq
- Microarray
- Nanostring
- qPCR
- ChIP-seq
- Proteomics
- Metabolomics
- RNAi
- CRISPR
- WGS/WES etc.

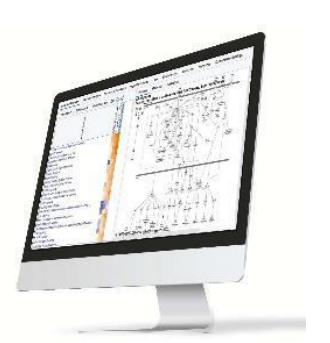

**QIAGEN IPA** 

|                                             |     |     |     |     |     |     |     |     |     | -log( | p-valı | ue) |     |     |     |     |     |     |     |
|---------------------------------------------|-----|-----|-----|-----|-----|-----|-----|-----|-----|-------|--------|-----|-----|-----|-----|-----|-----|-----|-----|
|                                             | 0.0 | 0.5 | 1.0 | 115 | 2.0 | 2.5 | 3.0 | 3.5 | 4.0 | 4.5   | 5.0    | 5.5 | 6.0 | 6.5 | 7.0 | 7.5 | 8.0 | 8.5 | 9.0 |
| IRF2-mediated Oxidative Stress Response     |     | ÷   | ÷   |     |     | ÷   | ÷   |     |     |       |        |     |     |     |     |     |     |     |     |
| PS/IL-1 Mediated Inhibition of RXR Function | 8   |     |     |     |     |     |     |     |     |       |        |     |     |     |     |     |     |     |     |
| enobiotic Metabolism Signaling              |     | 4   | 4   | 4   | 4   | 4   | 4   | 11  | 11  | 1     | 11     | -   | 1   |     | 1   |     | 11  |     |     |
| lutathione-mediated Detoxification          |     | 1   |     | 1   | -11 |     | 1   |     |     |       |        |     |     |     | C.  |     |     |     |     |
| ryl Hydrocarbon Receptor Signaling          | -   |     |     |     |     |     |     |     |     |       |        |     |     |     |     |     |     |     |     |
| lutathione Biosynthesis                     |     |     |     |     |     | ÷   |     |     |     |       |        |     |     |     |     |     |     |     |     |
| istamine Degradation                        |     |     |     |     |     |     |     |     |     |       |        |     |     |     |     |     |     |     |     |
|                                             |     |     |     |     |     |     |     |     |     |       |        |     |     |     |     |     |     |     |     |

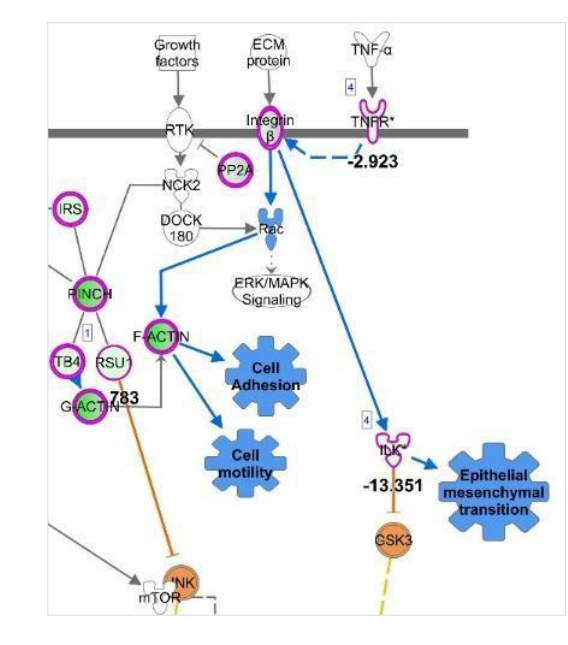

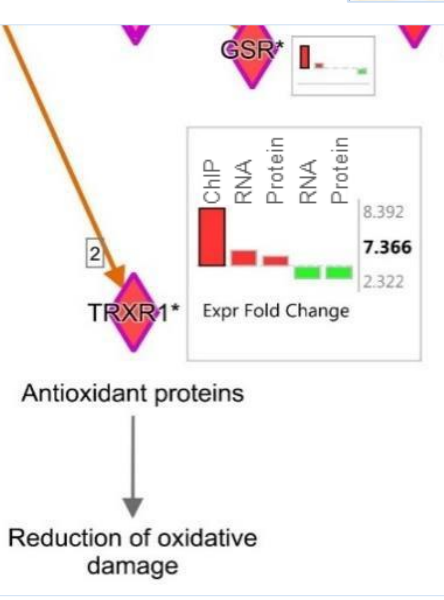

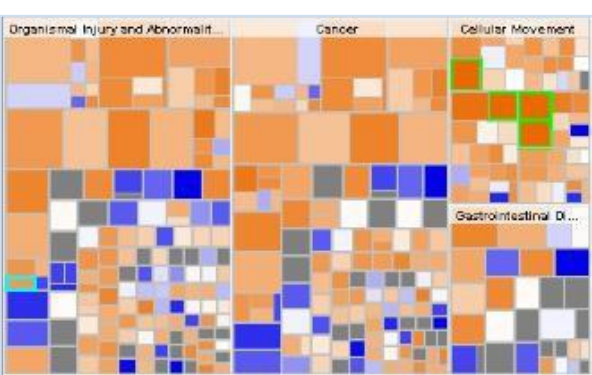

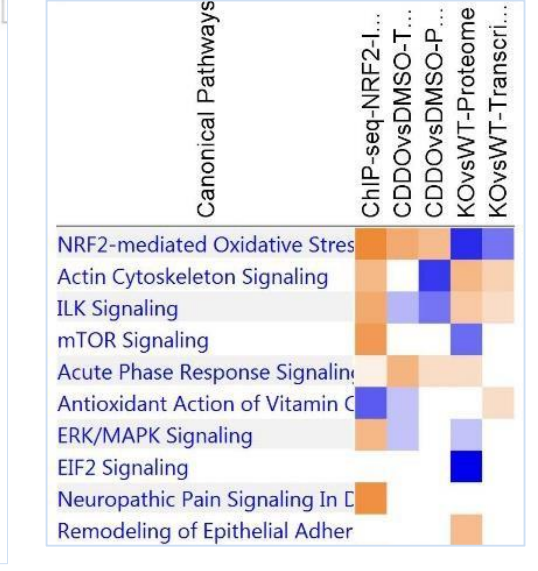

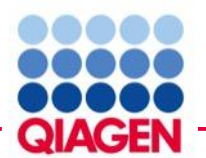

## Formatting 'omics data before uploading to IPA

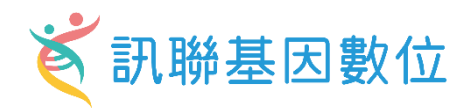

|    |              | Observatio                | on 1            | Observation                               | 2                               |
|----|--------------|---------------------------|-----------------|-------------------------------------------|---------------------------------|
|    |              |                           |                 |                                           |                                 |
|    | А            | В                         | С               | D                                         | E                               |
| 1  | geneid       | UCvsNormal.Log2FoldChange | UCvsNormal.pval | 52wksVedolizumabvsBaseline.Log2FoldChange | 52wksVedolizumabvsBaseline.pval |
| 2  | DDX11L1      | -0.1067                   | 0.2878          | 0.1183                                    | 0.1624                          |
| 3  | WASH7P       | -0.1883                   | 0.0097          | 0.3063                                    | 0.0006                          |
| 4  | FAM138F      | <br>-0.0761               | 0.4699          | 0.2466                                    | 0.0191                          |
| 5  | OR4F5        | <br>0.1474                | 0.5311          | 0.1713                                    | 0.2913                          |
| 6  | LOC729737    | <br>0.4789                | 0.0017          | 0.029                                     | 0.8331                          |
| 7  | LOC100133331 | <br>0.4789                | 0.0017          | 0.029                                     | 0.8331                          |
| 8  | LOC100132062 | <br>0.4789                | 0.0017          | 0.029                                     | 0.8331                          |
| 9  | OR4F29       | 0.2495                    | 0.2389          | 0.2181                                    | 0.1887                          |
| 10 | JA429831     | <br>0.1215                | 0.3338          | 0.2556                                    | 0.0004                          |
|    |              |                           |                 |                                           |                                 |

# Analyte identifier REQUIRED to explore enrichment

## RNA examples: Gene symbols, array identifiers from Affymetrix, Ensembl, etc.

Protein examples: UniProt, GenPept, Gene symbols, Ensembl. etc.

Metabolite examples: KEGG, CAS registry number, etc. \*add multiple columns of ids to ensure best mapping

#### Change values needed to calculate activity predictions

Change value examples: fold changes, ratios, etc.

Significance values: P-values \*optional but recommended to enable filtering for significance

#### Accepted file formats:

- ✓ .txt (tab-delimited text files)
- ✓ .xls, .xlsx, .csv (Excel tables
- ✓ .diff (Cuffdiff output

Multiple comparisons or observations may be uploaded in one file

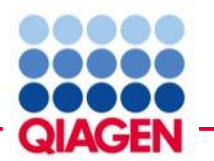

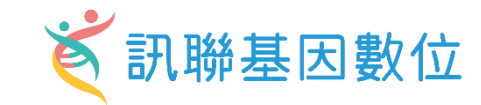

|    | IDs (required) |             |             |                | <ul> <li>Ratio, fold change, etc. (recommended)</li> </ul> |
|----|----------------|-------------|-------------|----------------|------------------------------------------------------------|
|    | Ţ              |             | ↓ T         | •              | <ul> <li>Significance (optional)</li> </ul>                |
| A  | А              | В           | С           | D              | Common protein IDs                                         |
| 1  | Proteins       | Fold change | P_value     | P_value_adjust |                                                            |
| 2  | P00738         | 0 592740341 | 0.000671209 | 0.016736513    | <ul> <li>Ensembl</li> </ul>                                |
| 3  | P01008         | 0.25826353  | 0.000155027 | 0.006454004    | Concertation (Entropy or UNCO)                             |
| 4  | P01011         | 0.47378079  | 0.000628734 | 0.016577608    | <ul> <li>Gene symbols (Entrez or HUGO)</li> </ul>          |
| 5  | P04003         | 0.312321917 | 2.2507E-05  | 0.001618456    | GenPept and GenBank                                        |
| 6  | P06681         | 0.272046102 | 0.001374078 | 0.027869114    | Geni epi and Genbank                                       |
| 7  | P05155         | 0.429462469 | 4.19294E-05 | 0.002551241    | <ul> <li>International Protein Index</li> </ul>            |
| 8  | P02748         | 0.580232999 | 0.002252137 | 0.038734209    |                                                            |
| 9  | P02763         | 0.555940063 | 0.00014192  | 0.006236575    | <ul> <li>UniProt and SwissProt</li> </ul>                  |
| 10 | Q14520         | 0.368464274 | 9.75518E-05 | 0.004786156    |                                                            |
| 11 | Q08380         | 0.536007179 | 0.000258392 | 0.009290371    |                                                            |
| 12 | Q9BXR6         | 0.332814513 | 0.00075662  | 0.01813594     |                                                            |
| 13 | P03951         | 0.306633696 | 0.000594476 | 0.016236342    | UniProt ID conversion tool:                                |
| 14 | P08185         | 0.304349939 | 1.12204E-05 | 0.000914984    |                                                            |
| 15 | P05090         | 0.302847519 | 0.000817844 | 0.018730825    | <ul> <li>https://www.uniprot.org/mapping/</li> </ul>       |

# Formatting proteomics data before uploading to IPA

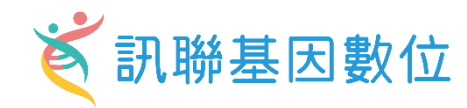

| ID  | s (require  | ed)           |                     |                 |                               | <ul> <li>Ratio, fold change, etc. (recommended)</li> </ul> |
|-----|-------------|---------------|---------------------|-----------------|-------------------------------|------------------------------------------------------------|
|     | Ţ           |               |                     | ↓ T             | •                             | <ul> <li>Significance (optional)</li> </ul>                |
|     | А           | В             | С                   | D               | E                             | Common protein IDs                                         |
| 1   | ID          | Symbol        | Phospho Fold Change | Phospho p-value | Phospho Site                  | Common protein 123                                         |
| 2   | IPI00137139 | 1700003H04Rik | -1.271              | 0.221           | _M(ox)ET(ph)LGEK_             |                                                            |
| 3   | IPI00224491 | 2900026A02Rik | -1.244              | 0.25            | _RQS(ph)LYENQA_               | Ensembl                                                    |
| 4   | IPI00224491 | 2900026A02Rik | -1.404              | 0.156           | _SEECS(ph)PQWLK_              |                                                            |
| -5  | IPI00652957 | 4930594M22Rik | -5.729              | 5.47E-09        | _MFKSS(ph)PR_                 | Gene symbols (Entrez or HUGO)                              |
| 6   | IPI00137111 | 4933402E13Rik | 2.196               | 0.000423        | _AWALNDS(ph)ANT(ph)SPNAWFVER_ |                                                            |
| - 7 | IPI00137111 | 4933402E13Rik | 2.196               | 0.000423        | _AWALNDS(ph)ANT(ph)SPNAWFVER_ | ConDont and ConDonk                                        |
| 8   | IPI00137111 | 4933402E13Rik | 2.196               | 0.000423        | _AWALNDS(ph)ANT(ph)SPNAWFVER_ | <ul> <li>GenPept and GenBank</li> </ul>                    |
| 9   | IPI00654190 | 4933431E20Rik | -1.184              | 0.304           | VGGLS(ph)PR_                  |                                                            |
| 10  | IPI00654176 | 4933439C10Rik | -1.097              | 0.431           | SPHLSGS(ph)LPR                | <ul> <li>International Protein Index</li> </ul>            |
| 11  | IPI00225598 | A430057M04Rik | 1.079               | 0.299           | ALPT(ph)EPR_                  |                                                            |
| 12  | IPI00227449 | A730008H23Rik | -1.448              | 0.133           | GM(ox)TLQWLIS(ph)PVK_         | UniProt and SwissProt                                      |
| 13  | IPI00311509 | AAAS          | -1.085              | 0.37            | ITHIPLYFVNAQFPRFS(ph)PVLGR_   |                                                            |
| 14  | IPI00458612 | AAK1          | 1.07                | 0.311           | VGSLT(ph)PPSS(ph)PKTQR        |                                                            |
| 15  | IPI00458612 | AAK1          | 1.07                | 0.311           | VGSLT(ph)PPSS(ph)PKTQR        |                                                            |
| 16  | IPI00458612 | AAK1          | 1.057               | 0.332           | AGQTQPNPGILPIQPALT(ph)PR      |                                                            |
|     |             |               |                     |                 |                               | UniProt ID conversion tool:                                |

**Observation 1** 

<u>https://www.uniprot.org/mapping/</u>

QIAGEN

# Formatting metabolomics data before uploading to IPA 🏹 部聯基因數位

|   | Multiple | ID colum | ns          |             | Ratio, fold ch                                   | ange, etc. ( | recommende              | ed)            |  |  |
|---|----------|----------|-------------|-------------|--------------------------------------------------|--------------|-------------------------|----------------|--|--|
|   | ſ        |          |             |             | (optional)                                       | Ţ            | Significance (optional) |                |  |  |
| 4 | A        | В        | С           | D           | E                                                | F            | G                       | н              |  |  |
| 1 | Pubchem  | Kegg     | HMDB        | CAS         | Metabolites                                      | Fold change  | P_value                 | P_value_adjust |  |  |
| 2 |          |          |             |             | (2 or 3)-decenoate (10:1n7 or n8)                | 1.212936133  | 4.44028E-05             | 0.000585189    |  |  |
| 3 | 6443013  | C14762   | HMDB0004667 | 29623-28-7  | 13-HODE + 9-HODE                                 | 0.584109411  | 0.003698077             | 0.016919182    |  |  |
| 4 | 10111    | C02294   | HMDB01522   | 471-29-4    | 1-methylguanidine                                | 1.219937764  | 0.015399637             | 0.049446834    |  |  |
| 5 | 5462190  | C15606   | HMDB0012134 | 746507-19-7 | 2,3-dihydroxy-5-methylthio-4-pentenoate (DMTPA)* | 1.566518315  | 0.002802172             | 0.013670263    |  |  |
| 6 | 80283    | C02356   | HMDB00452   | 1492-24-6   | 2-aminobutyrate                                  | 0.633800292  | 0.011016709             | 0.038805594    |  |  |
| 7 | 10796774 |          | HMDB00317   | 488-15-3    | 2-hydroxy-3-methylvalerate                       | 0.997343835  | 0.006172648             | 0.024774766    |  |  |
| 8 | 11427    |          | HMDB37115   | 120-91-2    | 2-hydroxy-4-(methylthio)butanoic acid            | 1.294720456  | 0.000305912             | 0.002622524    |  |  |

**Observation 1** 

### Common metabolite IDs

- CAS registry number
- Human Metabolome Database
- KEGG

PubChem CID

Metabolite ID conversion tools:

- <u>https://biodbnet-abcc.ncifcrf.gov/db/db2db.php</u>
- https://cts.fiehnlab.ucdavis.edu/batch
- http://csbg.cnb.csic.es/mbrole2/conversion.php

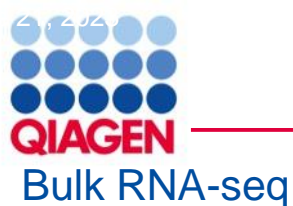

### **Case study**

Article

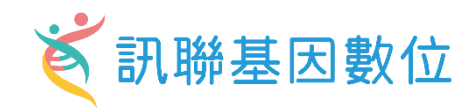

#### Disease-associated astrocyte epigenetic memory promotes CNS pathology

https://doi.org/10.1038/s41586-024-07187-5 Received: 2 August 2023 Accepted: 9 February 2024 Published online: 20 March 2024

Check for updates

Hong-Gyun Lee<sup>1</sup>, Joseph M. Rone<sup>1</sup>, Zhaorong Li<sup>1,2</sup>, Camilo Faust Akl<sup>1</sup>, Seung Won Shin<sup>3</sup>. Joon-Hyuk Lee<sup>1</sup>, Lucas E. Flausino<sup>1</sup>, Florian Pernin<sup>4</sup>, Chun-Cheih Chao<sup>1</sup>, Kilian L. Kleemann<sup>5</sup>, Lena Srun<sup>1</sup>, Tomer Illouz<sup>1</sup>, Federico Giovannoni<sup>1</sup>, Marc Charabati<sup>1</sup>, Liliana M. Sanmarco<sup>1</sup>, Jessica E. Kenison<sup>1</sup>, Gavin Piester<sup>16</sup>, Stephanie E. J. Zandee<sup>7</sup>, Jack P. Antel<sup>4</sup>, Veit Rothhammer<sup>1,8</sup>, Michael A. Wheeler<sup>1,2</sup>, Alexandre Prat<sup>7</sup>, Jain C. Clark<sup>3</sup> & Francisco J. Quintana12.9

Disease-associated astrocyte subsets contribute to the pathology of neurologic diseases, including multiple sclerosis and experimental autoimmune encephalomyelitis1-8 (EAE), an experimental model for multiple sclerosis. However, little is known about the stability of these astrocyte subsets and their ability to integrate past stimulation events. Here we report the identification of an epigenetically controlled memory astrocyte subset that exhibits exacerbated pro-inflammatory responses upon rechallenge. Specifically, using a combination of single-cell RNA sequencing, assay for transposase-accessible chromatin with sequencing, chromatin immunoprecipitation with sequencing, focused interrogation of cells by nucleic acid detection and sequencing, and cell-specific in vivo CRISPR-Cas9-based genetic perturbation studies we established that astrocyte memory is controlled by the metabolic enzyme ATP-citrate lyase (ACLY), which produces acetyl coenzyme A (acetyl-CoA) that is used by histone acetyltransferase p300 to control chromatin accessibility. The number of ACLY<sup>+</sup>p300<sup>+</sup> memory astrocytes is increased in acute and chronic EAE models, and their genetic inactivation ameliorated EAE. We also detected the pro-inflammatory memory phenotype in human astrocytes in vitro; single-cell RNA sequencing and immunohistochemistry studies detected increased numbers of ACLY\*p300\* astrocytes in chronic multiple sclerosis lesions. In summary, these studies define an epigenetically controlled memory astrocyte subset that promotes CNS pathology in EAE and, potentially, multiple sclerosis. These findings may guide novel therapeutic approaches for multiple sclerosis and other neurologic diseases.

nervous system (CNS) that have important functions in health and disease<sup>9-11</sup>. Astrocytes participate in key processes that are relevant to CNS other cell types<sup>20,21</sup> undergo metabolic, epigenetic and transcriptional development and homeostasis<sup>9</sup>. In addition, cytokines, interactions adaptations upon stimulation that alter their subsequent responses, with CNS-resident and CNS-recruited immune cells, and other factors trigger astrocyte responses with important roles in CNS pathology<sup>10,12,13</sup>. Indeed, several astrocyte subsets have been described in neurologic diseases<sup>14-16</sup>. For example, we and others have interrogated astrocyte functional heterogeneity in multiple sclerosis and EAE<sup>I-8</sup>. However, the stability of these disease associated astrocyte subsets is unclear, an important point when considering lifelong chronic neurologic diseases such as multiple sclerosis

Astrocytes are abundant non-haematopoietic cells of the central of adaptive immunity driven by long-lived antigen-specific T cells and B cells17. In addition, innate immune cells including myeloid cells18,19 and boosting protective immunity against pathogens but also contributing to pathogenic inflammation<sup>22</sup>. Although memory T cells and B cells have been identified, our understanding of innate immune or non-haematopoietic cell memory subsets remains limited. In this context, it is still unknown whether astrocytes display altered responses to repeated stimulation, how these responses are regulated, and whether specific astrocyte subsets are involved.

Here we describe a memory astrocyte subset controlled by epigenetic Immunological memory, the generation of faster and stronger changes driven by ACLY- and p300-dependent histone acetylation, responses upon repeated antigenic stimulation, is a classic hallmark which, following an initial stimulation, display faster and stronger

<sup>1</sup>Ann Romney Center for Neurologic Diseases, Brigham and Women's Hospital, Harvard Medical School, Boston, MA, USA. <sup>2</sup>Broad Institute of MIT and Harvard, Cambridge, MA, USA. <sup>3</sup>Department of Bioengineering, College of Engineering, California Institute for Quantitative Biosciences, QB3, University of California Berkeley, Berkeley, CA, USA, <sup>4</sup>Neuroimmunology Unit, Montreal Neurological Institute, Department of Neurology and Neurosurgery, McGill University, Montreal, Quebec, Canada. School of Computing, University of Portsmouth, Portsmouth, UK. "Department of Pathology and Laboratory Medicine, University of Rochester Medical Center, Rochester, NY, USA. "Neuroimmunology Research Lab, Centre de Recherche du Centre Hospitalier de l'Université de Montréal (CRCHUM), Montreal, Quebec, Canada. <sup>6</sup>Department of Neurology, University Hospital, Friedrich-Alexander University Erlangen Nuremberg, Erlangen, Germany, °Gene Lay Institute of Immunology and Inflammation, Boston, MA, USA. Re-mail: fquintana@rics.bwh.harvard.edu

Nature | Vol 627 | 28 March 2024 | 865

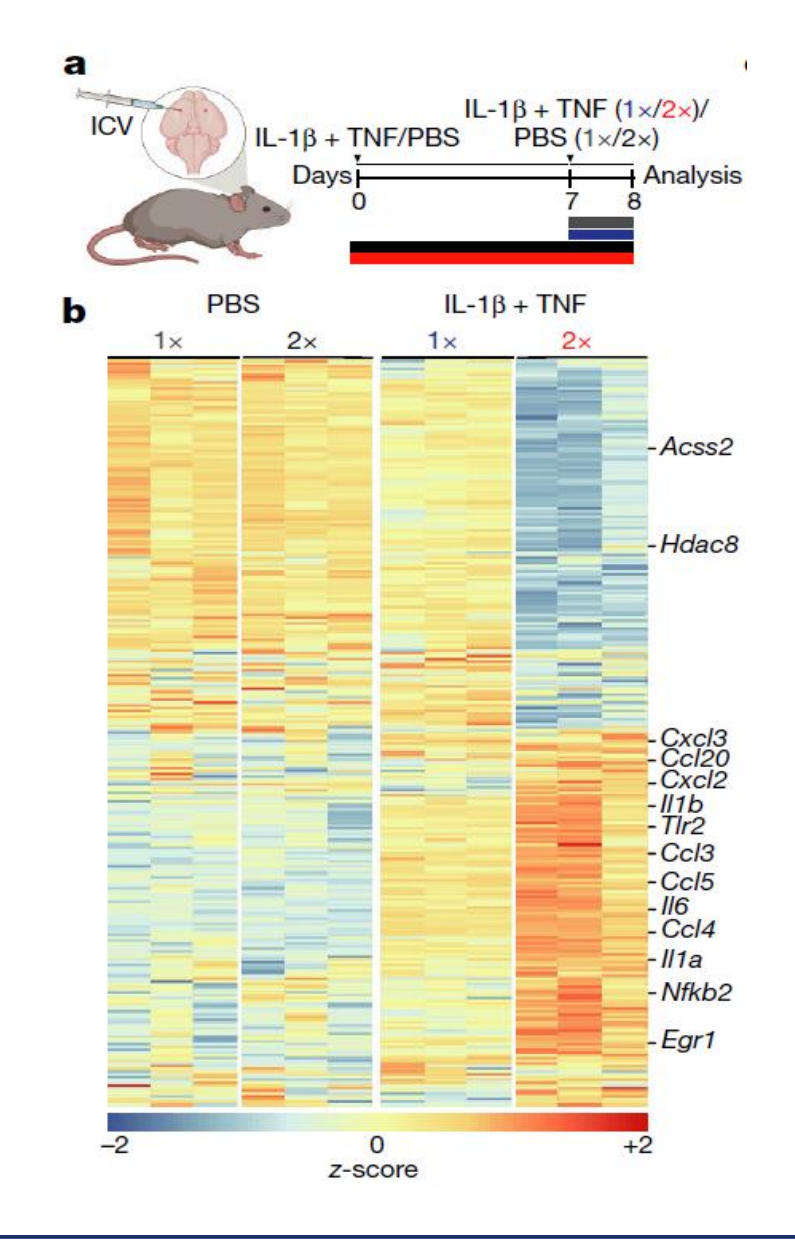

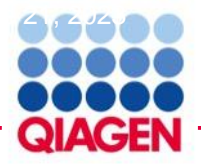

### **Upload Dataset**

IDs (required)

| Gene    | baseMean    | log2FoldChange | lfcSE       | stat         | pvalue   | padj     |
|---------|-------------|----------------|-------------|--------------|----------|----------|
| Agt     | 1491.232879 | -2.142039506   | 0.141144271 | -15.17624121 | 5.08E-52 | 7.63E-48 |
| Itih3   | 2800.342725 | -1.829055197   | 0.12670859  | -14.43513186 | 3.11E-47 | 2.34E-43 |
| Slc6a11 | 1045.429999 | -1.985783121   | 0.146117825 | -13.59028658 | 4.57E-42 | 2.29E-38 |
| Htral   | 3225.867947 | -1.74990959    | 0.135037058 | -12.95873609 | 2.10E-38 | 7.87E-35 |
| Atp1b2  | 9206.462111 | -1.377310491   | 0.110602053 | -12.4528474  | 1.35E-35 | 4.05E-32 |
| Slc7a10 | 1390.240591 | -1.555116445   | 0.129765072 | -11.98409111 | 4.31E-33 | 1.08E-29 |
| Wnt7b   | 342.5214859 | -1.96986571    | 0.16835759  | -11.70048654 | 1.27E-31 | 2.72E-28 |
| Slc6a1  | 4085.769821 | -1.760055345   | 0.151622108 | -11.6081709  | 3.75E-31 | 7.03E-28 |
| Cers1   | 456.2308211 | -1.980288255   | 0.170826017 | -11.59242775 | 4.50E-31 | 7.51E-28 |

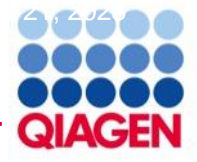

### **Volcano Plot**

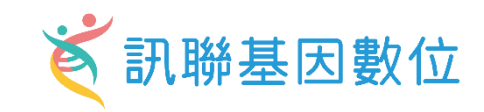

Volcano

AGT

ITIH3

Create Expression Analysis - [analysis : astrocyte\_2IL-1B+TNF\_vs\_1IL-1B+TNF\_bulk RNA]

Set Cutoffs Biological Filters

Use cutoffs to select a set of molecules from your dataset to analyze. Ideally choose between 100 and 3000 significantly regulated molecules, and not more than 8000. Include *both* up-regulated and down-regulated, if possible, to obtain causal predictions.

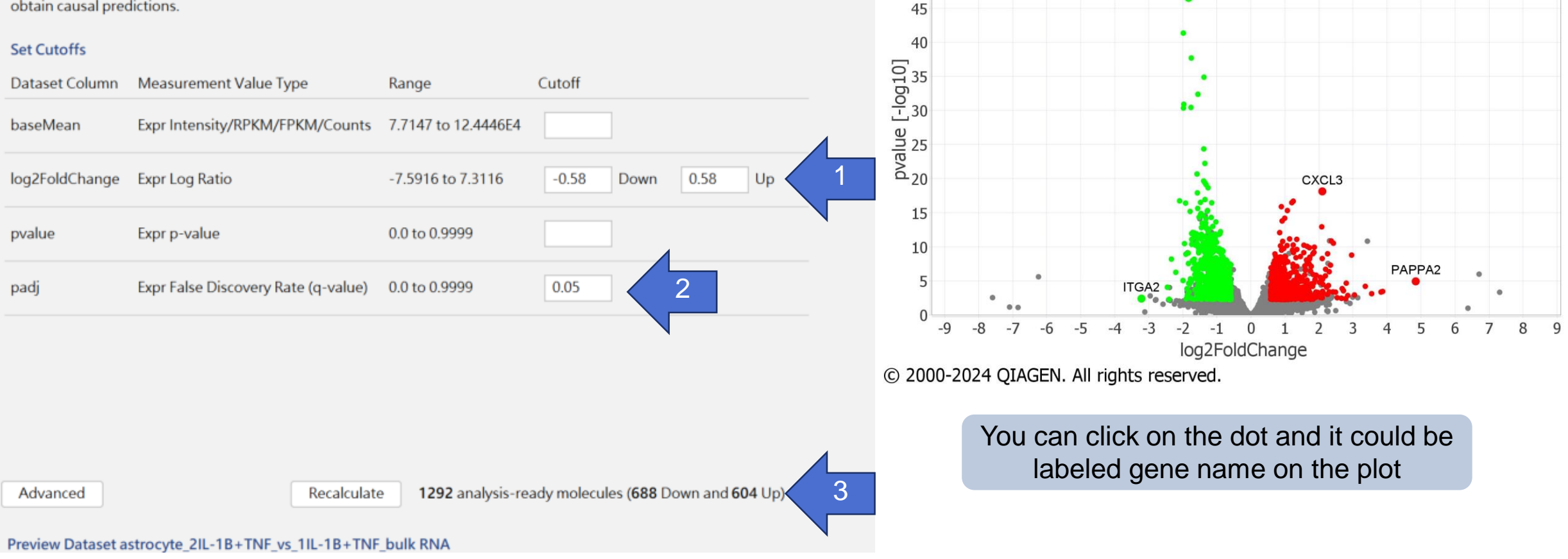

55

50

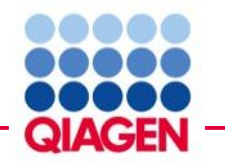

### **Core analysis – Graphical Summary**

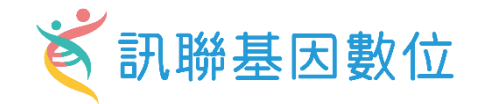

astrocyte\_2IL-1B+TNF\_vs\_1IL-1B+TNF\_bulk RNA - 2024-07-09 04:00 🗆 Summary Graph

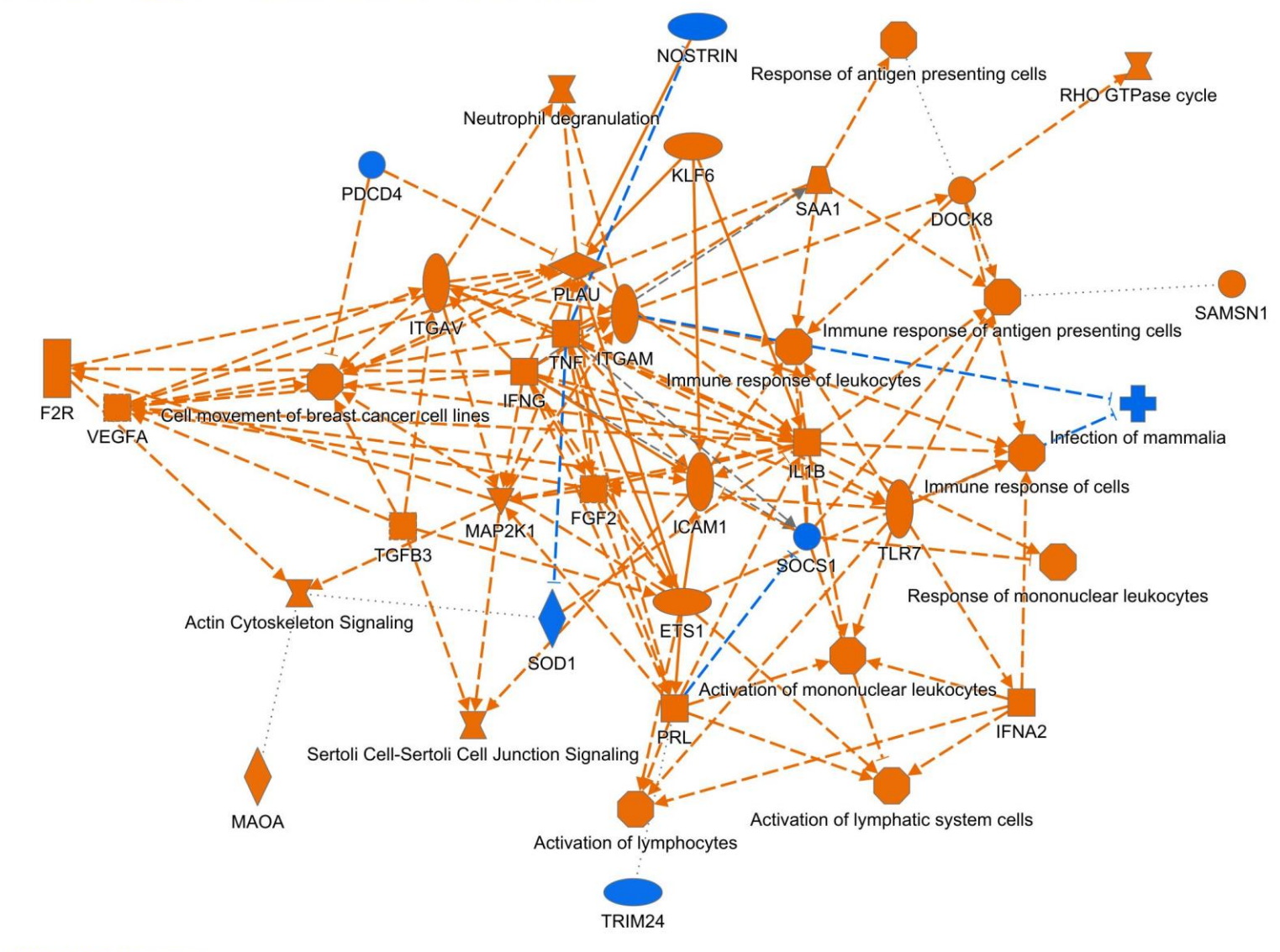

© 2000-2024 QIAGEN. All rights reserved.

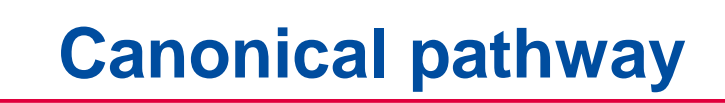

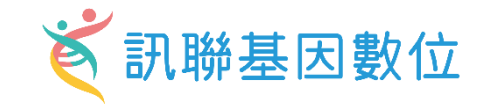

#### Analysis: astrocyte\_2IL-1B+TNF\_vs\_1IL-1B+TNF\_bulk RNA - 2024-07-09 04:00 下午

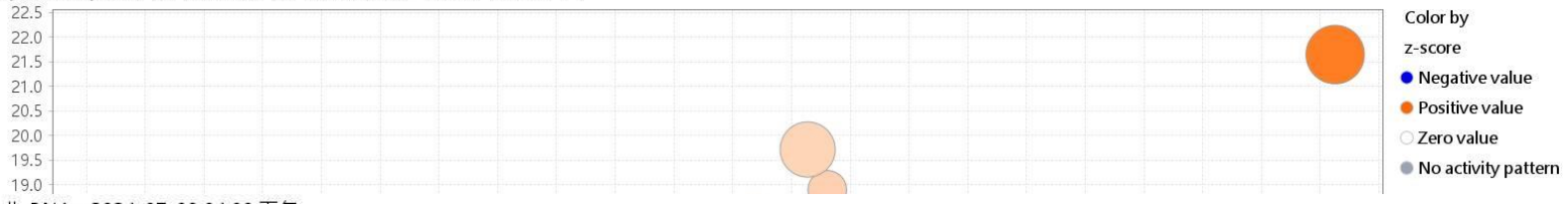

#### Analysis: astrocyte\_2IL-1B+TNF\_vs\_1IL-1B+TNF\_bulk RNA - 2024-07-09 04:00 下午

positive z-score \_ z-score = 0 = negative z-score = no activity pattern available

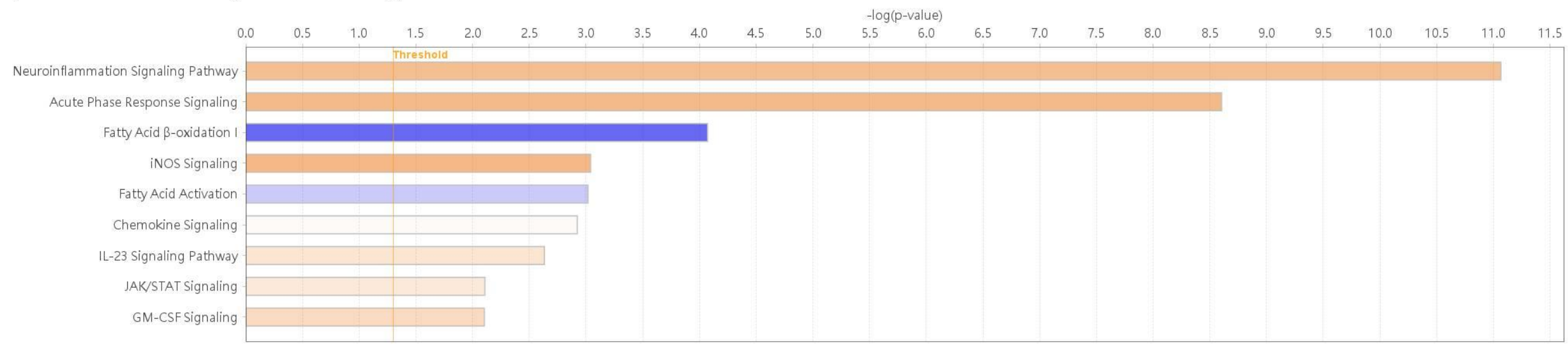

© 2000-2024 QIAGEN. All rights reserved.

QIAGEN

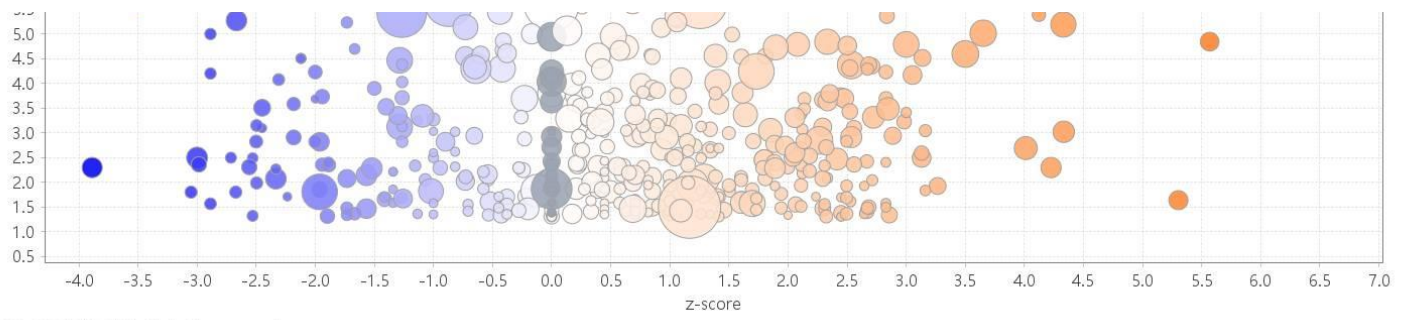

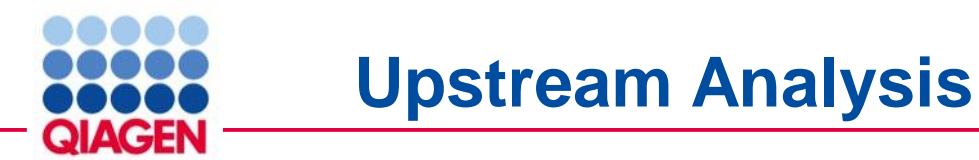

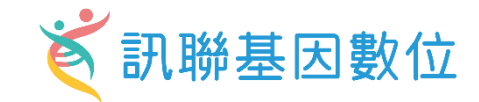

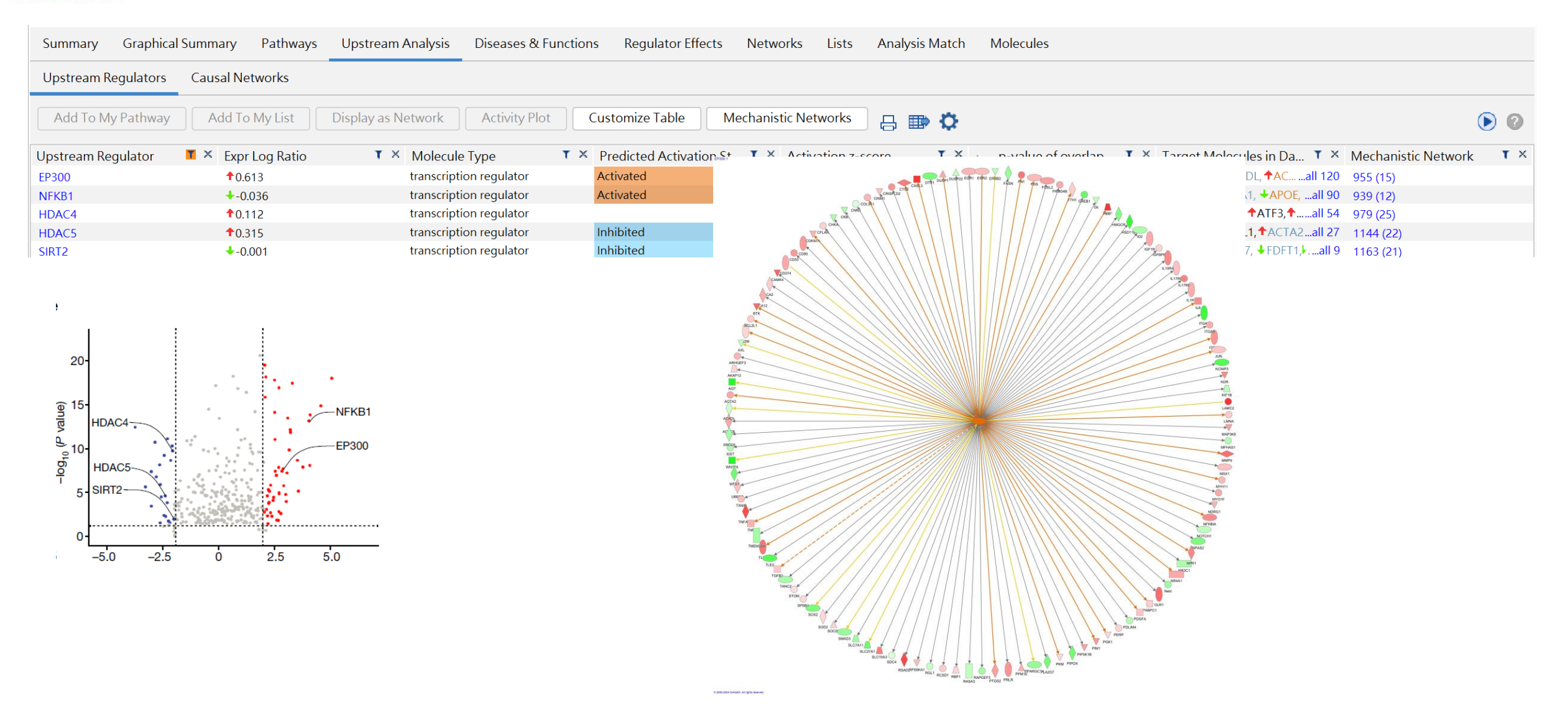

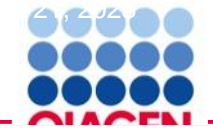

**Analysis Match** 

# Expression Analysis - astrocyte\_2IL-1B+TNF\_vs\_1IL-1B+TNF\_bulk RNA - 202 astrocyte\_2IL-1B+TNF\_vs\_1IL-1B+TNF\_bulk RNA - 2024-07-09 04:00

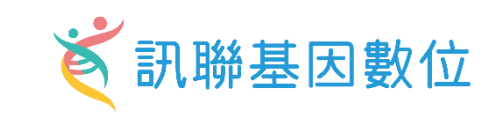

- 🗇 ×

| Summary Graphical Summary Pathways Ups                                                 | stream Analysis            |                    | -      |                                      |                                                   |       |        |            |             |                |              |
|----------------------------------------------------------------------------------------|----------------------------|--------------------|--------|--------------------------------------|---------------------------------------------------|-------|--------|------------|-------------|----------------|--------------|
|                                                                                        |                            | Activation z-score | 55.054 |                                      |                                                   |       |        |            |             |                |              |
| Evaluate Metadata View As Heatmap View                                                 | w Comparison               | -6.487             | 55.254 |                                      |                                                   |       | DM (   | 30.1640908 | 999230 (1/7 | 7) 🗸 <         | » 🕟 🛛        |
| Analysis Nama T Project                                                                | <b>T</b> X caso <b>T</b> X | \$                 |        |                                      | S (                                               | тх    |        |            |             | 7-6 <b>T</b> X | — <b>T</b> X |
| Analysis Name     Toject     Alzheimer's disease (AD) [brain] NA 7020     MouseDisease | Alzhoimor's                |                    |        |                                      | B+<br>Tosi<br>Tosi<br>Tosi<br>Tosi<br>Tosi        | • • • | 60.92  | 24.64      | 77.25       | E4.26          | 27.07        |
| <u>6- Alzheimer's disease (AD) Ibraini NA 7920</u> MouseDiseas                         | se Aizneimers              |                    |        | D.                                   | IL-1<br>Scler<br>Scler<br>Scler<br>Scler<br>Scler | 12    | 64.81  | 26.46      | 70.71       | 54.50<br>40.40 | 27.97        |
| 4- Inontotemporal lobal degeneration (FTED) [DI ModseDisea                             |                            |                    |        | ame                                  | e ole sole sole sole sole sole sole sole          |       | 46.00  | 26.46      | 75.12       | 37.10          | 25.90        |
| 5 ischomis stroke (brain) NA 2622 MouseUisea                                           | NA 7920 lai cont           |                    |        |                                      | ocyt<br>ultig<br>ultig<br>ultig                   |       | 69.28  | 33.17      | 62.22       | 41 17          | 25.00        |
| 3- ischemic stroke [brain] NA 2616 MouseDisea                                          | se ischemic str            |                    |        |                                      |                                                   |       | 74.16  | 36.06      | 65.99       | 44.05          | 24.32        |
| 6- frontotemporal Johar degeneration (ETLD) [b] MouseDisea                             | se frontotempo             |                    |        | DM Analysis ready gapos              |                                                   | 20    | 64.03  | 30.00      | 64.76       | 52.20          | 23.46        |
| 2- ischemic stroke [brain] NA 20690 MouseDisea                                         | se ischemic str            |                    |        | CN CDT14                             |                                                   | 50    | 60.00  | 30.00      | 01.10       | 22.50          | 23.45        |
| 6- anyotrophic lateral sclerosis (ALS) [brain] line MouseDisea                         | se amvotrophic             |                    |        | CN ICKT14                            |                                                   |       | 67.82  | 28.28      | 64 76       | 40.22          | 23.20        |
| 26- normal control [brainstem] NA 18503 MouseDisea                                     | se normal.cont             |                    |        |                                      |                                                   |       | -13.42 | 20.20      | 01110       | -3 35          | 23.08        |
| 7- anyotrophic lateral sclerosis (ALS) [brain] PBS MouseDisea                          | se amvotrophic.            |                    | Ч      | CN LARP1                             |                                                   | 72    | 44.72  | 30.00      | 72.96       | 48.10          | 22.65        |
| 9- normal control [brain] lipopolysaccharide (LPS MouseDisea                           | se normal cont             |                    | ,      | UR LARP1                             |                                                   | 00    | 68.56  | 24.49      | 63.50       | 51.64          | 22.44        |
| 4- ischemic stroke [brain] NA 16895 MouseDisea                                         | se ischemic str            |                    | h      | UR IRF2BP2                           |                                                   |       | 68.56  | 42.43      | 69.56       | 45.14          | 22.41        |
| 2- stroke [brain] NA 22744 MouseDisea                                                  | se stroke                  |                    | L,     | UR ST1926                            |                                                   |       | 73.48  | 31.62      | 71.84       | 44.24          | 22.23        |
| 1- Alzheimer's disease (AD) [brain] NA 22551 MouseDisea                                | se Alzheimer's             | .                  | 4      | UR SP600125                          |                                                   |       | 60.83  | 28.28      | 56.80       | 36.48          | 21.73        |
| 28- normal control [brainstem] NA 18505 MouseDisea                                     | se normal cont             |                    | r      | UR sirolimus                         |                                                   |       | -20.00 |            |             | -5.00          | 21.72        |
| 5- Alzheimer's disease (AD) [brain] NA 24208 MouseDisea                                | se Alzheimer's             | .                  | 4      | CN GRIN2A                            |                                                   |       | 52.92  |            | 25.40       | 19.58          | 21.70        |
| 1- stroke [brain] NA 22743 MouseDisea                                                  | se stroke                  | 11 4               |        | CP Xenobiotic Metabolism PXR Sig     |                                                   |       | 75.50  | 26.46      | 64.76       | 41.68          | 21.54        |
| 11- amyotrophic lateral sclerosis (ALS) [brain] lip MouseDisea                         | se amyotrophic.            |                    | l      | CP FXR/RXR Activation                |                                                   |       | 69.28  | 30.00      | 69.56       | 42.21          | 21.49        |
| 5- Alzheimer's disease (AD) [brain] NA 12291 MouseDisea                                | se Alzheimer's             | .                  | r      | CP Dermatan Sulfate Biosynthesis     |                                                   |       | 57.45  | 30.00      | 53.88       | 35.33          | 21.35        |
| 7- experimental autoimmune encephalomyelitis MouseDisea                                | se experimenta.            | .                  | ų      | UR SB203580                          |                                                   | 0C    | 69.28  | 28.28      | 71.84       | 54.85          | 20.27        |
| 3- ischemic stroke [brain] NA 10034 MouseDisea                                         | se ischemic str            |                    |        | UR let-7a-5p (and other miRNAs w/    |                                                   |       | 58.31  | 31.62      | 56.80       | 36.68          | 20.26        |
| 10- ischemic stroke [brain] NA 2595 MouseDisea                                         | se ischemic str            |                    | 1      | UR TREX1                             |                                                   |       | 70.71  | 38.73      | 69.56       | 44.75          | 19.91        |
| 14- normal control [brain] PBS 8739 MouseDisea                                         | se normal cont             |                    | r      | CP Neurovascular Coupling Signali    |                                                   |       | 17.32  | 22.36      | 60.91       | 25.15          | 19.90        |
| 1- ischemic stroke [brain] NA 10031 MouseDisea                                         | se ischemic str            |                    | _      | CP Phase L - Eunctionalization of co |                                                   |       | 24.49  |            | 31.11       | 13.90          | 19.76        |
| 1- ischemic stroke [brain] NA 20255 MouseDisea                                         | se ischemic str            |                    | r      |                                      |                                                   |       | 69.28  | 40.00      | 56.80       | 41.52          | 19.71        |
| 12- amyotrophic lateral sclerosis (ALS) [brain] PB MouseDisea                          | se amyotrophic.            |                    |        | CN secondalia                        |                                                   |       | 17.32  |            | 53.88       | 17.80          | 19.53        |
| 4- Alzheimer's disease (AD) [brain] NA 12290 MouseDiseas                               | se Alzheimer's             |                    |        |                                      |                                                   |       | 58.31  | 33.17      | 58.20       | 37.42          | 19.38        |
| 3- ischemic stroke [brain] NA 16894 MouseDisea                                         | se ischemic str            |                    | r      | UK ILTUKA                            |                                                   |       | 67.82  | 31.62      | 63.50       | 40.74          | 19.34        |
| 9- experimental autoimmune encephalomyelitis MouseDisea                                | se experimenta.            |                    |        | CN FA2H                              |                                                   |       | 70.00  | 20.00      | 65.99       | 39.00          | 18.88        |
| 13- normal control [brain] lipopolysaccharide (LF MouseDisea                           | se normal cont             | . 1. 1             | 1      | CN quinalphos                        |                                                   |       | 64.03  | 24.49      | 69.56       | 39.52          | 18.80        |
|                                                                                        |                            |                    |        |                                      |                                                   |       |        |            |             |                |              |
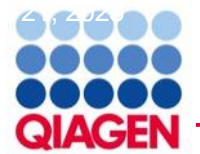

## Overview of unimodal analysis steps for scRNA-seq 💐 訊聯基因數位

a Preprocessing and visualization

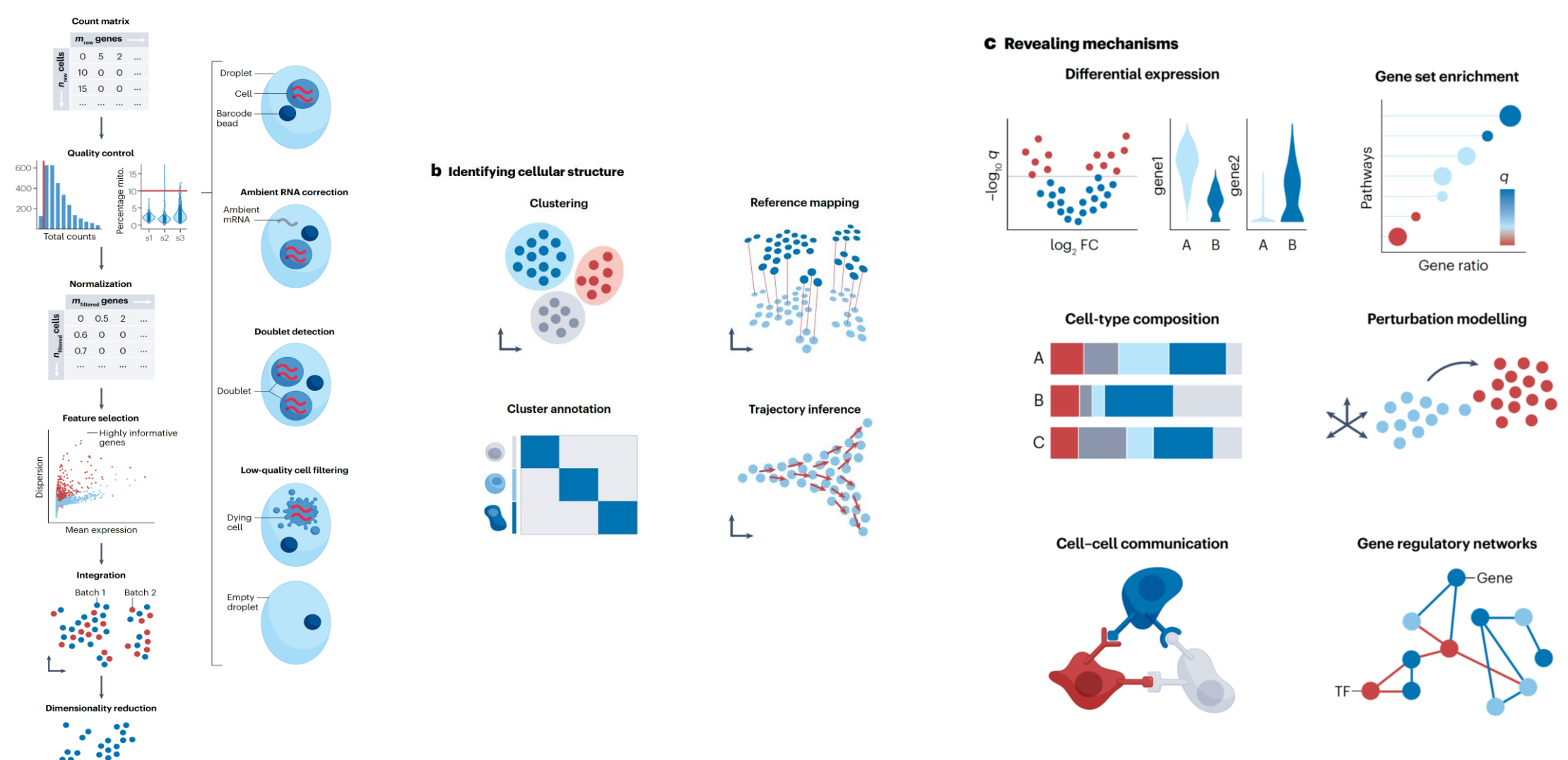

Heumos, L., Schaar, A.C., Lance, C. *et al.* Best practices for single-cell analysis across modalities. *Nat Rev Genet* 24, 550–572 (2023). https://doi.org/10.1038/s41576-023-00586-w 66580 Comprehensive single-cell RNA-seq analysis with Qiagen Digital Insights ്款聯基因數位

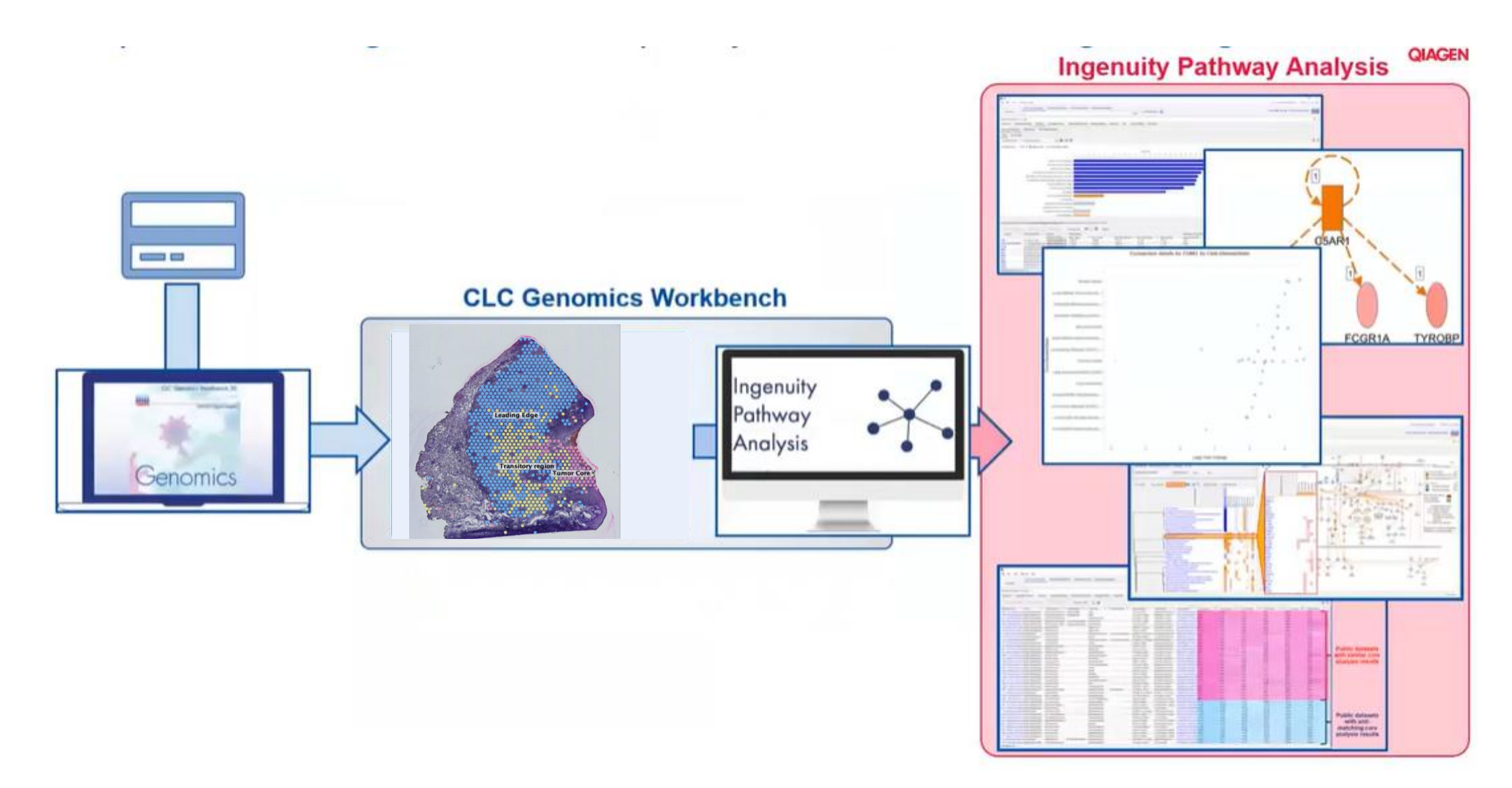

QIAGEN

## Publication of Single-cell RNA Seq and Qiagen IPA

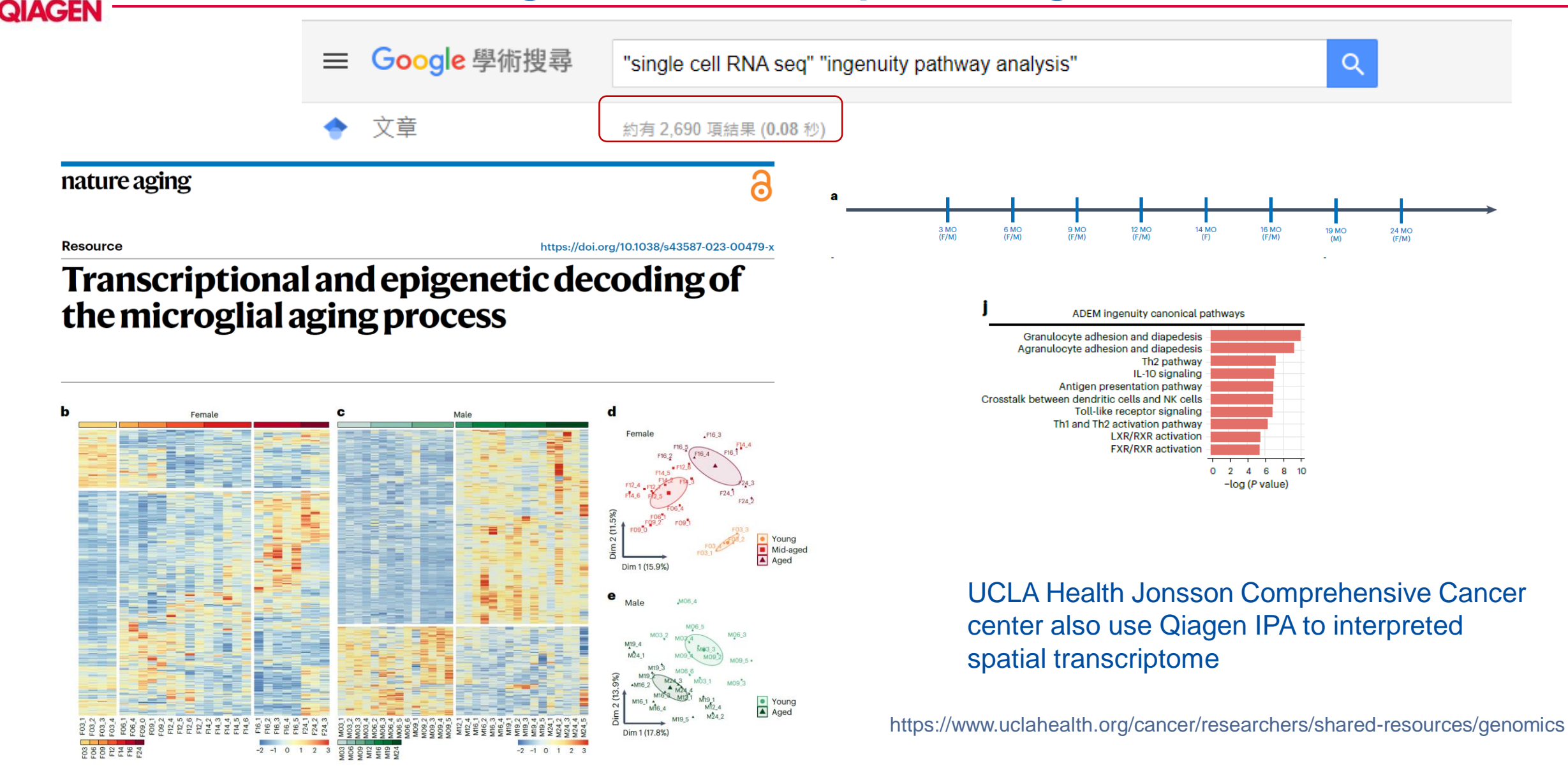

訊聯基因數位

ē

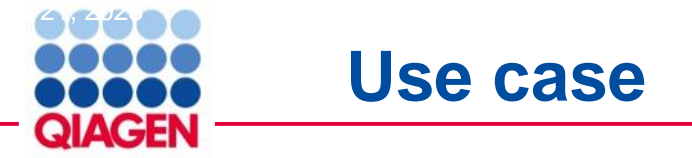

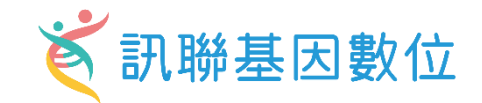

10

#### Article

#### Disease-associated astrocyte epigenetic memory promotes CNS pathology

https://doi.org/10.1038/s41586-024-07187-5 Received: 2 August 2023 Accepted: 9 February 2024 Published online: 20 March 2024

Check for updates

ioon-Hyuk Lee<sup>1</sup>, Lucas E. Flausino<sup>1</sup>, Florian Pernin<sup>4</sup>, Chun-Cheih Chao<sup>1</sup>, Kilian L. Kleemann<sup>5</sup> Lena Srun<sup>1</sup>, Tomer Illouz<sup>1</sup>, Federico Giovannoni<sup>1</sup>, Marc Charabati<sup>1</sup>, Liliana M. Sanmarco<sup>1</sup>. Jessica F. Kenison<sup>1</sup> Gavin Piester<sup>16</sup> Stephanie F. J. Zandee<sup>7</sup> Jack P. Antel<sup>4</sup> Veit Rothhammer<sup>18</sup>, Michael A. Wheeler<sup>12</sup>, Alexandre Prat<sup>7</sup>, Iain C. Clark<sup>3</sup> & Francisco J. Quintana<sup>1,2,9</sup>

> Disease-associated astrocyte subsets contribute to the pathology of neurologic diseases, including multiple sclerosis and experimental autoimmune encephalomyelitis1-8 (EAE), an experimental model for multiple sclerosis. However, little is known about the stability of these astrocyte subsets and their ability to integrate past stimulation events. Here we report the identification of an epigenetically controlled memory astrocyte subset that exhibits exacerbated pro-inflammatory responses upon rechallenge. Specifically, using a combination of single-cell RNA sequencing, assay for transposase-accessible chromatin with sequencing, chromatin immunoprecipitation with sequencing, focused interrogation of cells by nucleic acid detection and sequencing, and cell-specific in vivo CRISPR-Cas9-based genetic perturbation studies we established that astrocyte memory is controlled by the metabolic enzyme ATP-citrate lyase (ACLY), which produces acetyl coenzyme A (acetyl-CoA) that is used by histone acetyltransferase p300 to control chromatin accessibility. The number of ACLY\*p300\* memory astrocytes is increased in acute and chronic EAE models, and their genetic inactivation ameliorated EAE. We also detected the pro-inflammatory memory phenotype in human astrocytes in vitro; single-cell RNA sequencing and immunohistochemistry studies detected increased numbers of ACLY\*p300\* astrocytes in chronic multiple sclerosis lesions. In summary, these studies define an epigenetically controlled memory astrocyte subset that promotes CNS pathology in EAE and, potentially, multiple sclerosis. These findings may guide novel therapeutic approaches for multiple sclerosis and other neurologic diseases.

Hong-Gyun Lee<sup>1</sup>, Joseph M. Rone<sup>1</sup>, Zhaorong Li<sup>1,2</sup>, Camilo Faust Akl<sup>1</sup>, Seung Won Shin<sup>3</sup>,

Astrocytes are abundant non-haematopoietic cells of the central of adaptive immunity driven by long-lived antigen-specific T cells and E nervous system (CNS) that have important functions in health and discells<sup>12</sup>. In addition, innate immune cells including myeloid cells<sup>18,19</sup> and ease<sup>9-II</sup>. Astrocytes participate in key processes that are relevant to CNS other cell types<sup>20,21</sup> undergo metabolic, epigenetic and transcriptiona development and homeostasis<sup>9</sup>. In addition, cytokines, interactions adaptations upon stimulation that alter their subsequent response with CNS-resident and CNS-recruited immune cells, and other factors boosting protective immunity against pathogens but also contribtrigger astrocyte responses with important roles in CNS pathology<sup>10,12,13</sup>. Indeed, several astrocyte subsets have been described in neurologic diseases<sup>14-16</sup>. For example, we and others have interrogated astrocyte non-haematopoietic cell memory subsets remains limited. In this con functional heterogeneity in multiple sclerosis and EAE<sup>1-8</sup>. However, the text, it is still unknown whether astrocytes display altered responses to stability of these disease-associated astrocyte subsets is unclear, an repeated stimulation, how these responses are regulated, and whether important point when considering lifelong chronic neurologic diseases such as multiple sclerosis.

uting to pathogenic inflammation<sup>22</sup>. Although memory T cells and B cells have been identified, our understanding of innate immune specific astrocyte subsets are involved

Here we describe a memory astrocyte subset controlled by epigenet Immunological memory, the generation of faster and stronger changes driven by ACLY- and p300-dependent histone acetylation responses upon repeated antigenic stimulation, is a classic hallmark which, following an initial stimulation, display faster and stronge

Ann Romney Center for Neurologic Diseases, Brigham and Women's Hospital, Harvard Medical School, Boston, MA, USA. Broad Institute of MIT and Harvard, Cambridge, MA, USA Department of Bioengineering, College of Engineering, California Institute for Quantitative Biosciences, QB3, University of California Berkeley, Berkeley, CA, USA. \*Neuroimmunology Uni Montreal Neurological Institute, Department of Neurology and Neurosurgery, McGill University, Montreal, Quebec, Canada. "School of Computing, University of Portsmouth, DK Department of Pathology and Laboratory Medicine, University of Rochester Medical Center, Rochester, NY, USA. 7Neuroimmunology Research Lab, Centre de Recherche du Centre Hospita de l'Université de Montréal (CRCHUM), Montreal, Quebec, Canada. \*Department of Neurology, University Hospital, Friedrich-Alexander University Erlangen Nuremberg, Erlangen, Germany. Gene Lay Institute of Immunology and Inflammation, Boston, MA, USA. Re-mail: fquintana@rics.bwh.harvard.edu

Nature | Vol 627 | 28 March 2024 | 865

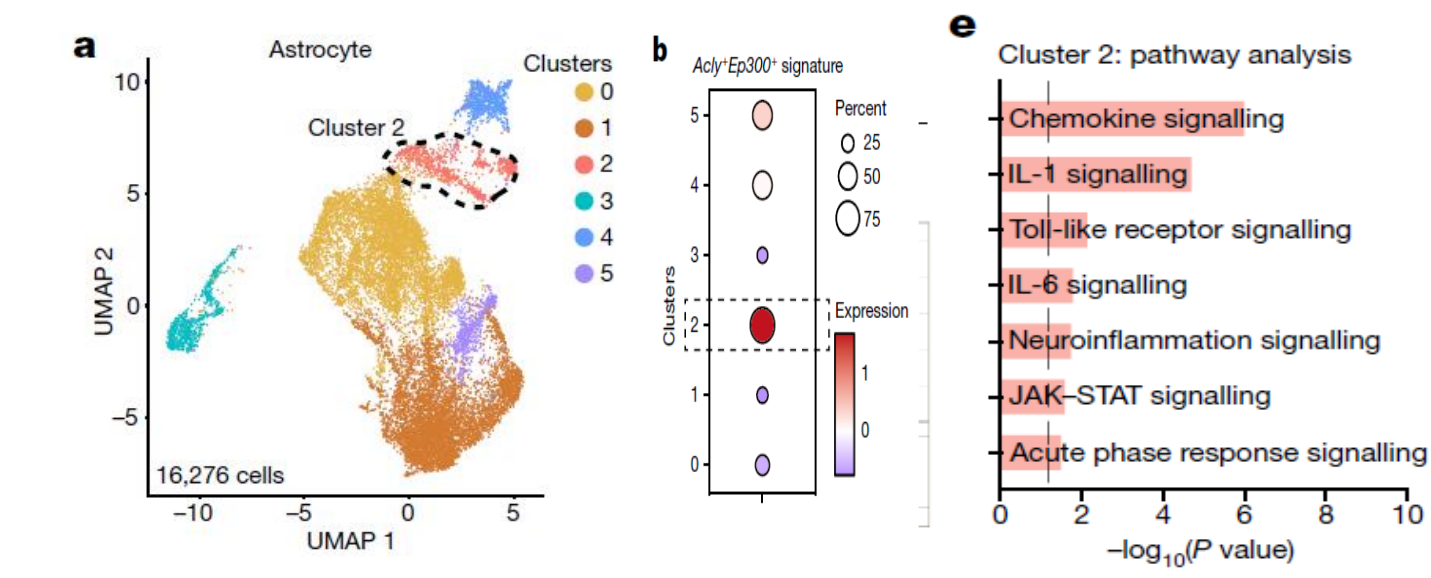

Cluster 2: ACLY-EP300-NF-kB signalling network

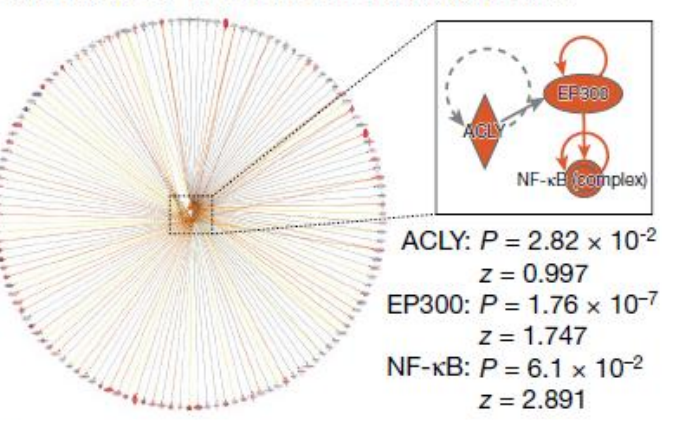

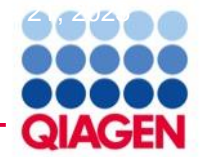

#### **Upload dataset**

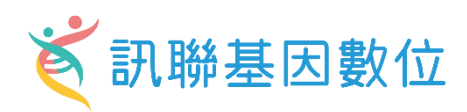

| Gene (Cluster2) | p_val a   | avg_log2FC po | ct.1 p | oct.2 p | _val_adj  |
|-----------------|-----------|---------------|--------|---------|-----------|
| NRG3            | 1.32E-305 | -1.830005156  | 0.397  | 0.949   | 8.17E-301 |
| NPAS3           | 7.05E-296 | -1.839575152  | 0.408  | 0.943   | 4.37E-291 |
| LSAMP           | 5.25E-293 | -2.01656665   | 0.422  | 0.931   | 3.25E-288 |
| CTNNA2          | 1.88E-271 | -2.181013296  | 0.297  | 0.877   | 1.16E-266 |
| NTM             | 6.71E-269 | -2.035792883  | 0.298  | 0.867   | 4.16E-264 |
| LRP1B           | 2.07E-260 | -1.862702776  | 0.364  | 0.906   | 1.28E-255 |
| PCDH9           | 2.58E-258 | -1.859367557  | 0.478  | 0.929   | 1.60E-253 |
| ARHGAP15        | 1.28E-251 | 2.373274094   | 0.195  | 0.016   | 7.93E-247 |
| RORA            | 4.58E-250 | -1.758555994  | 0.369  | 0.896   | 2.84E-245 |
| ADGRV1          | 3.05E-238 | -2.01271719   | 0.202  | 0.801   | 1.89E-233 |
| MIR99AHG        | 7.94E-230 | -1.561175631  | 0.335  | 0.881   | 4.92E-225 |
| ERBB4           | 1.14E-227 | -2.089206464  | 0.251  | 0.798   | 7.07E-223 |
| SKAP1           | 1.94E-226 | 1.815816958   | 0.12   | 0.005   | 1.20E-221 |
| IGHGP           | 3.49E-224 | 4.478920506   | 0.186  | 0.017   | 2.17E-219 |
| FTL             | 4.63E-224 | 2.728374402   | 0.733  | 0.432   | 2.87E-219 |
| PTPRC           | 5.67E-222 | 2.315334346   | 0.189  | 0.018   | 3.51E-217 |
| B2M             | 1.71E-219 | 2.642053778   | 0.508  | 0.163   | 1.06E-214 |
| IGKC            | 1.08E-215 | 5.282442767   | 0.383  | 0.087   | 6.67E-211 |
| CTNND2          | 2.72E-209 | -1.362521536  | 0.424  | 0.917   | 1.68E-204 |
| AC092691.1      | 2.79E-209 | -1.979973814  | 0.188  | 0.755   | 1.73E-204 |
| SOX5            | 4.74E-205 | -1.573780235  | 0.294  | 0.83    | 2.94E-200 |
| GPM6A           | 1.48E-204 | -1.594303141  | 0.477  | 0.901   | 9.15E-200 |
| CDH20           | 1.06E-203 | -1.777170098  | 0.237  | 0.789   | 6.57E-199 |
| IKZF1           | 9.59E-194 | 1.327121919   | 0.105  | 0.005   | 5.94E-189 |
| DTNA            | 2.25E-192 | -1.359734836  | 0.438  | 0.913   | 1.40E-187 |
| PITPNC1         | 9.50E-190 | -1.462155705  | 0.374  | 0.871   | 5.89E-185 |
| MAGI2           | 2.14E-189 | -1.298900114  | 0.376  | 0.876   | 1.32E-184 |
| MAPK10          | 1.30E-187 | -1.447131759  | 0.246  | 0.797   | 8.03E-183 |
| GPC5            | 1.84E-187 | -2.80772988   | 0.139  | 0.647   | 1.14E-182 |

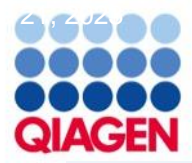

#### **Upload dataset**

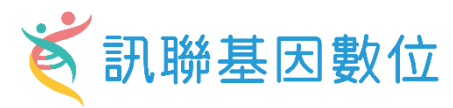

😹 IPA File Edit View Window Help Dataset Upload - scRNA cluster2 in MS sample.xlsx Genes and Chemicals Diseases and Functions Pathways and Lists Datasets and Analyses 1. Select File Format: Flexible Format  $\sim$ 0 Create New... Glycation Signaling Pathway 2. Contains Column Header: Yes No Core Analysis... 3. Select Identifier Type: Please assign at least one column below as "ID", and assign the identifier type(s). х Comparison Analysis... Assign additional columns as ID to improve mapping coverage if desired. h Create Core Analysis Biomarker Filter... 4. Array platform used for experiments: Not specified/applicable Select relevant array platform as a reference set for data analysis. Upload Biomarker Comparison Analys 5. Use the dropdown menus to specify the column names that contain identifiers and observations. For observations, select the appropriate measurement value type 3 MicroRNA Target Filter... V My Projects > case\_study **BioProfiler** Raw Data (2227) Dataset Summary (2138) Metadata > CGUST IsoProfiler CCGH 2 > CCGH Edit Observation Names Infer Observations 0 My Pathway > smh\_miRBA Path Designer ID avg\_log2FC avg\_log2FC avg\_log2FC lanore lanore > CMU\_Hung\_RNAseq  $\vee$ ID/Observation Name » 長庚ARDS Filter Dataset Expr p-value Expr Log Ra... Expr False Disc... > exosome miRNA 2 Upload Dataset. Measurement/Annotation > exosome miRNA Gene Symb... N Advanced Search > 2023-demo p\_val\_adj Gene (Cluster2) p\_val avg\_log2FC > Isoform O Project... NRG3 1.3173757859959799E-305 -1.83000515560927 . 8.1666759725462499E-30.. > HTCH\_Dr.Liu\_2022-12-16 Compare > NDMC1020 NPAS3 7.0489653119760105E-296 -1.83957515191841 4.3697945762001696E-29.. > CGU\_20221018 LSAMP -2.01656664988622 .42199999999999999.0.931000000000000. 3.2518252959368299E-28. Import Pathway 5.2455563555568897E-293 TMU0816 1.8775881114991201E-271 CTNNA2 -2.181013295991519.. 1.16395442208053E-266 > BIONET somatic\_mutatiion\_sclc NTM -2.035792883172120... 4.1592130606462598E-26 6.7092738750907603E-269 > CMUHuang DEP for CM LRP1B 2.0674625254523701E-260 -1.862702776075789. 1.28166136877843E-255 > AJpharm data unique sharm24hrs PCDH9 -1.859367556582709. ... 1.5980166756041201E-25. NDMC 2.5777788676024698E-258 🗎 trama data unique 2.3732740939202501 7.9263945163456803E-24. ARHGAP15 1.2786157111152499E-251 Next GSE73661-UC VDZ with pval RORA 4.5845629743262398E-250 -1.75855599429056 ... 2.8420622790443201E-24 Check out the single cell expression tutorial. Case studies and Support webinars 11 ADGRV1 3.05258253880142E-238 -2.012717190081460... 1.8923569674537701E-23 Read and watch our gene expression tutorial 12 MIR99AHG 7.9360358445861602E-230 -1.561175631304589... ... 4.9197073407758501E-22.. 13 ERBB4 1.13973178489342E-227 -2.08920646442875 7.0654252809112898E-22 Top help articles and FAQs If you are new to IPA or taking a trial please s 14 1.93722344511261E-226 1.20092355809421E-221 SKAP1 1.8158169580191501 Pave your way to greatness using advanced 15 IGHGP 3.4935346663511102E-224 4.4789205060341004 Contacting Support Read our news and sign up for our newsletter 16 FTL 4.6282875922265899E-224 2.7283744015825602 2.8691680441731E-219 Search Google Scholar for publications that of 17 PTPRC 5.6652990558793402E-222 2.3153343455578299 ... 3.5120321907207201E-21 Shortcuts 18 B2M 1.70915046007387E-219 2.6420537775063999 ).. 1.059536553209E-214 ... 6.6744736152998403E-21.. 19 IGKC 1.07666692723252E-215 5.2824427674733396

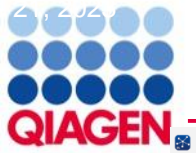

#### **Core Analysis**

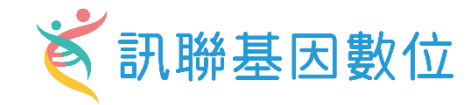

| 😹 IPA                 |                       |              |                           |                   |                              |                    |                         |                 |                     | _            |                  |
|-----------------------|-----------------------|--------------|---------------------------|-------------------|------------------------------|--------------------|-------------------------|-----------------|---------------------|--------------|------------------|
| File Edit View W      | indow Help            |              |                           |                   |                              |                    |                         |                 | Provide Feedback    | Support Gene | e Chen Close IPA |
|                       | Genes and Chemicals   | s Diseases a | and Functions Pathways    | and Lists Dat     | asets and Analyses           |                    |                         |                 |                     |              |                  |
| Create New            | Glycation Signaling P | athway       |                           |                   |                              | Search             | Advanced Search         |                 |                     |              | QIAGEN           |
| Annotated Dataset: so | RNA_cluster2_in_MS_sa | mple         |                           |                   |                              |                    |                         |                 |                     |              | - 0 >            |
| Preview Dataset scRN  | IA_cluster2_in_MS_sam | ple          |                           |                   |                              |                    |                         |                 |                     |              |                  |
| Mapped IDs (2138)     | Unmapped IDs (88)     | All IDs (222 | Create Core Analysis      |                   |                              |                    |                         | ×               |                     |              |                  |
|                       |                       |              | Selected Dataset: scRNA_o | luster2_in_MS_sa  | mple                         |                    |                         | 0               |                     |              |                  |
| Add To My Pathw       | Add To My List        | Create D     | Based on this dataset, wh | ich Core Analysis | type would you like to run?  | •                  |                         |                 | Symbol AASS - AOP   | EP (1/22)    | ✓ 《 》            |
| Expr p-value          | 🗵 Expr Log Ratio      | 🗵 Expr Fals  | Expression Analysis       | $\sim$            |                              |                    |                         | 1               | 🗵 Type(s)           | 🗵 Drug(s)    | ×                |
| 4.61E-36              | -0.690                | 2.86E-31     |                           |                   |                              |                    |                         | n               | enzyme              |              |                  |
| 8.42E-36              | -0.626                | 5.22E-31     | On which measurement ty   | vpe would you lik | e to base the analysis?      |                    |                         | embrane         | transporter         | probucol     |                  |
| 1.30E-01              | 0.502                 | 1.00E00      | Expr Log Ratio            | $\sim$            | This measurement will be     | used to calculate  |                         | embrane         | transporter         |              |                  |
| 2.41E-30              | -0.497                | 1.49E-25     | Expr Eog Natio            |                   | directionality (z-scores) in | the analysis and w | rill be                 | embrane         | ion channel         |              |                  |
| 2.58E-34              | -0.339                | 1.60E-29     |                           |                   | displayed in color on path   | ways and network   | s. If you               | n               | other               |              |                  |
| 2.66E-33              | -0.393                | 1.65E-28     |                           |                   | choose a non-directional     | measurement (e.g.  | p-value)                | n               | other               |              |                  |
| 6.64E-20              | -0.318                | 4.11E-15     |                           |                   | then z-scores will not be c  | alculated.         |                         | lar Space       | other               |              |                  |
| 7.58E-158             | -1.308                | 4.70E-153    |                           |                   |                              |                    |                         | n               | other               |              |                  |
| 7.50E-35              | -0.281                | 4.65E-30     |                           |                   |                              |                    |                         | n               | other               |              |                  |
| 7.96E-29              | -0.427                | 4.93E-24     |                           |                   |                              |                    |                         | n               | enzyme              |              |                  |
| 8.28E-59              | -0.832                | 5.13E-54     |                           |                   |                              |                    |                         | n               | enzyme              |              |                  |
| 1.53E-24              | -0.264                | 9.50E-20     |                           |                   |                              |                    |                         | n               | other               |              |                  |
| 3.40E-05              | 0.345                 | 1.00E00      |                           |                   |                              |                    |                         | n               | enzyme              |              |                  |
| 1.83E-83              | -1.216                | 1.13E-78     |                           |                   |                              |                    |                         | n               | enzyme              |              |                  |
| 5.08E-24              | -0.476                | 3.15E-19     |                           |                   |                              |                    |                         | n               | phosphatase         |              |                  |
| 4.67E-44              | -0.829                | 2.90E-39     |                           |                   |                              |                    |                         | n               | enzyme              |              |                  |
| 3.48E-27              | -0.401                | 2.16E-22     |                           |                   |                              |                    |                         | n               | enzyme              |              |                  |
| 5.47E-24              | -0.688                | 3.39E-19     | Back                      |                   |                              |                    |                         | Next n          | enzyme              |              |                  |
| 5.55E-43              | -0.653                | 3.44E-38     | ACSS1                     |                   | AC                           | SS1                | acyl-CoA synthetase sho | . Cytoplasm     | enzyme              |              |                  |
| 1.67E-72              | -1.007                | 1.04E-67     | ACSS3                     |                   | AC                           | SS3                | acyl-CoA synthetase sho | . Cytoplasm     | enzyme              |              |                  |
| 1.72E-149             | 2.214                 | 1.06E-144    | ACTB                      |                   | AC                           | ТВ                 | actin beta              | Cytoplasm       | other               |              |                  |
| 9.52E-112             | 2.301                 | 5.90E-107    | ACTG1                     |                   | AC                           | TG1                | actin gamma 1           | Cytoplasm       | other               |              |                  |
| 6.57E-02              | 0.436                 | 1.00E00      | ACTN4                     |                   | AC                           | TN4                | actinin alpha 4         | Cytoplasm       | transcription regul | ator         |                  |
| 8.44E-01              | 0.499                 | 1.00E00      | ACTR2                     |                   | AC                           | TR2                | actin related protein 2 | Plasma Membrane | other               |              |                  |
| 6.89F-01              | 0.393                 | 1.00E00      | ACTR3                     |                   | AC                           | TR3                | actin related protein 3 | Plasma Membrane | other               |              |                  |
| 0/2138                |                       |              |                           |                   |                              |                    |                         |                 |                     |              |                  |

#### Flags:

"D" - Duplicates. Gene/Protein/Chemical identifiers marked with an asterisk indicate that multiple identifiers in the dataset file map to a single gene/chemical in the Global Molecular Network.

"O" - Override molecules. Gene/Protein/Chemical identifiers marked as "Override" are displayed with italic text.

"A" - Gene/Protein/Chemical ID marked as Absent. The gene/protein/chemical will not be used as a focus molecule or appear in networks unless you also explicitly override this flag with the Override column.

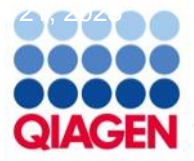

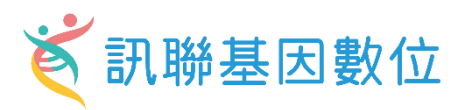

| Create Expression Analysis - [analysis :<br>Set Cutoffs Biological Filters<br>Use cutoffs to select a set of molecus<br>significantly regulated molecules, and                                                                                                    | scRNA_cluster2_in_MS_sample]<br>ules from your dataset to analyze. Ideally choose between 10<br>nd not more than 8000. Include <i>both</i> up-regulated and dowr                                                                                                    | 10 and 3000<br>n-regulated, if possible, to                 | Three Step1. Set Cutoff2. Biological Filter3. Run Analysis                                                                                                    |
|----------------------------------------------------------------------------------------------------|----------------------------------------------------------------------------------------------------|-------------------------------------------------------------|----------------------------------------------------------------------------------------------------|
| obt:       Create Expression Analysis - [analysis : sch         Set       Set Cutoffs       Biological Filters                                                                                                    | RNA_cluster2_in_MS_sample]                                                                                                    |                                                             | - C - ×                                                                                                    |
| Dat.         p_va       > General Settings       ?         Avg,       Networks Interaction & Ca       ?         Avg,       Node Types biologic drug       ?         Data Sources All       ?       ?         Data Sources All       ?       ?         Species Human       ?       ?         Tissues & Cell Lines       ?       ?         Ad       Save As Default       ? | Population of genes to consider for p-value calculations:         Reference Set       Ingenuity Knowledge Base (Genes Only)         Relationships to consider:         Affects networks and upstream regulator analysis <ul> <li>Direct and Indirect Relationships</li> <li>Direct Relationships</li> </ul> | Optional Analyses:<br>My Project<br>My Pathways<br>My Lists | Analysis Filter Summary<br>Consider only molecules and/or relationships<br>where<br>(species = Human) AND<br>(confidence = Experimentally Observed) AND<br>(mol. types = biologic drug OR canonical<br>pathway OR chemical - endogenous mammalian<br>OR chemical - endogenous non-mammalian OR<br>chemical - endogenous non-mammalian OR<br>chemical - endogenous non-mammalian OR<br>chemical - protease inhibitor OR chemical - other<br>OR chemical - protease inhibitor OR chemical drug OR chemical reagent OR chemical toxicant<br>OR complex OR cytokine OR disease OR enzyme<br>OR function OR G-protein coupled receptor OR<br>group OR growth factor OR ion channel OR<br>kinase OR ligand-dependent nuclear receptor OR<br>mature microRNA OR microRNA OR other OR<br>peptidase OR phosphatase OR related pathway<br>node OR transcription regulator OR translation |
| Prev Advanced Sample to unsugn                                                                                                    | Recalculate <b>793</b> analysis-ready molecules ( <b>494</b> Down and <b>299</b> Up)                                                                                                    |                                                             | Run Analysis                                                                                                    |

### **Core analysis – Canonical pathway**

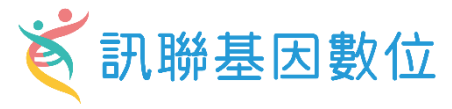

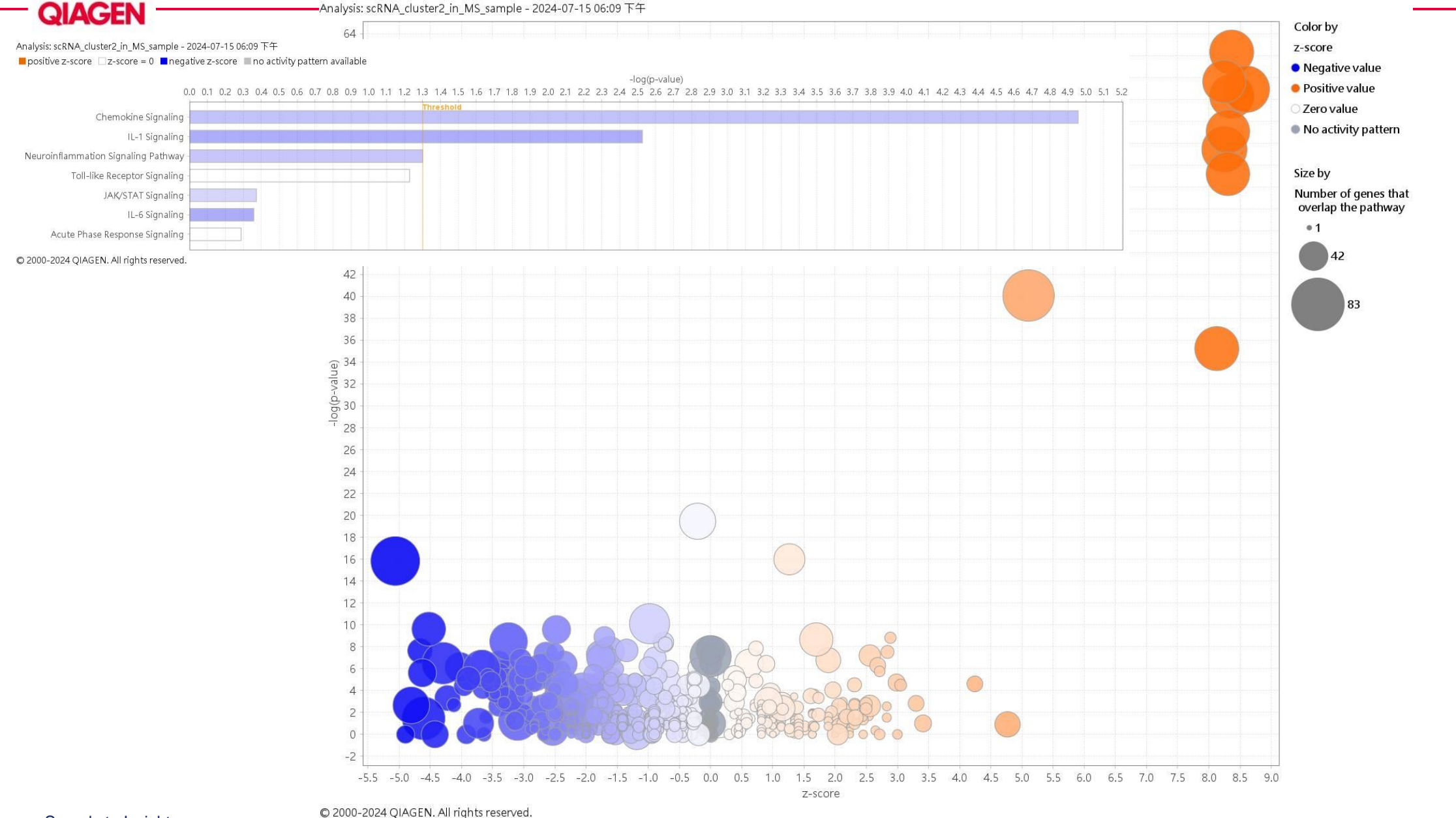

44480

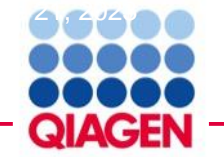

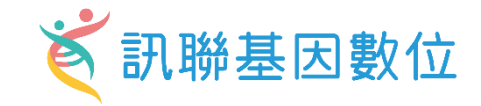

Analysis: scRNA\_cluster2\_in\_MS\_sample - 2024-07-15 06:09 下午 ■ scRNA\_cluster2\_in\_MS\_sample - 2024-07-15 06:09 下午

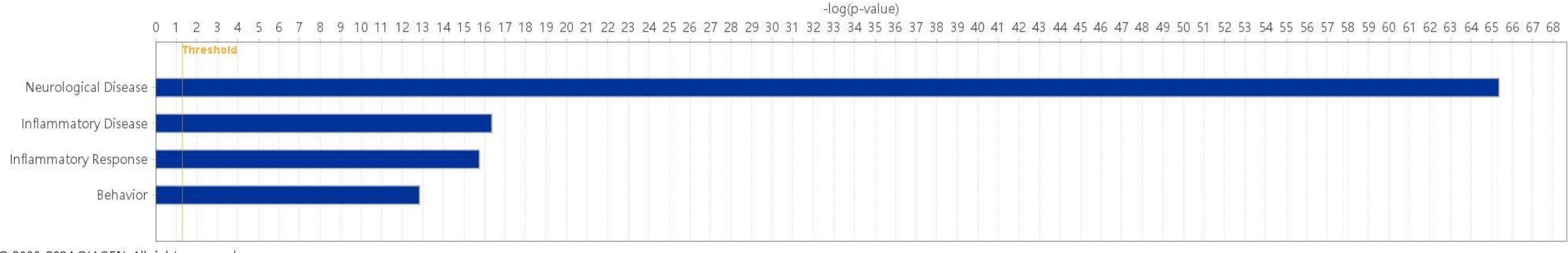

© 2000-2024 QIAGEN. All rights reserved.

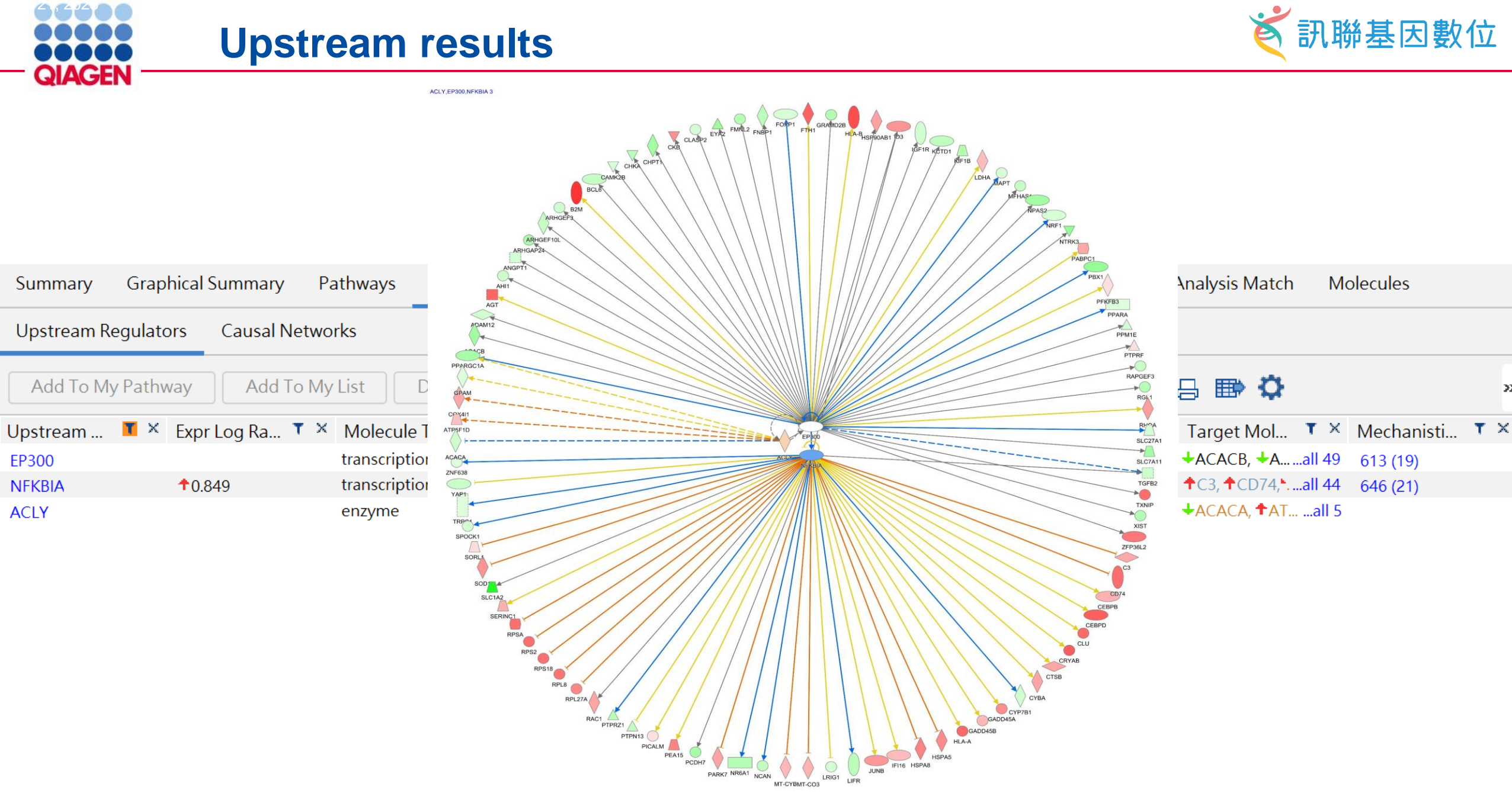

© 2000-2024 QIAGEN. All rights re

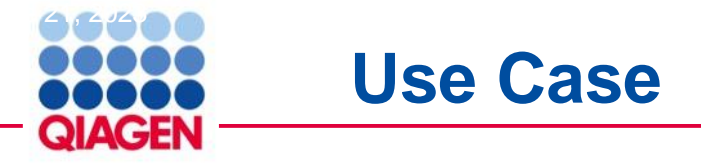

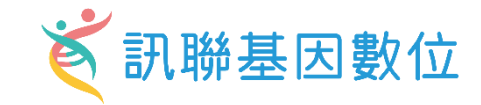

#### nature communications

Article

https://doi.org/10.1038/s41467-023-40271-4

#### Spatial transcriptomics reveals distinct and conserved tumor core and edge architectures that predict survival and targeted therapy response

| Received: 31 October 2022        | Rohit Arora <sup>116</sup> , Christian Cao <sup>12,16</sup> , Mehul Kuma <sup>1,3</sup> , Sarthak Sinha <sup>10</sup> ,<br>Ayan Chanda <sup>0,13</sup> , Reid McNeil <sup>1,2</sup> , Divya Samuel <sup>1,3</sup> , Rahul K. Arora <sup>10</sup> , <sup>5,6</sup> ,<br>T. Wayne Matthews <sup>1,6</sup> , Shamir Chandrana <sup>7,4</sup> , Robert Hart <sup>7,4</sup> , Joseph C. Dort <sup>3,7,8,9</sup> ,                                                                                                    |  |  |  |  |  |
|----------------------------------|----------------------------------------------------------------------------------------------------|--|--|--|--|--|
| Accepted: 19 July 2023           |                                                                                                    |  |  |  |  |  |
| Published online: 18 August 2023 | Jeff Biernaskie <sup>4,10,11,12</sup> , Paola Neri <sup>3,13</sup> , Martin D. Hyrcza <sup>3,14</sup> & Pinaki Bose 🕲 <sup>1,3,6,15</sup>                                                                                                    |  |  |  |  |  |
| Check for updates                |                                                                                                    |  |  |  |  |  |
|                                  | The spatial organization of the tumor microenvironment has a profound<br>impact on biology and therapy response. Here, we perform an integrative<br>single-cell and spatial transcriptomic analysis on HPV-negative oral squamous<br>cell carcinoma (OSCC) to comprehensively characterize malignant cells in<br>tumor core (TC) and leading edge (LE) transcriptional architectures. We show<br>that the TC and LE are characterized by unique transcriptional profiles,<br>neighboring cellular compositions, and ligand-receptor interactions. We<br>demonstrate that the gene expression profile associated with the LE is con-<br>served across different cancers while the TC is tissue specific, highlighting<br>common mechanisms underlying tumor progression and invasion. Addition-<br>ally, we find our LE gene signature is associated with worse clinical outcomes<br>while TC gene signature is associated with improved prognosis across multiple<br>cancer types. Finally, using an in silico modeling approach, we describe<br>spatially-regulated patterns of cell development in OSCC that are predictably<br>associated with drug response. Our work provides pan-cancer insights into TC<br>and LE biology and interactive spatial atlases (http://www.pboselab.ca/spatial_<br>OSCC/; http://www.pboselab.ca/dynamo_OSCC/) that can be foundational for<br>developing novel targeted therapies. |  |  |  |  |  |

<sup>1</sup>Department of Biochemistry & Molecular Biology, Cumming School of Medicine, University of Calgary, AB, Canada. <sup>2</sup>Termerty Faculty of Medicine, University of Toronto, Toronto, ON, Canada. <sup>3</sup>Annie Charbonneau Cancer Institute, Cumming School of Medicine, University of Calgary, Calgary, AB, Canada. <sup>4</sup>Department of Comparative Biology and Experimental Medicine, Faculty of Veterinary Medicine, University of Calgary, Calgary, AB, Canada. <sup>5</sup>Department of Comparative Biology and Experimental Medicine, Encluty of Veterinary Medicine, University of Calgary, Calgary, AB, Canada. <sup>5</sup>Center for 6 Surgery, Cumming School of Medicine, University of Calgary, Calgary, AB, Canada. <sup>5</sup>Department of Calgary, Calgary, AB, Canada. <sup>5</sup>Department of Calgary, Calgary, AB, Canada. <sup>5</sup>Department of Calgary, Calgary, AB, Canada. <sup>5</sup>Department of Canada. <sup>5</sup>Department of Calgary, Calgary, AB, Canada. <sup>5</sup>Department of Calgary, Calgary, AB, Canada. <sup>5</sup>Department of Calgary, Calgary, AB, Canada. <sup>5</sup>Department of Sturojery, Cumming School of Medicine, University of Calgary, Calgary, AB, Canada. <sup>5</sup>Department of Pathology and Laboratory Medicine, University of Calgary, Canada. <sup>5</sup>Department of Pathology, Calgary, Calgary, AB, Canada. <sup>5</sup>Division of Hematology, Department of Oncology, University of Calgary, Calgary, AB, Canada. <sup>5</sup>Department of Pathology, Calgary, Calgary, Calgary, Calgary, AB, Canada. <sup>5</sup>Department of Pathology, Calgary, Calgary, Calgary, Calgary, AB, Canada. <sup>5</sup>Department of Pathology, Calgary, Calgary, Calgary, Calgary, AB, Canada. <sup>5</sup>Department of Pathology, Calgary, Calgary, Calgary, Calgary, AB, Canada. <sup>5</sup>Department of Pathology, Calgary, Calgary, Calgary, Calgary, AB, Canada. <sup>5</sup>Department of Pathology, Calgary, Calgary, Calgary, Calgary, Calgary, AB, Canada. <sup>5</sup>Department of Pathology, Calgary, Calgary, Calgary, AB, Canada. <sup>5</sup>Department of Pathology, Calgary, Calgary, Calgary, Calgary, Calgary, Calgary, Calgary, Calgary, Calgary, Calgary, Calgary, Calgary, Calgary, Calgary, Calgary, Calgary, Calgary, Calgary, Ca

Nature Communications | (2023)14:5029

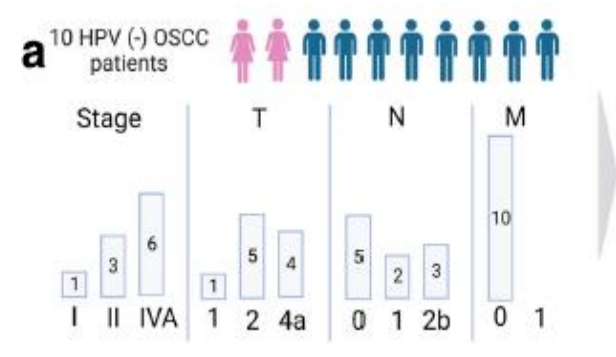

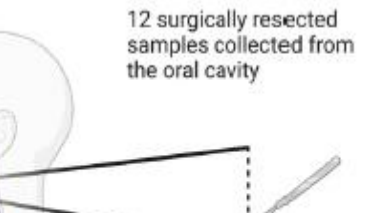

12 slides processed with 10X Visium Spatial Transcriptomics (ST)

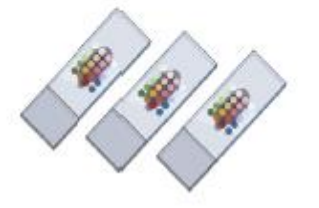

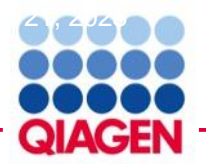

#### **Data Format**

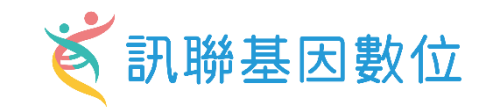

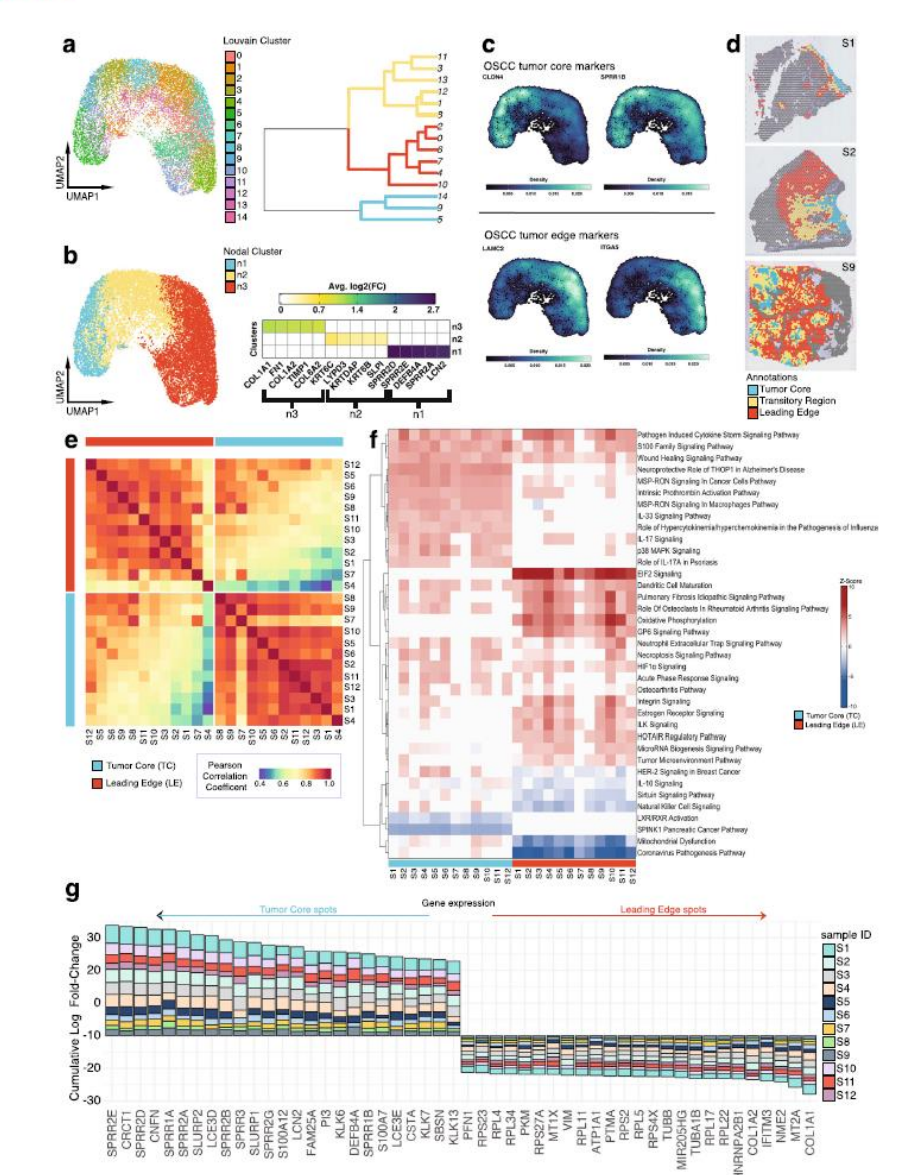

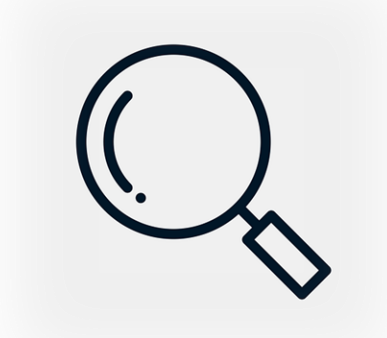

| avg_log2FC  | p_val_                                                                                                    | _adj                                                                                                    |
|-------------|----------------------------------------------------------------------------------------------------|----------------------------------------------------------------------------------------------------|
| 2.706423338 |                                                                                                    | 0                                                                                                    |
| 2.654346543 |                                                                                                    | 0                                                                                                    |
| 2.579461176 |                                                                                                    | 0                                                                                                    |
| 2.520689273 |                                                                                                    | 0                                                                                                    |
| 2.449394678 |                                                                                                    | 0                                                                                                    |
| 2.414710712 |                                                                                                    | 0                                                                                                    |
| 2.390169921 |                                                                                                    | 0                                                                                                    |
| 2.342349982 |                                                                                                    | 0                                                                                                    |
| 2.340477642 |                                                                                                    | 0                                                                                                    |
| 2.260580342 |                                                                                                    | 0                                                                                                    |
| 2.194651151 |                                                                                                    | 0                                                                                                    |
| 2.173298475 |                                                                                                    | 0                                                                                                    |
| 2.097040487 |                                                                                                    | 0                                                                                                    |
| 2.082024046 |                                                                                                    | 0                                                                                                    |
| 2.027716246 |                                                                                                    | 0                                                                                                    |
| 2.017865872 |                                                                                                    | 0                                                                                                    |
|             | avg_log2FC<br>2.706423338<br>2.654346543<br>2.579461176<br>2.520689273<br>2.449394678<br>2.414710712<br>2.390169921<br>2.342349982<br>2.340477642<br>2.260580342<br>2.194651151<br>2.173298475<br>2.097040487<br>2.082024046<br>2.027716246<br>2.017865872 | avg_log2FC p_val<br>2.706423338<br>2.654346543<br>2.579461176<br>2.520689273<br>2.449394678<br>2.414710712<br>2.390169921<br>2.342349982<br>2.340477642<br>2.260580342<br>2.194651151<br>2.173298475<br>2.097040487<br>2.082024046<br>2.027716246<br>2.017865872 |

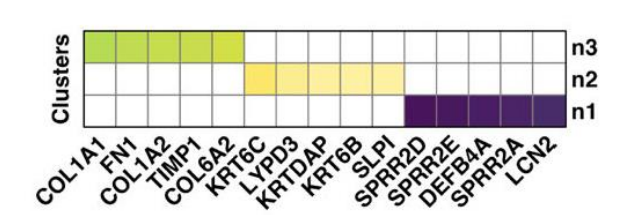

| avg_log2FC  | p_val_adj                                                                                                    |
|-------------|----------------------------------------------------------------------------------------------------|
| 1.119188557 | 0                                                                                                    |
| 1.077456695 | 0                                                                                                    |
| 1.047688083 | 0                                                                                                    |
| 1.040462139 | 0                                                                                                    |
| 0.98234798  | 0                                                                                                    |
| 0.916656628 | 0                                                                                                    |
| 0.902377431 | 0                                                                                                    |
| 0.87526439  | 0                                                                                                    |
| 0.791542974 | 0                                                                                                    |
| 0.778830913 | 0                                                                                                    |
| 0.716862936 | 0                                                                                                    |
| 0.653061976 | 0                                                                                                    |
| 0.612219081 | 0                                                                                                    |
| 0.546409497 | 0                                                                                                    |
| 0.472353201 | 0                                                                                                    |
| 0.668868409 | 9.25E-299                                                                                                    |
|             | avg_log2FC<br>1.119188557<br>1.077456695<br>1.047688083<br>1.040462139<br>0.98234798<br>0.916656628<br>0.902377431<br>0.87526439<br>0.791542974<br>0.778830913<br>0.716862936<br>0.653061976<br>0.612219081<br>0.546409497<br>0.472353201<br>0.668868409 |

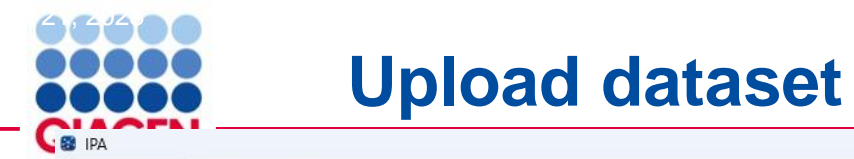

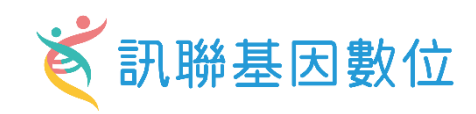

File Edit View Window Help

| Create New<br>Core Analysis<br>Comparison Analysis<br>Biomarker Filter<br>Biomarker Comparison Analysis<br>MicroRNA Target Filter<br>BioProfiler | ×<br>A-Z Sort Refresh              | Search Advanced Search                                                           | <ol> <li>Select File Format:</li> <li>Contains Column Header:</li> <li>Select Identifier Type:</li> </ol> | Flexible Format       Image: Comparison of the second second |
|----------------------------------------------------------------------------------------------------|------------------------------------|----------------------------------------------------------------------------------|----------------------------------------------------------------------------------------------------|----------------------------------------------------------------------------------------------------|
| Core Analysis<br>Comparison Analysis<br>Biomarker Filter<br>Biomarker Comparison Analysis<br>MicroRNA Target Filter<br>BioProfiler               | A-Z Sort Refresh                   |                                                                                  | <ol> <li>Contains Column Header:</li> <li>Select Identifier Type:</li> </ol>                              | Yes No Please assign at least one column below as "ID", and assign the identifier type(s).                                                                                                    |
| Comparison Analysis<br>Biomarker Filter<br>Biomarker Comparison Analysis<br>MicroRNA Target Filter<br>BioProfiler                                | A-Z Sort Refresh                   |                                                                                  | 3. Select Identifier Type:                                                                                | Please assign at least one column below as "ID", and assign the identifier type(s).                                                                                                    |
| Biomarker Filter<br>Biomarker Comparison Analysis<br>MicroRNA Target Filter<br>BioProfiler                                                       | A-Z Sort Refresh                   |                                                                                  |                                                                                                    |                                                                                                    |
| Biomarker Filter<br>Biomarker Comparison Analysis<br>MicroRNA Target Filter<br>BioProfiler                                                       | A-Z Sort Refresh                   |                                                                                  |                                                                                                    | Assign additional columns as ID to improve mapping coverage if desired.                                                                                                    |
| Biomarker Comparison Analysis<br>MicroRNA Target Filter<br>BioProfiler                                                                           |                                    |                                                                                  | 4. Array platform used for experiments                                                                    | S: Not specified/applicable Select relevant array platform as a reference set for data analysis.                                                                                                    |
| MicroRNA Target Filter<br>BioProfiler                                                                                                    |                                    |                                                                                  | E Use the drendeur menus to specifi                                                                       | the column names that contain identifies and observations. For observations, select the conventions measurement value to an                                                                                                    |
| BioProfiler                                                                                                    | Create Core Analysis               | ×                                                                                | 5. Ose the dropdown menus to specily                                                                      | the column names that contain identifiers and observations, ror observations, select the appropriate measurement value type.                                                                                                    |
| las Des Class                                                                                                    |                                    |                                                                                  | Deve Dete (262) Detect Surrent                                                                            |                                                                                                    |
| IsoProfiler                                                                                                    | 2                                  |                                                                                  | Kaw Data (505) Dataset Summary                                                                            | (500) Metadata                                                                                                    |
| My Pathway                                                                                                    | ML _ cNC ~ My Projects             | . 3                                                                              | Edit Observation Names                                                                                    | er Observations                                                                                                    |
| Path Decigner                                                                                                    | genome > case_study                |                                                                                  |                                                                                                    |                                                                                                    |
| Factoresigner                                                                                                    | x - 2024- > CGUST                  |                                                                                  | ID/Observation Name                                                                                       | v avg_log2FC v avg_log2FC v                                                                                                    |
| Filter Dataset                                                                                                    | 4-05-16 CCGH_2                     |                                                                                  |                                                                                                    | Expr Log Ra V Expr p-value V                                                                                                    |
| Upload Dataset                                                                                                    | lc - 202· > CCGH                   |                                                                                  | Measurement/Annotation                                                                                    | umb v                                                                                                    |
| Advanced Search                                                                                                    | 4-26 02: > smh_miRBA               | •                                                                                | Gene sy                                                                                                   |                                                                                                    |
| Project                                                                                                    | RNA_mF > CMU_Hung_RNAseq           |                                                                                  | I gene                                                                                                    | avg.log2rC p_val_adj                                                                                                    |
| Compare                                                                                                    | _mRNA · 》 長庚ARDS                   |                                                                                  | 3 SDDD2F                                                                                                  | 2,6543465420000000 0                                                                                                    |
| Import Pathway                                                                                                    | 2024-04 > exosome miRNA 2          |                                                                                  | 4 DFFB4A                                                                                                  | 2579461176000001 0                                                                                                    |
| import Fatiway                                                                                                    | 4hrs - 20 > exosome miRNA          | 38                                                                               | 5 SPRR2A                                                                                                  | 2.5206892729999999 0                                                                                                    |
| Frama_data_uniqu                                                                                                    | e - 2024-04 >> 2023-demo           | a second distance of the second                                                  | 6 LCN2                                                                                                    | 2,449394678 0                                                                                                    |
| > 🗎 GSE73661-UC VD2                                                                                                    | with pval > Isoform                |                                                                                  | 7 CRCT1                                                                                                   | 2.4147107120000002 0                                                                                                    |
| Nature_comm_202                                                                                                    | 0_germlin > HTCH_Dr.Liu_2022-12-16 |                                                                                  | 8 SLURP2                                                                                                  | 2.390169921 0                                                                                                    |
| Sature_comm_202                                                                                                    | 0_germline > NDMC1020              | tal datasets ar                                                                  | 9 CNFN                                                                                                    | 2.342349982 0                                                                                                    |
|                                                                                                    | > CGU_20221018                     |                                                                                  | 10 SLURP1                                                                                                 | 2.3404776420000002 0                                                                                                    |
|                                                                                                    | TMU0816                            |                                                                                  | 11 S100A7                                                                                                 | 2.2605803419999999 0                                                                                                    |
|                                                                                                    | > BIONET                           |                                                                                  | 12 SPRR3                                                                                                  | 2.194651151 0                                                                                                    |
|                                                                                                    | > CMUHuang                         |                                                                                  | 13 SPRR2B                                                                                                 | 2.1732984750000002 0                                                                                                    |
|                                                                                                    | > AJpharm                          |                                                                                  | 14 KLK13                                                                                                  | 2.0970404870000001 0                                                                                                    |
|                                                                                                    | NDMC                               | ımer release i                                                                   | 15 LCE3D                                                                                                  | 2.0222162450000000 0                                                                                                    |
|                                                                                                    |                                    | Next day, June 30, 12 p                                                          | 17 KLK0                                                                                                   | 2017865871000008 0                                                                                                    |
|                                                                                                    |                                    | Central European summer time: Saturday, June 29, 02:00 through Sunday,           | 18 \$100412                                                                                               | 1.9998280559999999 0                                                                                                    |
|                                                                                                    | Top help articles and FAQs         | Japan Standard Time: Saturday, June 29, 09:00 through Monday, July 1, 04:        | 19 LCE3E                                                                                                  | 1.829669684 0                                                                                                    |
|                                                                                                    |                                    | China CST (Beijing): Saturday, June 29, 23:00 through Monday, July 1, 18:00      | 20 CSTA                                                                                                   | 1.789919528 0                                                                                                    |
|                                                                                                    | Contacting Support                 | · If you are new to IPA or taking a trial please see: IPA Trial Resou            | 21 SLC6A14                                                                                                | 1.7496272260000001 0                                                                                                    |
|                                                                                                    |                                    | Pave your way to greatness using advanced pathway analysis                       | 22 S100A9                                                                                                 | 1.737970397 0                                                                                                    |
|                                                                                                    | Shortcuts                          | Read our name and sign up for our namelatter                                     | 23 KLK12                                                                                                  | 1.7283063970000001 0                                                                                                    |
|                                                                                                    |                                    | Tread our <u>news</u> and sign up for our newsletter.                            | 24 KLK7                                                                                                   | 1.726511224 0                                                                                                    |
|                                                                                                    |                                    | <ul> <li>Search Google Scholar for <u>publications that cite IPA</u>.</li> </ul> | 25 SPRR2F                                                                                                 | 1.7137438540000001 0                                                                                                    |
|                                                                                                    |                                    |                                                                                  | 26 SPRR2G                                                                                                 | 1.7127803829999999 0                                                                                                    |
|                                                                                                    |                                    | Don't Show at Startup                                                            | 27 HOPX                                                                                                   | 1.688770675 0                                                                                                    |
|                                                                                                    |                                    |                                                                                  | 28 PI3                                                                                                    | 1.653903093 0                                                                                                    |
|                                                                                                    |                                    |                                                                                  | 29 PRSS27                                                                                                 | 1.635624/2000001 0                                                                                                    |

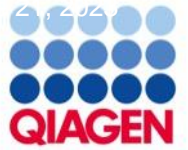

### **Core Analysis**

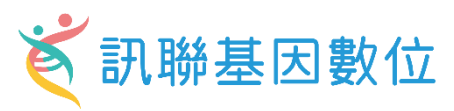

| IPA                  |                                         |                                               |                 |                                                                |                                  |                                         |                     |      |                                       |                        | -                               | 0 ×          |
|----------------------|-----------------------------------------|-----------------------------------------------|-----------------|----------------------------------------------------------------|----------------------------------|-----------------------------------------|---------------------|------|---------------------------------------|------------------------|---------------------------------|--------------|
| ile Edit View V      | Vindow Help                             |                                               |                 |                                                                |                                  |                                         |                     |      |                                       | Provide Feed           | .back   Support Gene Cher       | n Close I    |
|                      | Genes and Chemicals Diseases a          | and Functions Pathways and Lists D            | atasets and /   | Analyses                                                       |                                  |                                         |                     |      |                                       |                        |                                 | 000          |
| Create New           |                                         |                                               | -               | · · · · · · · · · · · · · · · · · · ·                          |                                  |                                         |                     |      |                                       |                        | QIAGEN Land Explore             | er eeer      |
|                      | C                                       | reate Core Analysis                           |                 |                                                                |                                  |                                         |                     | ×    |                                       |                        |                                 | QIAG         |
| Annotated Dataset: T | umor core spatial genome DEG            |                                               |                 |                                                                |                                  |                                         |                     |      |                                       |                        |                                 | - 0          |
| Preview Dataset Turr | nor_core_spatial_genome_DEG             | Selected Dataset: Turn                        | or cor          | a spatial gapama DEC                                           |                                  |                                         |                     | 0    |                                       |                        |                                 |              |
|                      |                                         | Selected Dataset: Tum                         | or_core         | e_spatial_genome_DEG                                           |                                  |                                         |                     |      |                                       |                        |                                 |              |
| Mapped IDs (360)     | Unmapped IDs (2) All IDs (362           |                                               |                 |                                                                |                                  |                                         |                     |      |                                       |                        |                                 |              |
| Add To My Pathy      | Add To Mutlist Coast                    | Based on this dataset.                        | which           | Core Analysis type would you                                   | like to run?                     |                                         |                     |      |                                       | Symbo                  | A2ML1 - EHF (1/4)               |              |
| Add TO My Patrix     | Vay Add to My List Creat                | bused on this dutused                         |                 | core ranarysis type fround you                                 |                                  |                                         |                     |      |                                       | -,                     |                                 | ) there is a |
| Expr Log Ratio       | × Expr p-                               |                                               |                 | 1                                                              |                                  |                                         |                     |      | × Type(s)                             | × Drug(s)              |                                 | ×            |
| .109                 | 0.00E00                                 | Expression Analysis                           | ~               |                                                                |                                  |                                         |                     |      | other                                 |                        |                                 |              |
| .480                 | 4.91E-27                                |                                               |                 | ,                                                              |                                  |                                         |                     |      | transporter                           |                        |                                 |              |
| 1.397                | 0.00E00                                 | a                                             |                 |                                                                |                                  |                                         |                     |      | peptidase                             |                        |                                 |              |
| .290                 | 1.26E-14                                | On which measureme                            | it type         | e would you like to base the ana                               | alysis?                          |                                         |                     |      | enzyme                                |                        |                                 |              |
| .348                 | 1.91E-25                                |                                               |                 |                                                                |                                  |                                         |                     |      | enzyme<br>C. protoin coupled receptor |                        |                                 |              |
| 472                  | 2.73E-20<br>4.95F-14                    | Expr Log Ratio 🗸                              | This            | measurement will be used to ca                                 | alculate                         |                                         |                     |      | other                                 |                        |                                 |              |
| .606                 | 3.63E-25                                | capi cognatio 🔹                               | 11              |                                                                | all and will be a                |                                         |                     |      | other                                 |                        |                                 |              |
| .995                 | 0.00E00                                 |                                               | dire            | ctionality (z-scores) in the analy                             | sis and will be                  |                                         |                     |      | other                                 |                        |                                 |              |
| .439                 | 3.52E-24                                |                                               | disp            | played in color on pathways and                                | networks. If you                 |                                         |                     |      | enzyme                                |                        |                                 |              |
| 647                  | 2.37E-26                                |                                               | cho             | ose a pop-directional measurem                                 | ent (e.g. p-yalue)               |                                         |                     |      | enzyme                                |                        |                                 |              |
| 576                  | 0.00E00                                 |                                               | choo            | ose a non-directional measurem                                 | ient (e.g. p-value)              |                                         |                     |      | enzyme                                |                        |                                 |              |
| 365                  | 1.18E-22                                |                                               | ther            | n z-scores will not be calculated.                             |                                  |                                         |                     |      | enzyme                                |                        |                                 |              |
| 539                  | 0.00E00                                 |                                               |                 |                                                                |                                  |                                         |                     |      | enzyme<br>transsistion seculator      |                        |                                 |              |
| 252                  | 4.00E-13<br>3.13E-24                    |                                               |                 |                                                                |                                  |                                         |                     |      | other                                 |                        |                                 |              |
| 029                  | 0.00E00                                 |                                               |                 |                                                                |                                  |                                         |                     |      | enzyme                                | hydrocort              | isone. hydrocortisone/prednisor | e. hydro     |
| 604                  | 0.00E00                                 |                                               |                 |                                                                |                                  |                                         |                     |      | enzyme                                |                        |                                 |              |
| 477                  | 5.78E-18                                |                                               |                 |                                                                |                                  |                                         |                     |      | transporter                           |                        |                                 |              |
| .387                 | 3.42E-2:                                |                                               |                 |                                                                |                                  |                                         |                     |      | other                                 |                        |                                 |              |
| 047                  | 0.00E00                                 |                                               |                 |                                                                |                                  |                                         |                     |      | peptidase                             |                        |                                 |              |
| .802                 | 0.00E00                                 |                                               |                 |                                                                |                                  |                                         |                     |      | other                                 |                        |                                 |              |
| .552                 | 1.96E-20                                |                                               |                 |                                                                |                                  |                                         |                     |      | transporter                           |                        |                                 |              |
| .435                 | 0.00E00                                 |                                               |                 |                                                                |                                  |                                         |                     |      | transporter                           |                        |                                 |              |
| 344                  | 6.94E-2(                                |                                               |                 |                                                                |                                  |                                         |                     |      | transporter                           |                        |                                 |              |
| .307                 | 0.00E00                                 |                                               |                 |                                                                |                                  |                                         |                     |      | other                                 |                        |                                 |              |
| 409                  | 2.11E-15                                |                                               |                 |                                                                |                                  |                                         |                     |      | transcription regulator               |                        |                                 |              |
| .828                 | 0.00E00                                 |                                               |                 |                                                                |                                  |                                         |                     |      | other                                 |                        |                                 |              |
| 367                  | 6.97E-25                                |                                               |                 |                                                                |                                  |                                         |                     |      | transcription regulator               |                        |                                 |              |
| 500                  | 5.59E-20                                |                                               |                 |                                                                |                                  |                                         |                     |      | other                                 |                        |                                 |              |
| 555                  | 1.77E-25                                |                                               |                 |                                                                |                                  |                                         |                     |      | other                                 |                        |                                 |              |
| 314                  | 7.11E-18                                |                                               |                 |                                                                |                                  |                                         |                     |      | other                                 |                        |                                 |              |
| 545                  | 9.00E-20<br>6.52F-26                    | Deale                                         |                 |                                                                |                                  |                                         |                     | Maut | other                                 |                        |                                 |              |
| .660                 | 1.30E-26                                | Back                                          |                 |                                                                |                                  |                                         |                     | Next | other                                 |                        |                                 |              |
| 639                  | 6.68E-295                               | C6                                            | orf132          |                                                                | C6orf132                         | chromosome 6 open reading frame 132     | Other               |      | other                                 |                        |                                 |              |
| .611                 | 4.61E-243                               | CA                                            | LML3            |                                                                | CALML3                           | calmodulin like 3                       | Cytoplasm           |      | other                                 |                        |                                 |              |
| .520                 | 0.00E00                                 | ĊA                                            | LML5            |                                                                | CALML5                           | calmodulin like 5                       | Cytoplasm           |      | other                                 |                        |                                 |              |
| .812                 | 0.00E00                                 | CA                                            | RHSP1           |                                                                | CARHSP1                          | calcium regulated heat stable protein 1 | Cytoplasm           |      | transcription regulator               |                        |                                 |              |
| .528                 | 0.00E00                                 | cc                                            | L20             |                                                                | CCL20                            | C-C motif chemokine ligand 20           | Extracellular Space |      | cytokine                              |                        |                                 |              |
| 501                  | 0.00E00                                 | CC                                            | 177             |                                                                | CCNG2                            | CD177 molecule                          | Nucleus             |      | other                                 |                        |                                 |              |
| 243                  | 0.00E00                                 | CD CD                                         | 24              |                                                                | CD24                             | CD24 molecule                           | Plasma Membrane     |      | other                                 |                        |                                 |              |
| 494                  | 1.73E-241                               | CD                                            | 55              |                                                                | CD55                             | CD55 molecule (Cromer blood group)      | Plasma Membrane     |      | other                                 |                        |                                 |              |
| .316                 | 1.29E-133                               | CD                                            | 68              |                                                                | CD68                             | CD68 molecule                           | Plasma Membrane     |      | other                                 |                        |                                 |              |
| .356                 | 2.26E-156                               | CD                                            | A               |                                                                | CDA                              | cytidine deaminase                      | Nucleus             |      | enzyme                                | cedazurid <sup>a</sup> | Core Analysis                   | he dea       |
| / 360                |                                         |                                               |                 |                                                                |                                  |                                         |                     |      |                                       |                        | Biomarker Filter                |              |
| lags:                |                                         |                                               |                 |                                                                |                                  |                                         |                     |      |                                       |                        | Filter Dataset                  |              |
| D" - Duplicates. Ger | ne/Protein/Chemical identifiers marked  | with an asterisk indicate that multiple ident | ifiers in the d | dataset file map to a single gene/chemical in the Global Mol   | ecular Network.                  |                                         |                     |      |                                       |                        | microRNA Target Filter          |              |
| )" - Override molec  | ules. Gene/Protein/Chemical identifiers | marked as "Override" are displayed with it    | alic text.      |                                                                |                                  |                                         |                     |      |                                       |                        | BioProfiler                     |              |
| A" - Gene/Protein/(  | chemical ID marked as Absent. The gen   | e/protein/chemical will not be used as a foc  | us motecule     | or appear in networks unless you also explicitly override this | s flag with the Override column. |                                         |                     |      |                                       |                        | IsoProfiler                     | _            |
|                      |                                         |                                               |                 |                                                                |                                  |                                         |                     |      |                                       | Edit Dataset Settings  | Anabra/Filter Dataset M         | Closer       |

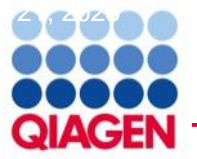

### **Core Analysis –Set Up**

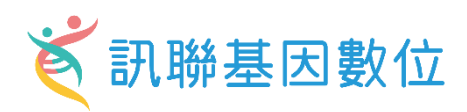

| Create Expression Analysis - [analysis : Tumor_core_spatial_genome_DEG]                                                                                                    | Three Step                                                  |
|----------------------------------------------------------------------------------------------------|-------------------------------------------------------------|
| Set Cutoffs Biological Filters                                                                                                    | 1. Set Cutoff<br>2 Biological Filter                        |
| Use cutoffs to select a set of molecules from your dataset to analyze. Ideally choose between 100 and 3000 significantly regulated molecules, and not more than 8000. Include <i>both</i> up-regulated and down-regulated, if possible, to obtain causal predictions.                                                                     | 3. Run Analysis                                             |
| Set Cutoffs                                                                                                    |                                                             |
| Dataset Column Measurement Value Type Range Cutoff                                                                                                    |                                                             |
| reate Expression Analysis - [analysis : Tumor_core_spatial_genome_DEG]                                                                                                    |                                                             |
| Set Cutoffs Biological Filters                                                                                                    |                                                             |
| > General Settings ?   Population of genes to consider for p-value calculations:   Networks Interaction & Ca ?   Node Types biologic drug ?   Relationships to consider:<br>Affects networks and upstream regulator analysis   Data Sources All ?   miRNA Confidence Experi ?   Species Human ?   Tissues & Cell Lines ?   Mutation All ? | Optional Analyses:<br>My Project<br>My Pathways<br>My Lists |
| Advanced Recalculate 359 analysis-ready molecules (0 Down and 359 Up)                                                                                                    | Run Analysis                                                |
| - Sample to Insight                                                                                                    |                                                             |

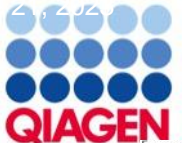

#### **Tumor Core Analysis Result Overview**

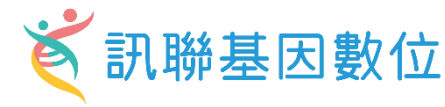

xpression Analysis - Tumor\_core\_spatial\_genome\_DEG - 2024-06-14 06:24 下午 - 🗆 🗙 Summary Graphical Summary Pathways Upstream Analysis Diseases & Functions Regulator Effects Networks Lists Analysis Match Molecules Export : 🐼 🎲 🏬 Experiment Metadata Analysis Settings ✓ Top Canonical Pathways Name p-value Overlap Keratinization 1.66E-30 18.7 % 40/214 3.36E-14 Neuroprotective Role of THOP1 in Alzheimer's Disease 16.8 % 3.94E-10 6.3 % 30/476 Neutrophil degranulation 1.30E-09 20.0 % SPINK1 Pancreatic Cancer Pathway 1.78E-08 9/41 Intrinsic Prothrombin Activation Pathway 22.0 % . ✓ Top Upstream Regulators ✓ Upstream Regulators Predicted Activation Name p-value EHF - 8.15E-29 Activated TNF 6.90E-25 Activated • 4.60E-22 Inhibited lgG KRT14 2.98E-21 - • 3.67E-20 FOXC1 V Causal Network Predicted Activation Name p-value EHF - • 3.90E-32 Activated HCK 4.05E-31 Activated - 1.02E-29 Activated JAK (family) EHF • 1.25E-27 Activated - 8.92E-27 Activated IKBKG ✓ Top Diseases and Bio Functions ✓ Diseases and Disorders Name p-value range # Molecules Dermatological Diseases and Conditions 1.65E-02 - 1.47E-67 287 Organismal Injury and Abnormalities 1.65E-02 - 1.47E-67 354 137 Inflammatory Disease 1.65E-02 - 1.73E-23 1.65E-02 - 1.73E-23 121 Inflammatory Response 1.65E-02 - 3.25E-18 124 Immunological Disease ✓ Molecular and Cellular Functions Name p-value range # Molecules • 1.65E-02 - 2.92E-17 143 Cellular Development Post-Translational Modification • 1.65E-02 - 6.33E-15 27 CON States Inc 1.65E-02 - 7.21E-09 109 Cellular Movement B/113 ..... 1.65E-02 - 7.74E-09 75 Cell-To-Cell Signaling and Interaction 1.65E 02 7.74E 00 40 Callular Accomply and Oceanization 89.0.

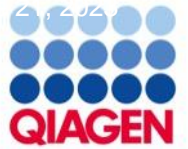

#### **Tumor Core Bubble Plot**

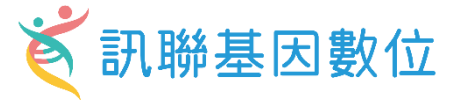

Analysis: Tumor\_core\_spatial\_genome\_DEG - 2024-06-14 06:24 下午

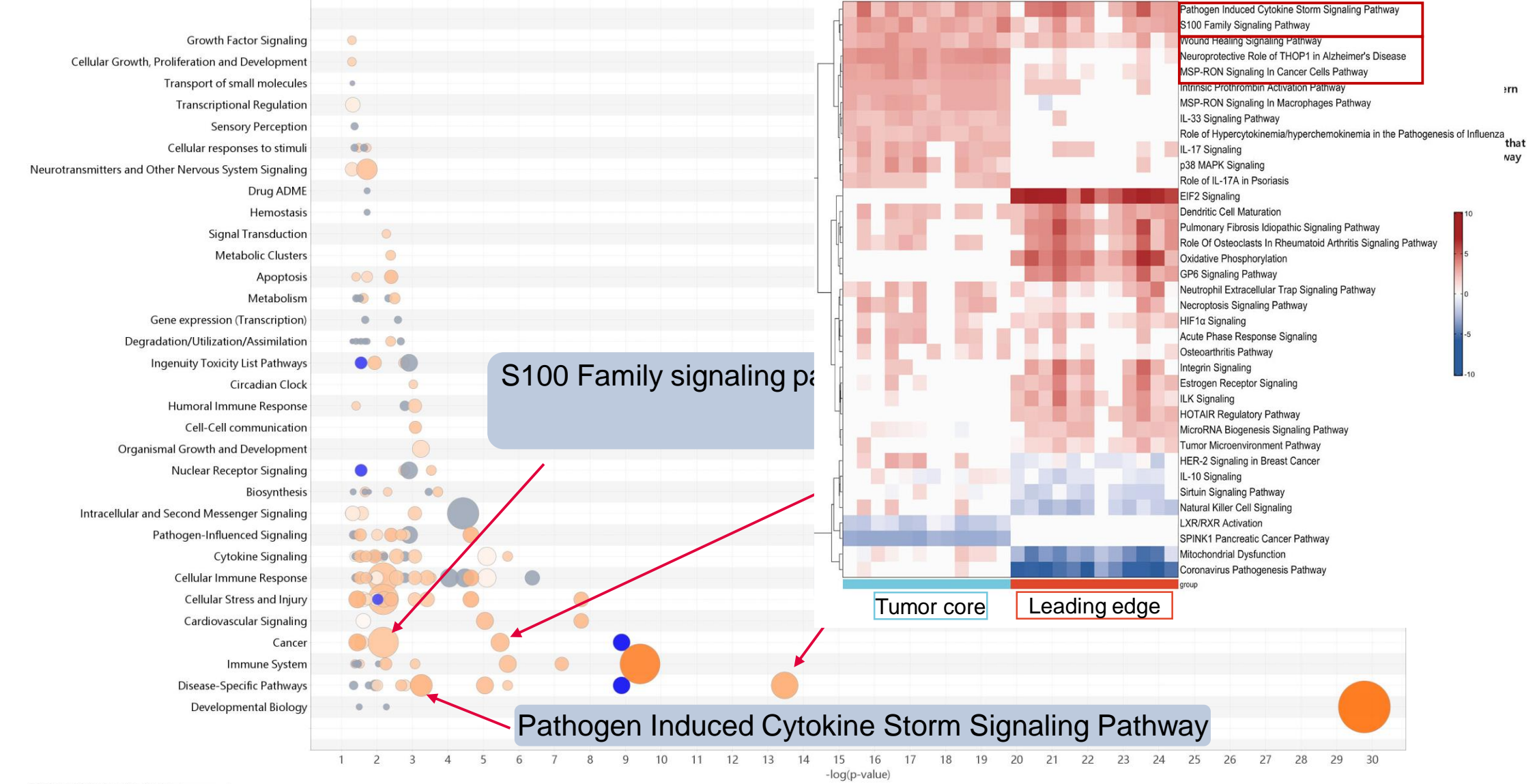

© 2000-2024 QIAGEN. All rights reserved.

# Pathogen Induced Cytokine Storm Signaling Pathway Š訊聯基因數位

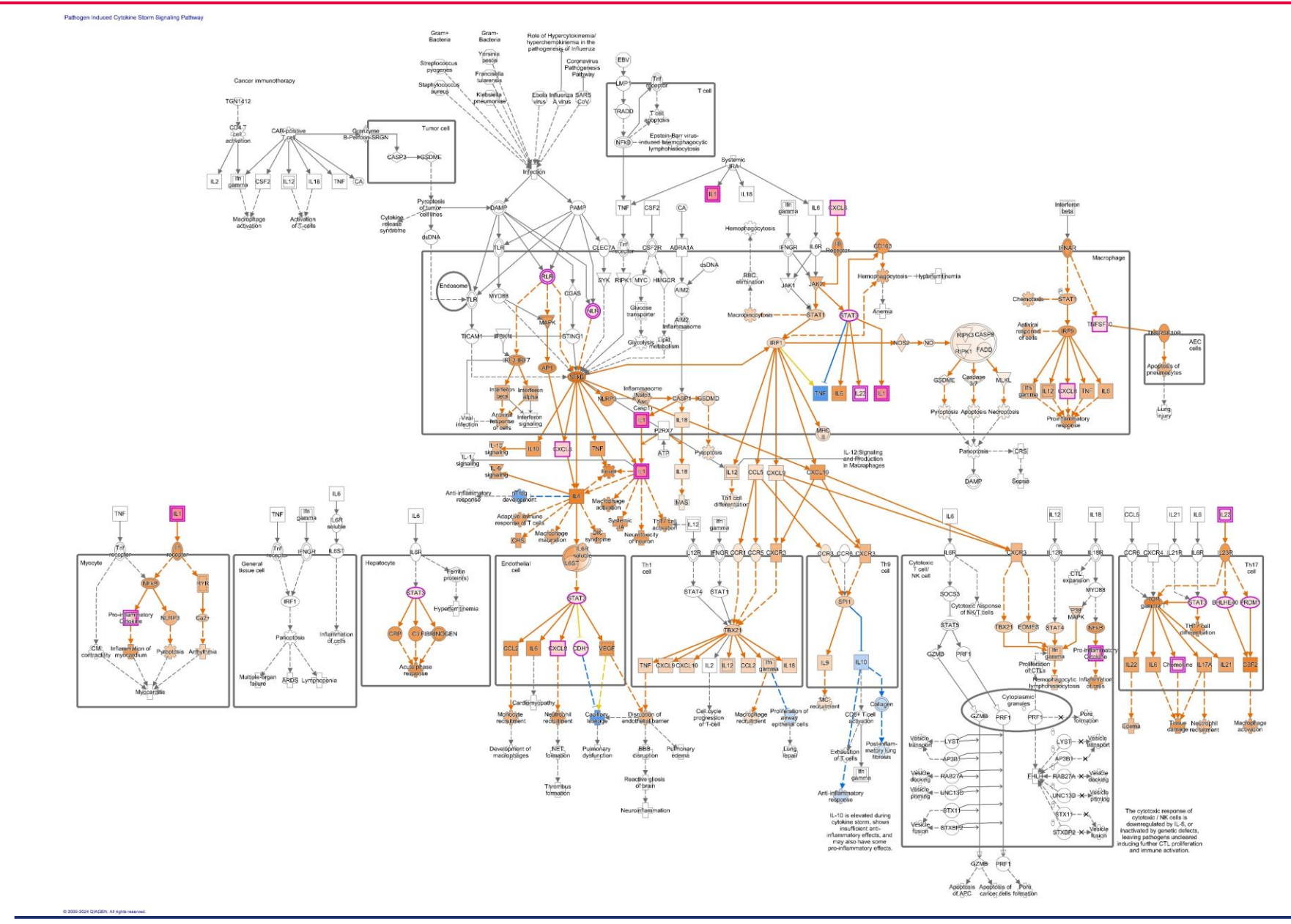

Sample to Insight

4440

QIAGEN

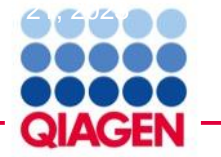

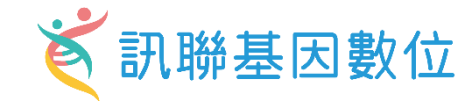

## Proto-Oncogene transcription factor

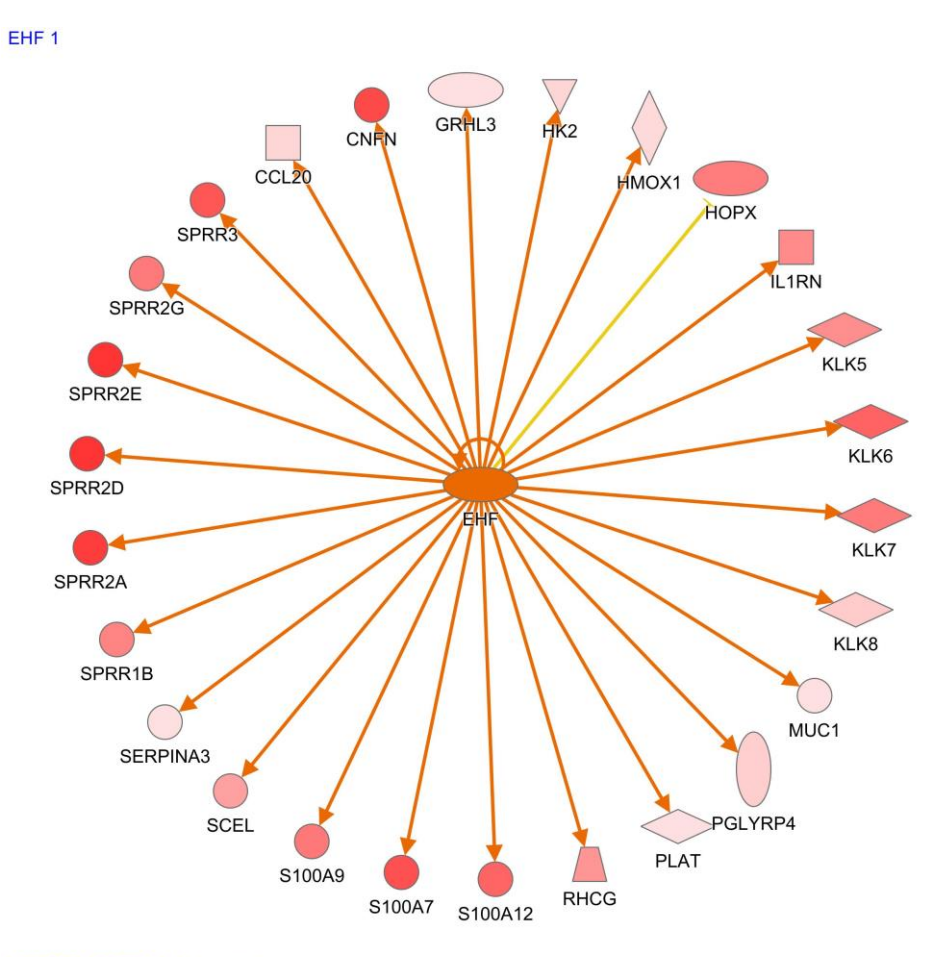

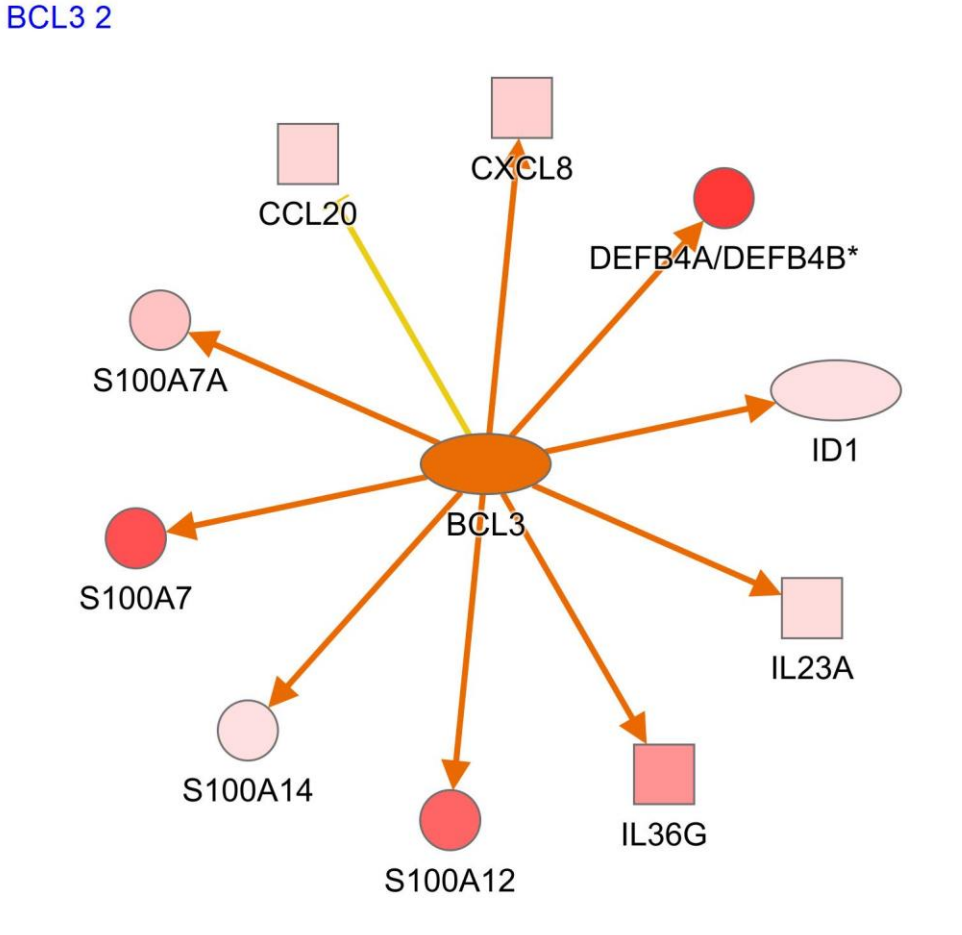

© 2000-2024 QIAGEN. All rights reserved.

© 2000-2024 QIAGEN. All rights reserved.

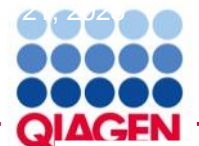

#### Leading Edge Bubble Plot

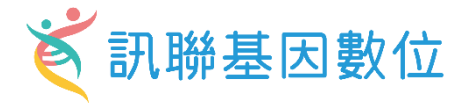

Pathogen Induced Cytokine Storm Signaling Pathway S100 Family Signaling Pathway Wound Healing Signaling Pathway Neuroprotective Role of THOP1 in Alzheimer's Disease Color by MSP-RON Signaling In Cancer Cells Pathway z-score Intrinsic Prothrombin Activation Pathway Negative value MSP-RON Signaling In Macrophages Pathway Positive value IL-33 Signaling Pathway Zero value Role of Hypercytokinemia/hyperchemokinemia in the Pathogenesis of Influenza No activity pattern IL-17 Signaling p38 MAPK Signaling Size by Role of IL-17A in Psoriasis Number of genes that overlap the pathway EIF2 Signaling •1 Dendritic Cell Maturation Pulmonary Fibrosis Idiopathic Signaling Pathway Role Of Osteoclasts In Rheumatoid Arthritis Signaling Pathway Oxidative Phosphorylation 27 GP6 Signaling Pathway Neutrophil Extracellular Trap Signaling Pathway Necroptosis Signaling Pathway HIF1a Signaling Acute Phase Response Signaling Osteoarthritis Pathway Integrin Signaling Estrogen Receptor Signaling microenvironment ILK Signaling HOTAIR Regulatory Pathway MicroRNA Biogenesis Signaling Pathway Tumor Microenvironment Pathway HER-2 Signaling in Breast Cancer IL-10 Signaling Wound healing pathway Sirtuin Signaling Pathway Natural Killer Cell Signaling LXR/RXR Activation SPINK1 Pancreatic Cancer Pathway Mitochondrial Dysfunction Pulmonary Fibrosis idiopathic signaling Pathway Coronavirus Pathogenesis Pathway Central minimume mesponse Pathogen Induced Cytokine Storm Signaling Pathway Metabolism of proteins Cellular Stress and Injury .... Ingenuity Toxicity List Pathways Disease-Specific Pathways 0 Extracellular matrix organization 0 1 2 3 4 5 6 7 8 9 10 11 12 13 14 15 16 17 18 19 20 21 22 23 24 25 26 27 28 29 30 31 32 33 34 35 36 37 38 -log(p-value)

© 2000-2024 QIAGEN. All rights reserved.

# Pulmonary Fibrosis idiopathic signaling Pathway Š訊聯基因數位

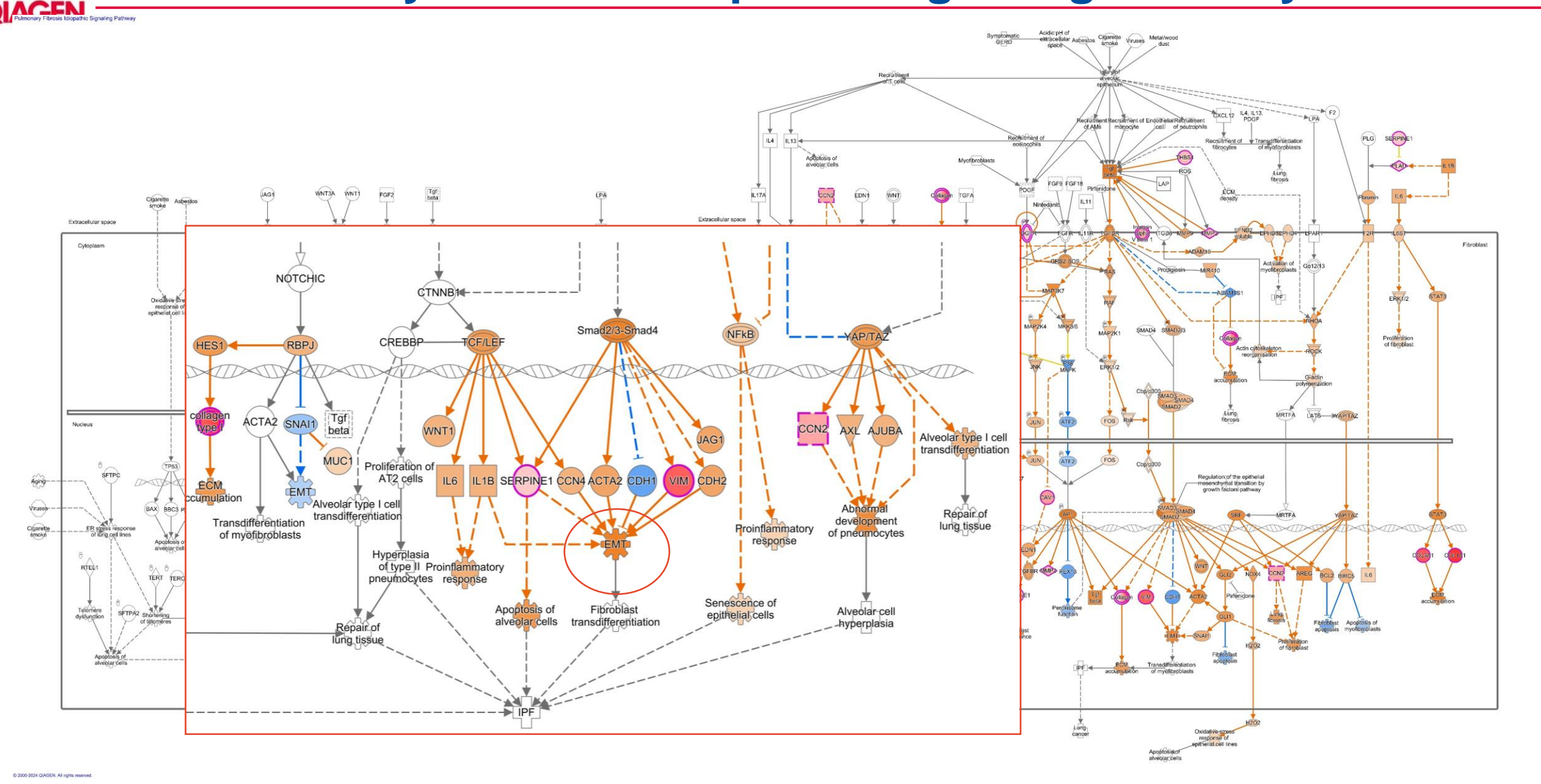

Sample to Insight

44480

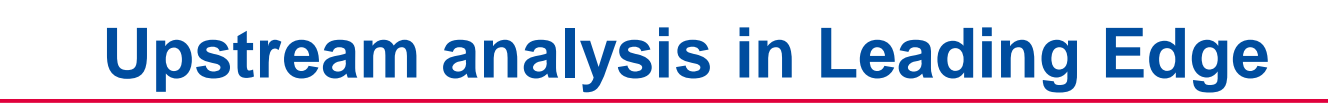

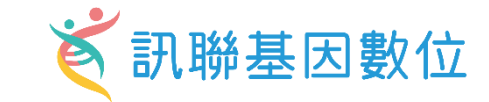

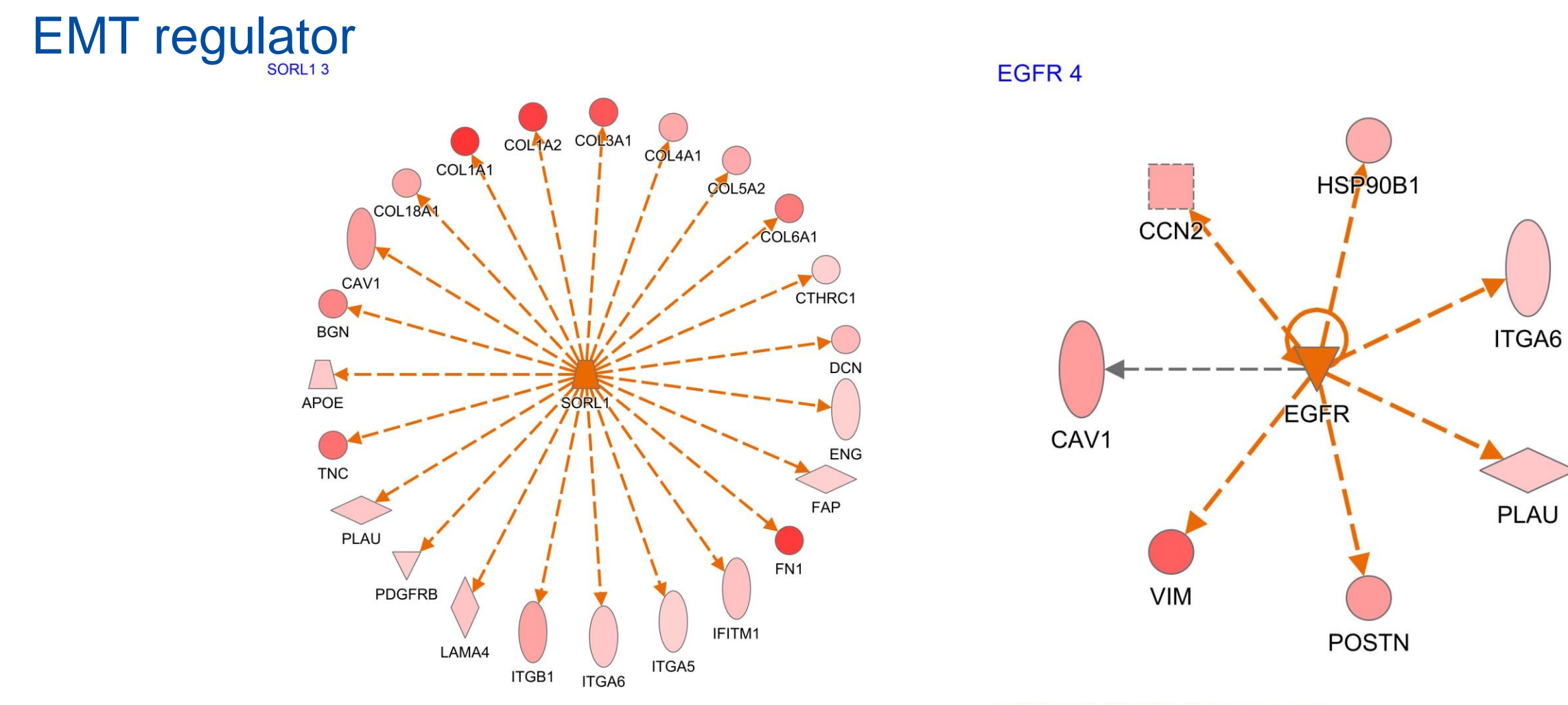

© 2000-2024 QIAGEN. All rights reserved.

© 2000-2024 QIAGEN. All rights reserved.

46480

QIAGEN

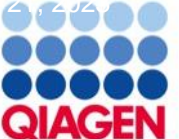

#### **Compare Analysis**

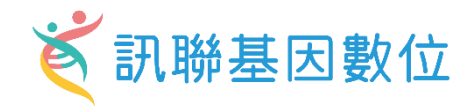

## Step for You to do your compared analysis

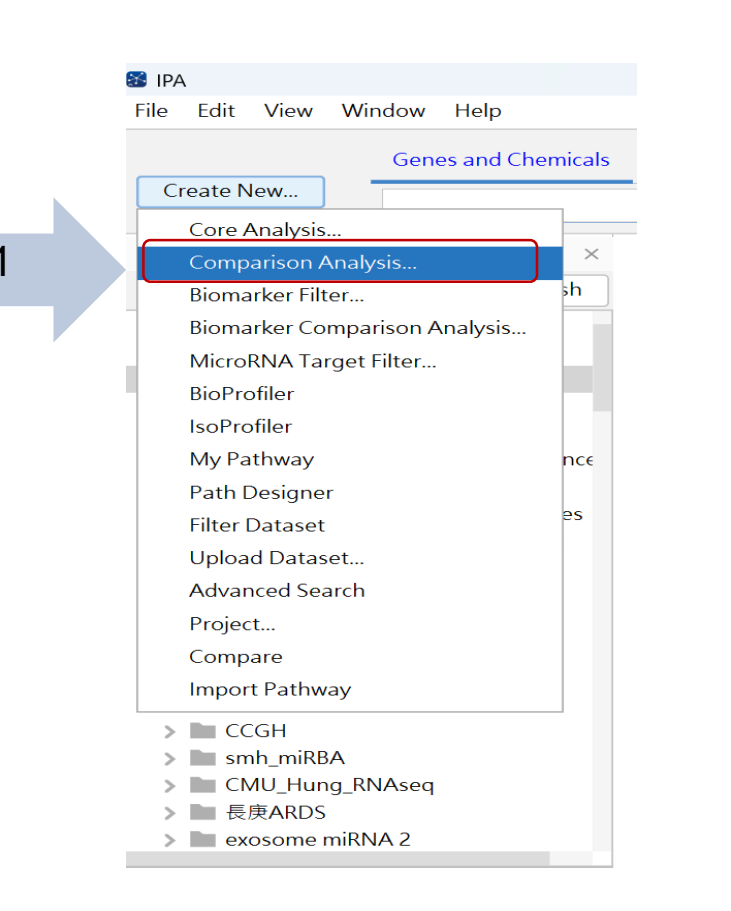

🕈 Create Comparison Analysis Select analyses for side-by-side comparison. Click View Comparison to view comparison results. Create Comparison Analysis Analyses to Compare Select Analyses A-Z Sort Ieading\_edge\_SPATIAL\_GENOME\_deg\_clean My Projects Add » Move Up 🎗 F Tumor\_core\_spatial\_genome\_DEG - 2024-06 ✓ case study Move Down 🖇 Ieading\_edge\_SPATIAL\_GENOME 3 2 Tumor\_core\_spatial\_genome\_DEC 📑 GOAT miRNA mRNA - 2024-06-1 F PKCMT\_vs\_PKC - 2024-05-16 03:2 somatic\_mutatiion\_sclc - 2024-05 DEP for CM - 2024-04-26 02:25 ] UCMSC2\_highest\_miRNA\_mRNA CBP highest miRNA mRNA - 202 **F** AF highest mRNA - 2024-04-19 ( data\_unique\_sharm24hrs - 2024-📑 trama data unique - 2024-04-12 GSE73661-UC VDZ with pval - 202 📔 Nature comm 2020 germline va 📔 Nature comm 2020 germline va I QCIT\_mod - 2024-03-15 06:35 下<sup>2</sup> selected\_skin\_regeneration\_miRN selected\_miRNA\_list\_hair\_growth 🖆 colon cancer-association - 2024-( Ulcerative Colitis-associations - 2 « Remove 4 View Comparison Cancel

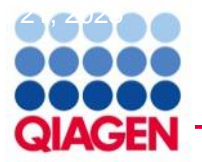

#### **Compare Analysis Result**

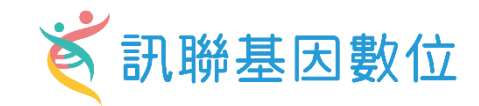

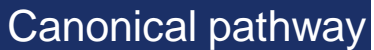

Pathogen Induced Cytokir Wound Healing Signaling Atherosclerosis Signaling Cell surface interactions at Interleukin-4 and Interleul Cell junction organization Intrinsic Prothrombin Activ Dendritic Cell Maturation Hepatic Fibrosis Signaling Pulmonary Fibrosis Idiopa Acute Phase Response Sig FAK Signaling Role of Chondrocytes in R Neutrophil Extracellular Tr Sertoli Cell-Sertoli Cell Jur IL-17A Signaling in Fibrob Macrophage Alternative A Activin Inhibin Signaling P Osteoarthritis Pathway Role of Macrophages, Fibr Macrophage Classical Acti Multiple Sclerosis Signalin HER-2 Signaling in Breast ID1 Signaling Pathway Sertoli Cell-Germ Cell June HOTAIR Regulatory Pathw IL-12 Signaling and Produ Keratinization Extracellular matrix organi: Integrin cell surface intera GP6 Signaling Pathway IL-4 Signaling Assembly of collagen fibril Regulation of Insulin-like ( Collagen degradation Collagen biosynthesis and Neuroprotective Role of T Collagen chain trimerizatio Role of Osteoclasts in Rhe Post-translational protein Signaling by MET SPINK1 Pancreatic Cancer Cachexia Signaling Pathway 2000 COARDER M 1897 MINING Syndecan interactions Signaling by PDGF

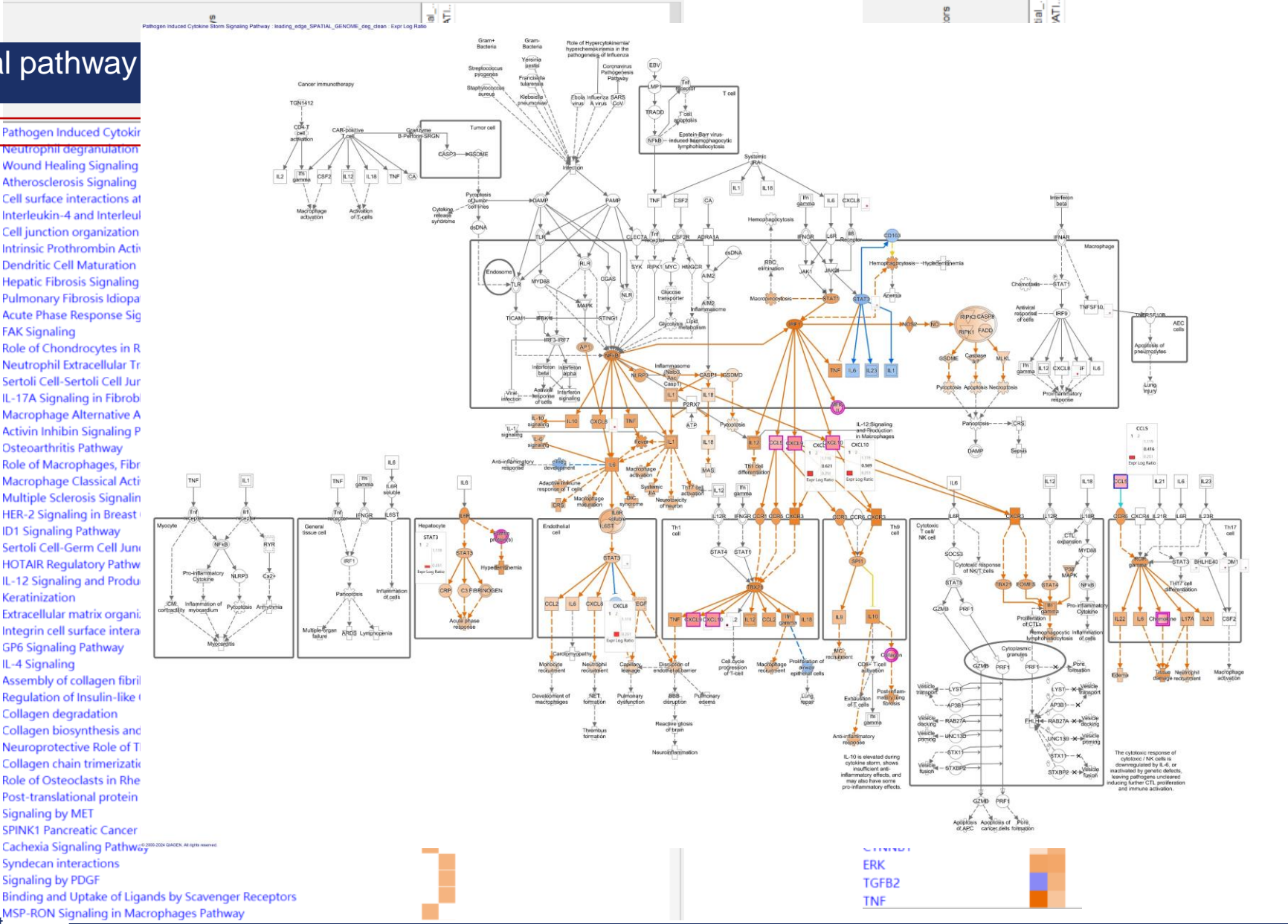

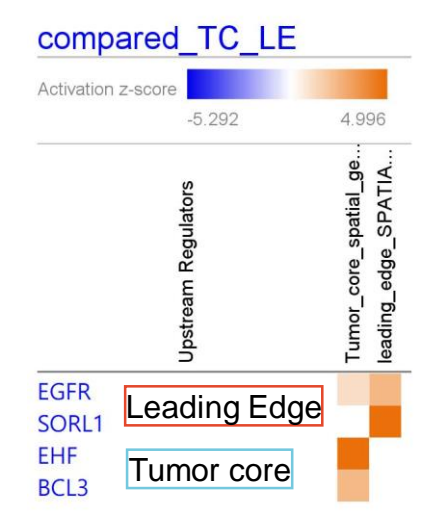

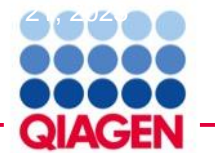

#### **Compare Analysis Result**

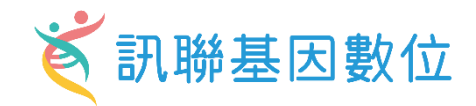

EMT signaling

Epithelial-mesenchymal transitic Epithelial-mesenchymal transitic Epithelial-mesenchymal transitic Epithelial neoplasm Epithelial-mesenchymal transitic Epithelial to mesenchymal trans

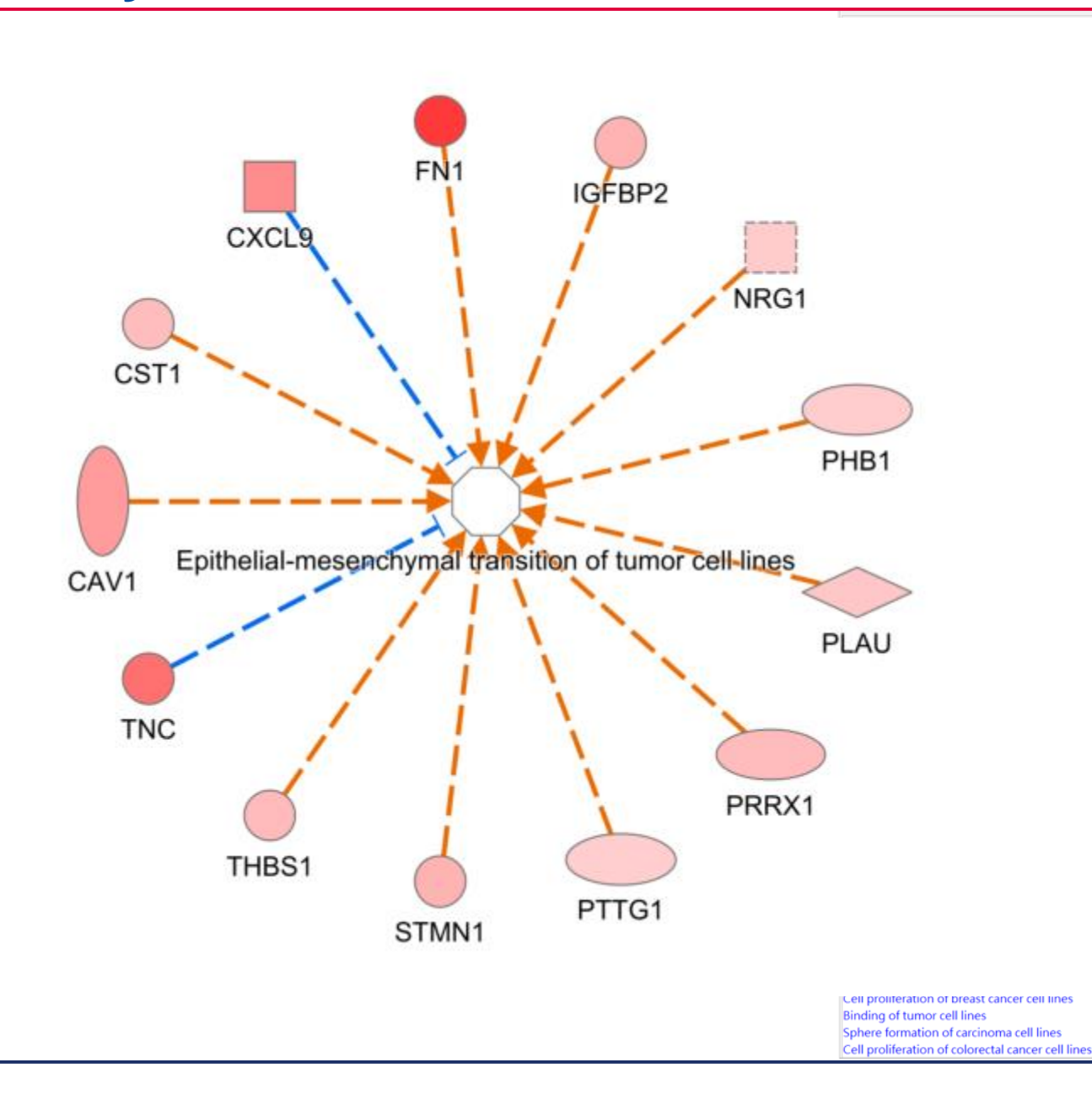

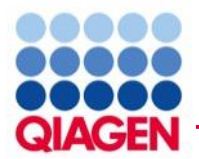

## Summary: Evaluating your 'omics data using IPA

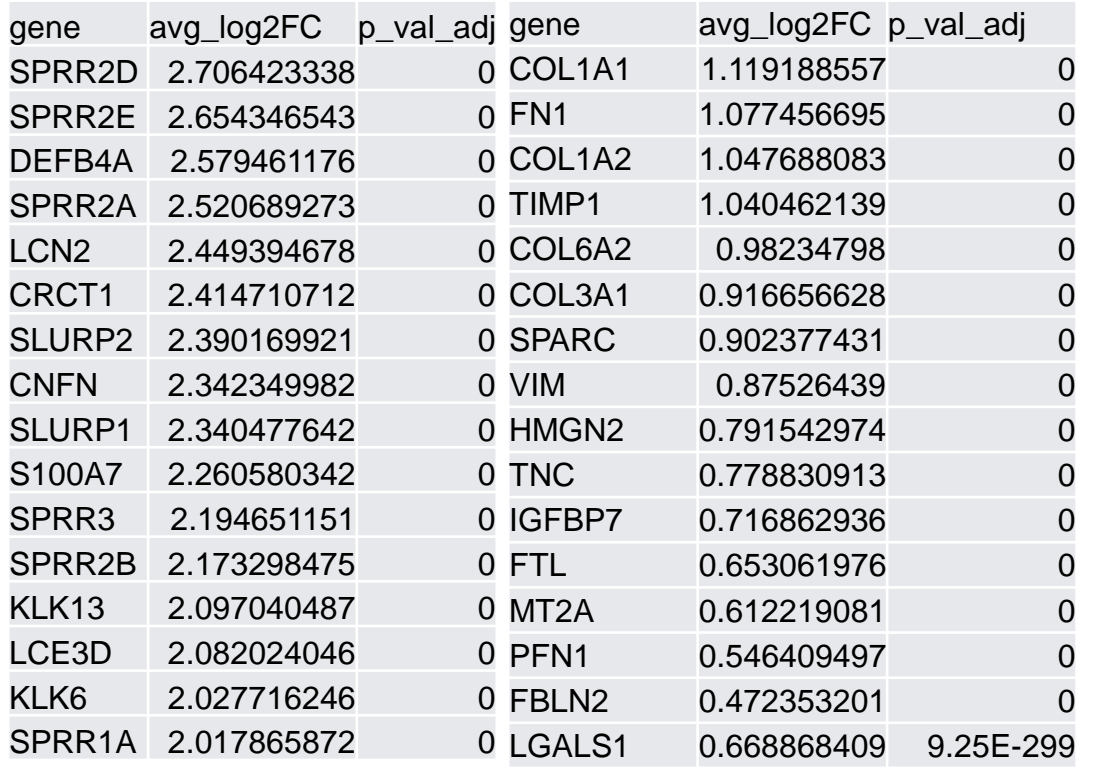

- Data upload and analysis setup
- Canonical pathways
- Upstream regulators
- Diseases and functions
- Comparison analysis

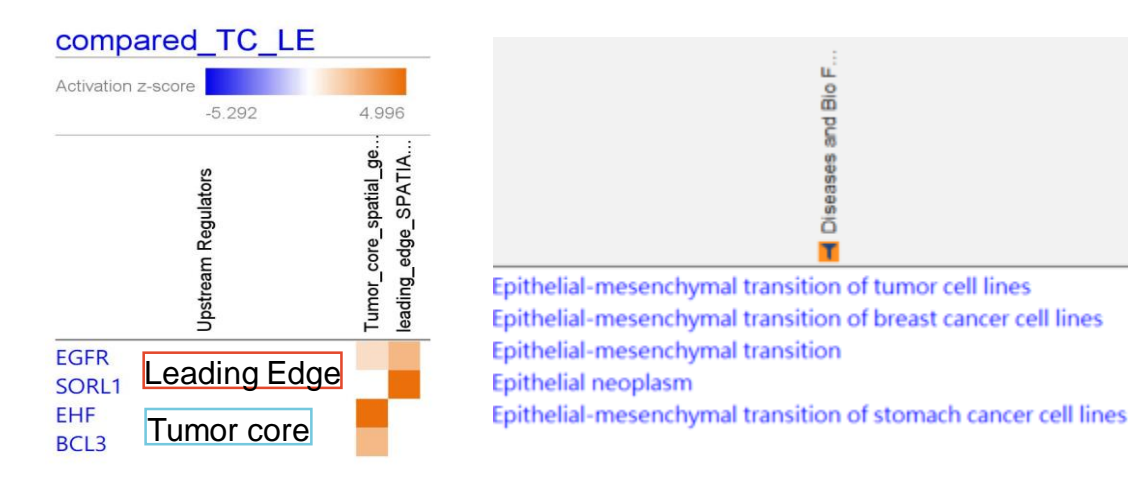

Tumor core

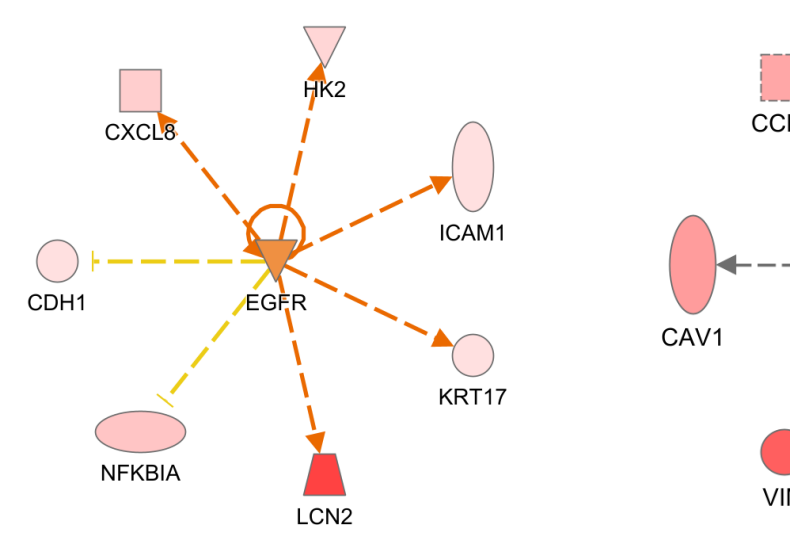

#### Leading edge

ē

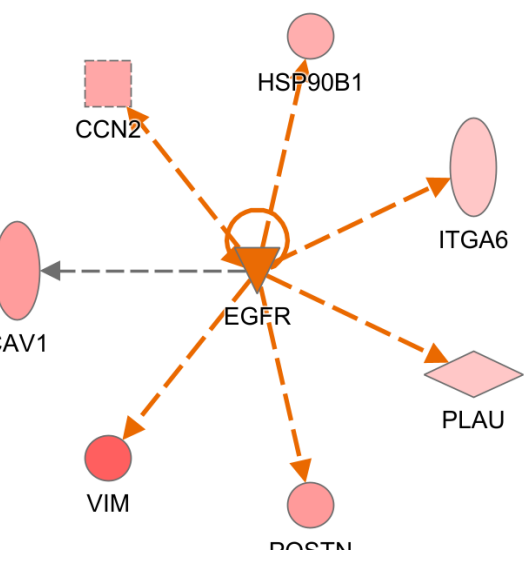

訊聯基因數位

spatial

core

Tumor\_

다 다

Sample to Insight

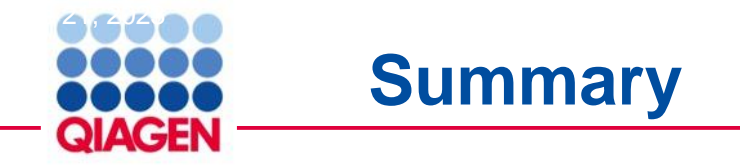

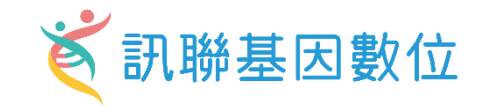

#### **QIAGEN IPA – access to manually-curated knowledge base**

- > Perform expression analysis and compare cell clusters
  - Discover novel biological mechanisms
  - Identify cell type-specific biomarkers and key regulators/targets

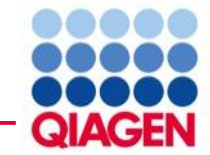

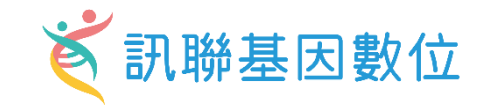

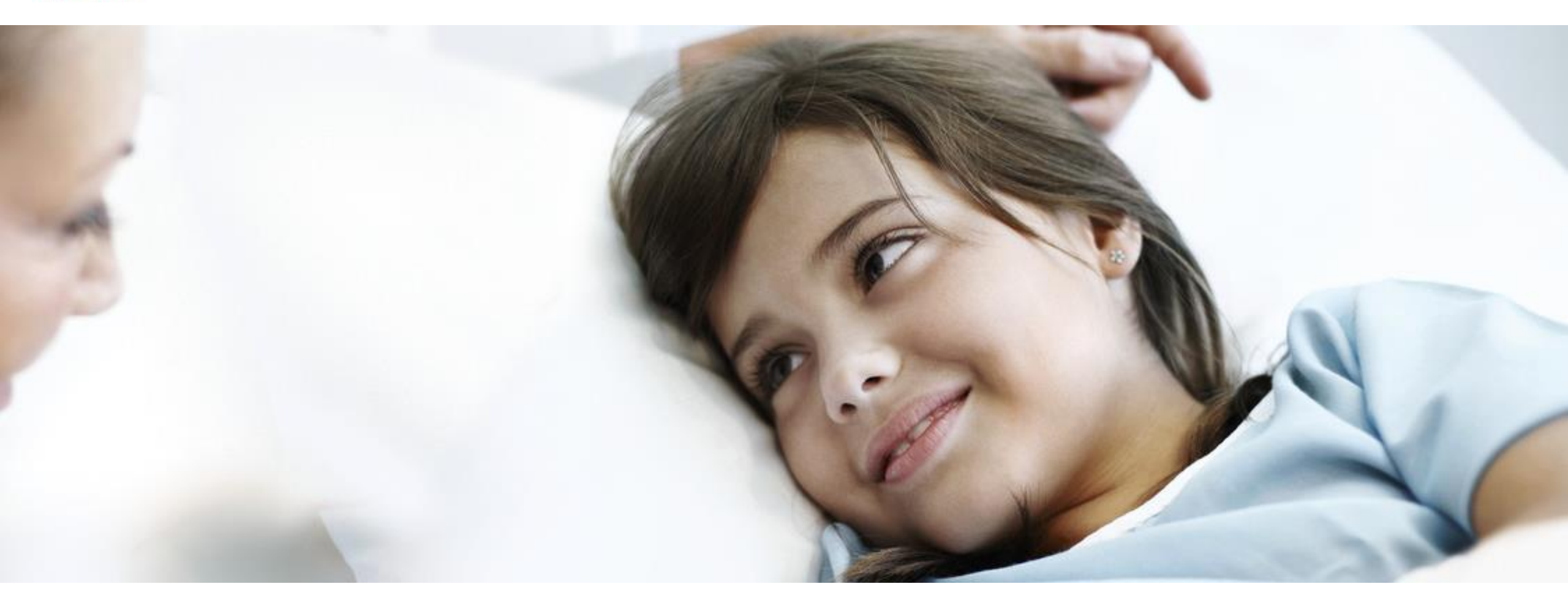

#### Better Care with Better Knowledge

若有需要進一步的資訊或在使用軟體上遇到問題歡迎聯繫以下窗口: 席佩妤 資深業務專員 CleoHsi@gga.asia 02-2795 1777 #3014 熊嘉妮 專案主任 ChristineHsiung@gga.asia 02-2795 1777 #3028

Bioinfo@GGA.ASIA

#### 44000 **Testing in silico – step 1** File Edit View Window Help

Genes and Chemicals

New My Pathway

Saved My Pathway

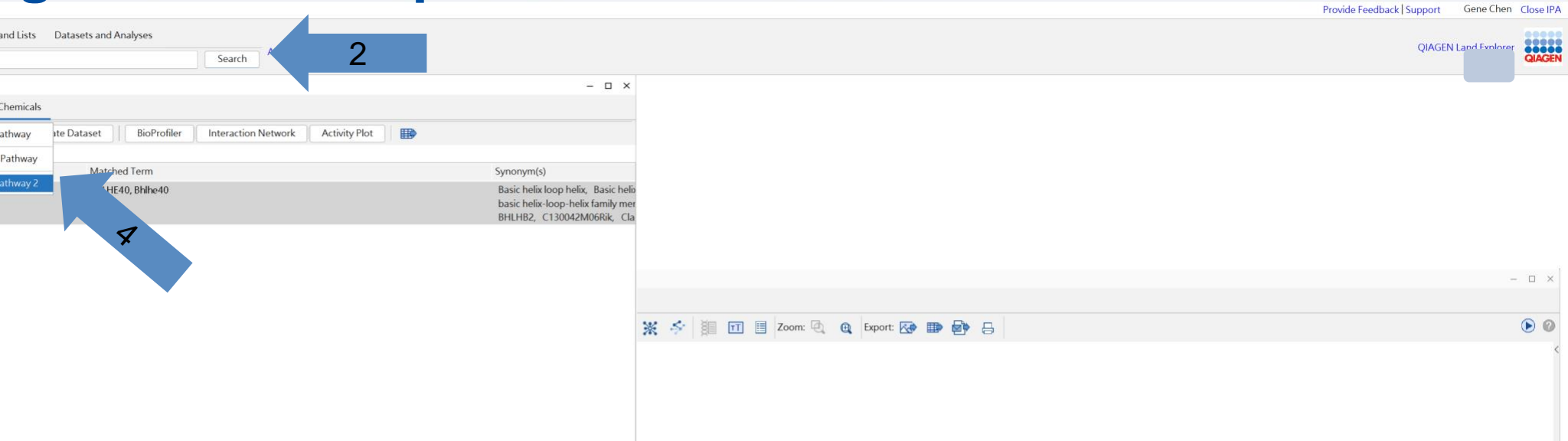

😽 訊聯基因

#### • Search for genes

Genes and Chemicals Di

Refresh

×

Search Results

Diseases and Functions

Add To My Pathway

The search for BHLHE40 n

🖌 / # Symbol

✓ 1 BHLHE40

3

BHLHE40

A-Z Sort

🚳 IPA

Create New...

My Projects

case\_study > 🖿 Dataset Files

> 🖿 Analyses

> 🖿 My Lists > 🖿 CGUST > 🖿 CCGH\_2

> 🖿 CCGH > 🖿 smh\_miRBA > 🖿 CMU\_Hung\_RNAseq > 🖿 長庚ARDS > IIII exosome miRNA 2

> 📗 Comparison Analyses

> 📗 BioProfiler Results IsoProfiler Results > 🖿 My Pathways

Biomarker Filter Results

Biomarker Comparison Analyses

> MicroRNA Target Filter Results

5 BHLHE40

Search for diseases and functions

Selected/Total rows: 1/1

- Build: Path explorer
- Overlay: Molecule activity predictor, Drug, Cells & Tissues
- Drug: IPA Chem View

#### Sample to Insight

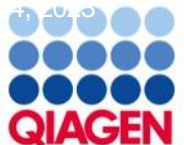

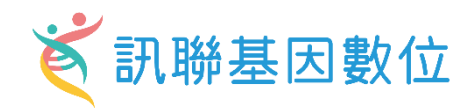

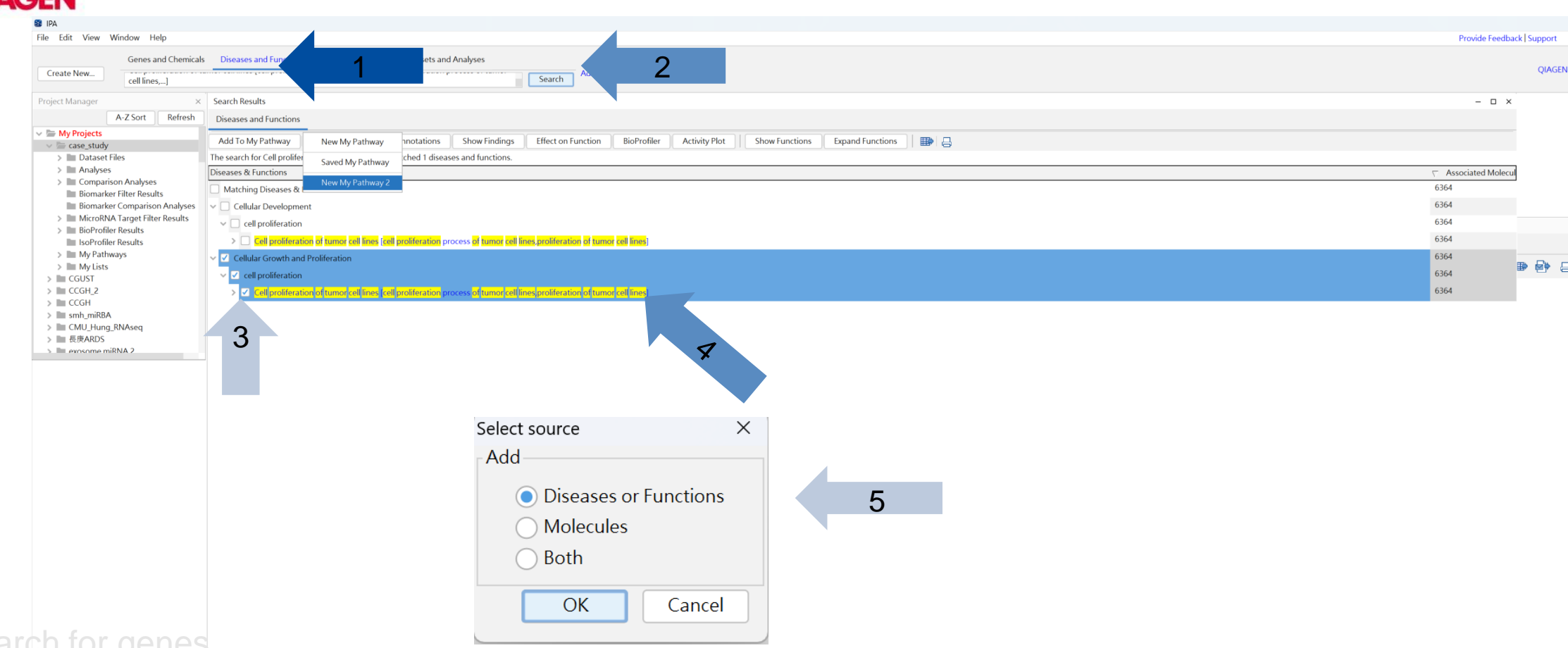

- Search for genes
  Search for diseases and functions
- Build: Path explorer
- Overlay: Molecule activity predictor, Drug, Cells & Tissues
- Drug: IPA Chem View

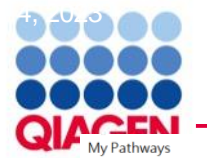

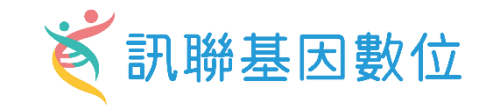

– 🗆 🗙

X New My Pathway 2 🝵 🔩 🗟 Edit: 🔯 🔇 📾 👜 👘 🖌 🕞 🤤 Build Overlay Path Designer Pattern Search View: 🎇 💥 🤌 其 🖬 🗄 Zoom: 🔍 🍳 Export: 🐼 🎟 🎰 🚑 **>** 2 way 2 Tool: Path Explorer Add molecules to set A and B and explore shortest path(s) based on specified criteria. Click Apply to view list of shortest path(s). 👘 1 🗄 🗰 Filter Summary -Consider only molecules and/or relationships where species = Human General Settings 0 Interactions ✓ Direct ✓ Indirect Set A Add Remove 3 BHLHE40 Direction: Any Direction < <---> BHLHE40 Set B Add Remove 4 Cell proliferation of tumor cell lines Use Ingenuity Knowledge Base O Use Molecules from Analysis/Dataset/List... Change Analysis/Dataset/List > Data Sources All 0 > miRNA Confidence Level All 0 0 > Species Human 0 > Tissues & Cell Lines All > Mutation All 0 0 > Relationship Types All 5 Cell proliferation of tumor cell lines 0 > Publication Date Range All > Node Types All 0 0 > Diseases All 0 > Biofluids All GEN. All rights reserved. Sam Save As Preferences 6 Restore From Prefs Reset Apply

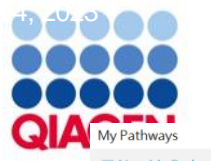

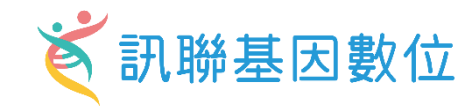

– 🗆 ×

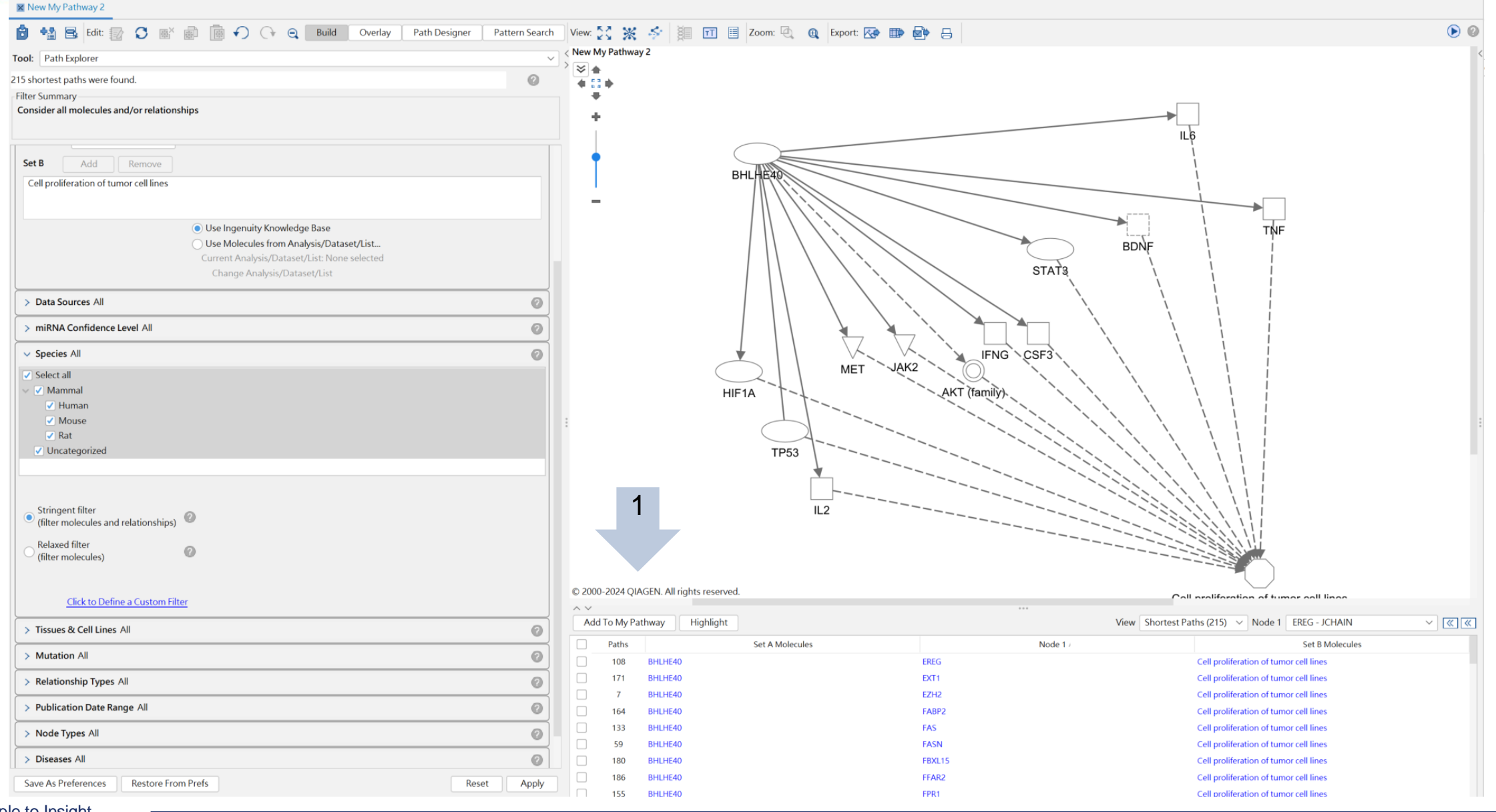

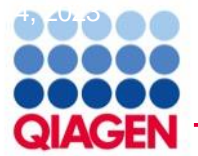

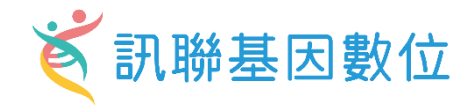

– 🗆 ×

X New My Pathway 2

My Pathways

Clear

Predict effects:

🔉 🙆 🙆

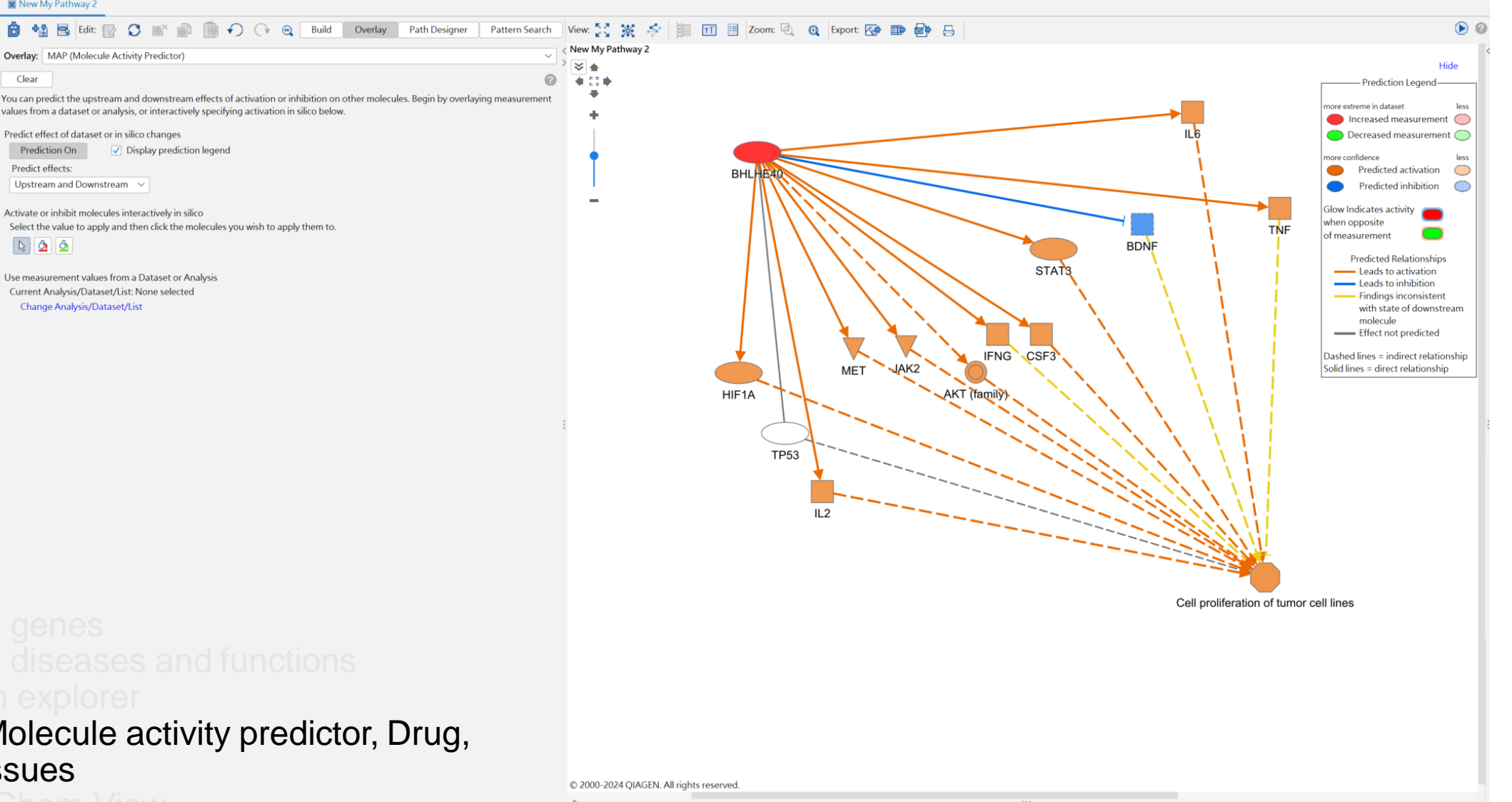

Search for genes

- Search for diseases and functions
- Build: Path explorer
- Overlay: Molecule activity predictor, Drug, Cells & Tissues
- Drug: IPA Chem View

Sample to Insight

# Wy Pathways New My Pathway2 New My Pathway2 New My Pathway3 New My Pathway3 New My Pathway3 New My Pathway3 New My Pathway3 New My Pathway3 New My Pathway3 New My Pathway3 New My Pathway3 New My Pathway3

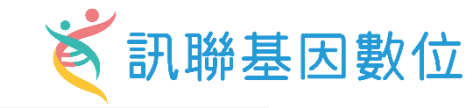

- - >

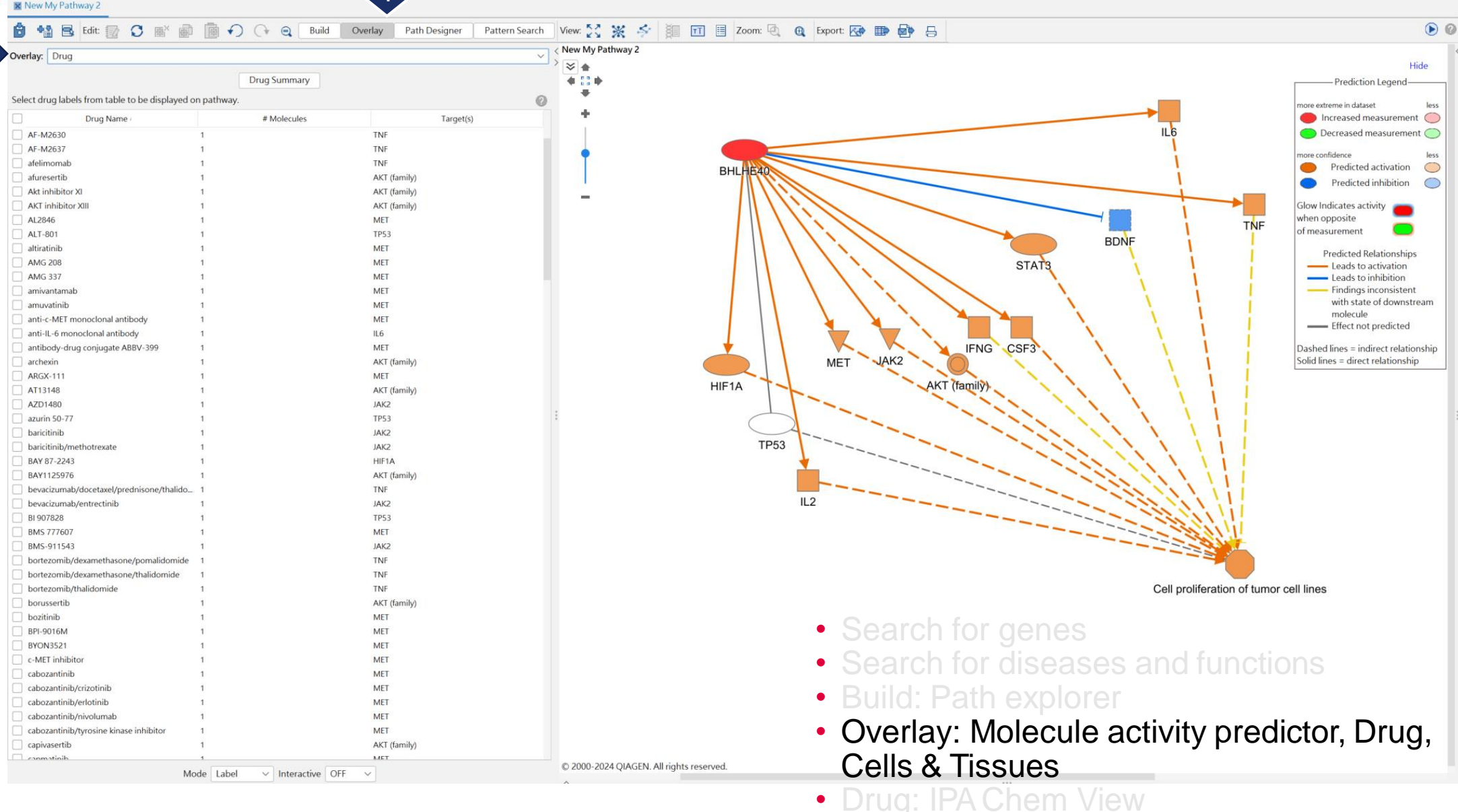

2

## 

New My Pathway 2

QIAGEN

Sample to Insight

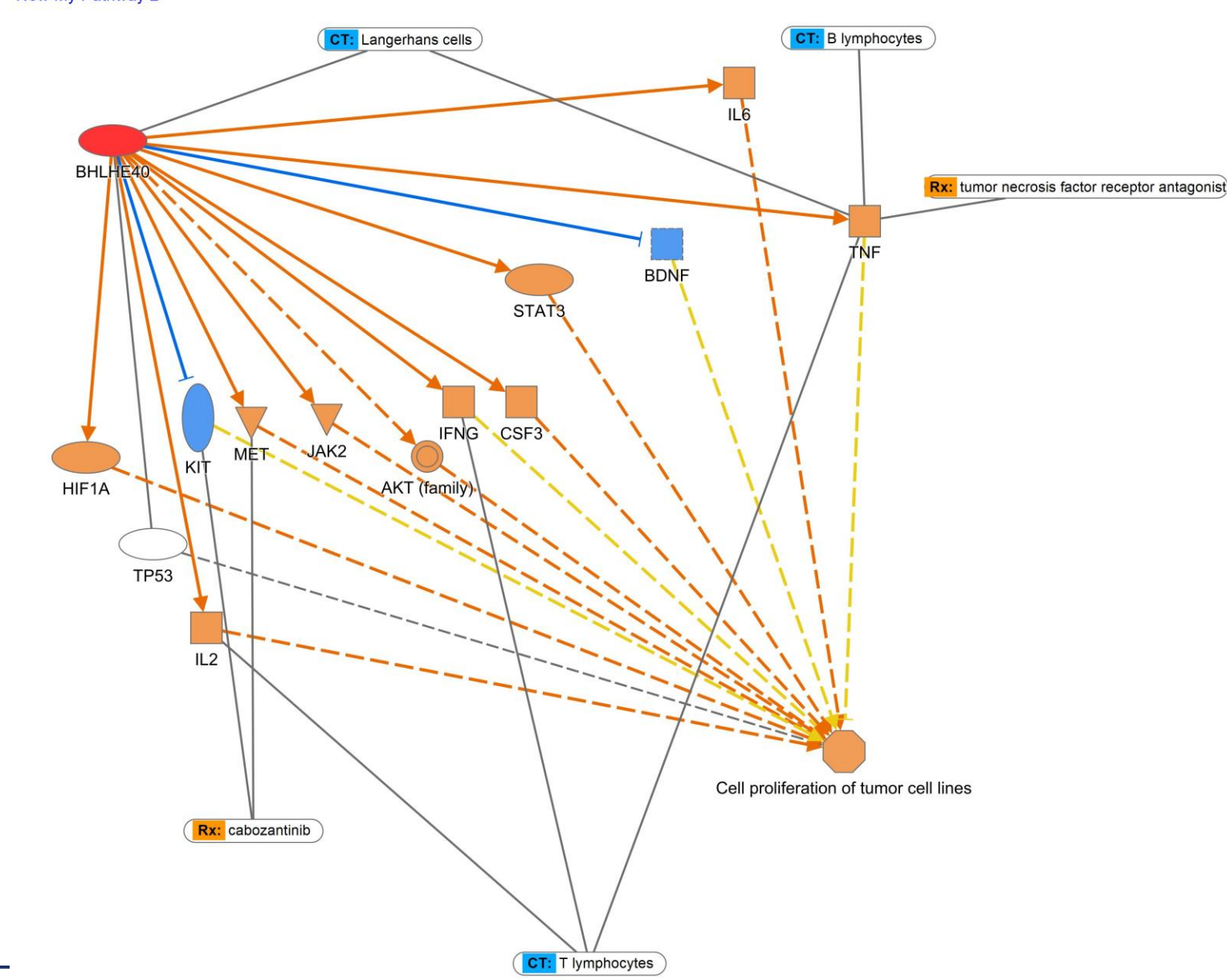

© 2000-2024 QIAGEN. All rights reserved
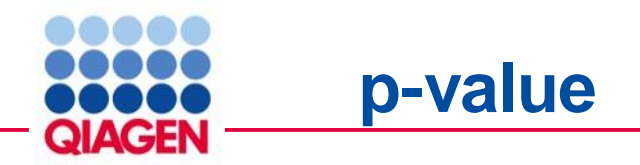

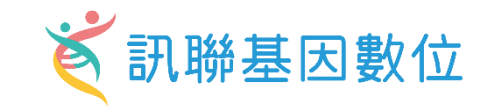

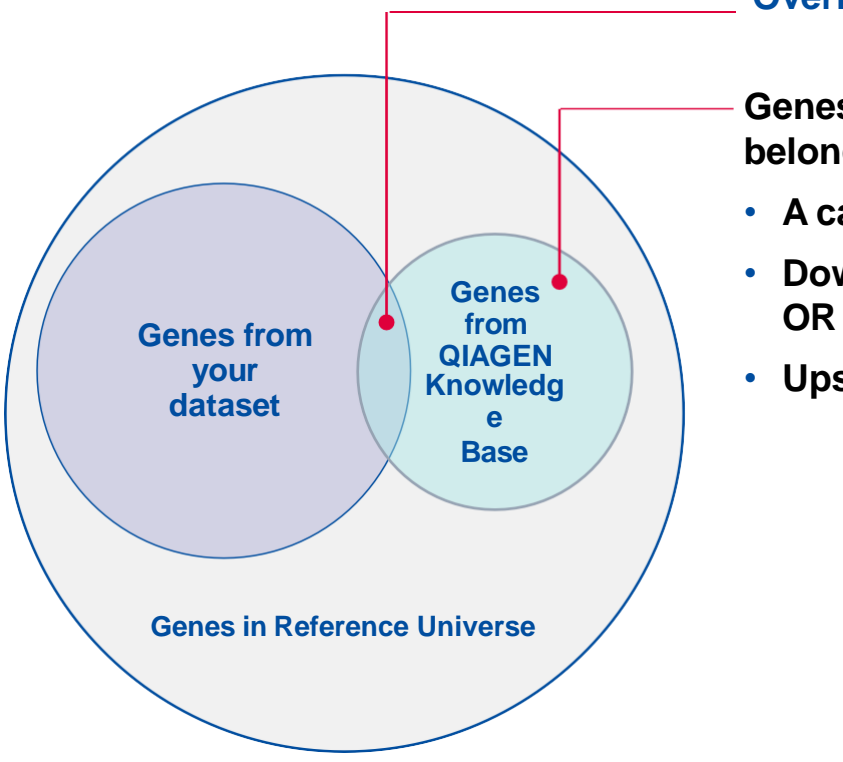

## **Overlapping molecules**

- Genes from previous literature that belong to
- A canonical pathway OR
- Downstream of an upstream regulator OR
- Upstream of a disease or function

## What the p-value represents

- p-value is different from the "Expression p-value" uploaded with your dataset
- p-value is calculated using Fisher's exact test
- The statistical test looks for an unexpectedly large overlap given the number of molecules in each category
- p-values should be significant (<0.05) for random datasets
- Gene expression direction is not taken into account for this calculation

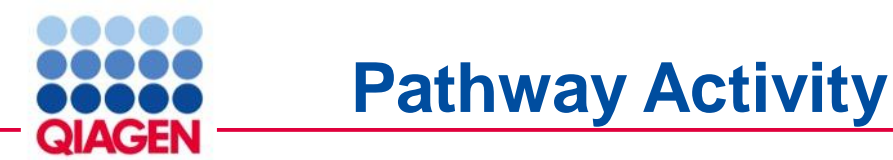

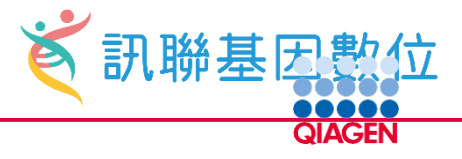

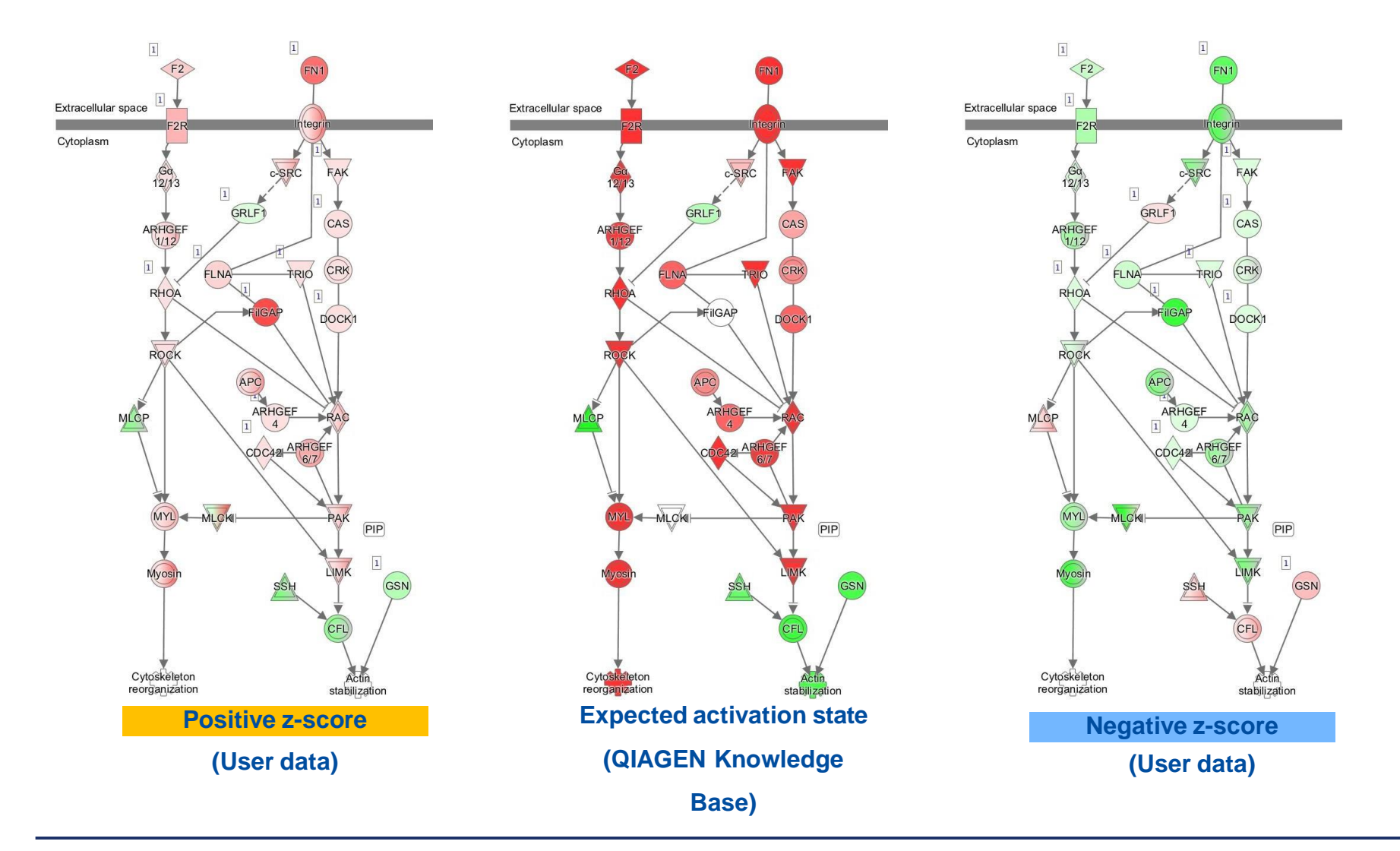

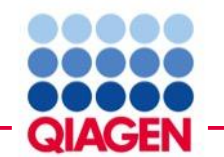

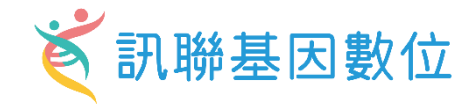

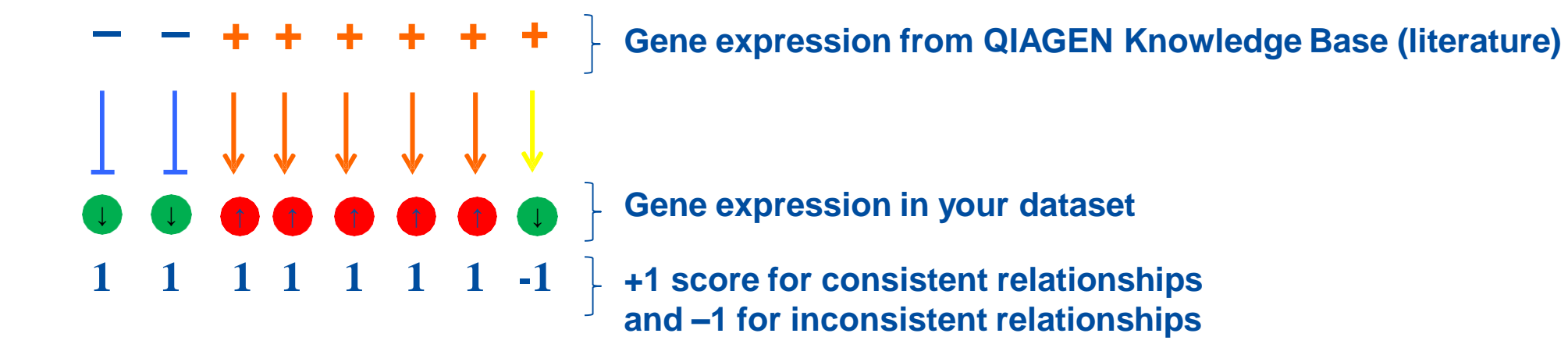

$$z = \frac{x}{\sigma_x} = \frac{\sum_i x_i}{\sqrt{N}} = \frac{N_+ - N_-}{\sqrt{N}} = (7-1)/\sqrt{8} = 2.12 (= \text{ predicted activation})$$

• z-score is a statistical measure of the match between expected relationship direction and observed gene expression

- z-score greater than 2 or less than -2 is considered significant
- Note that the actual z-score is weighted by the underlying findings, the relationship bias and dataset bias